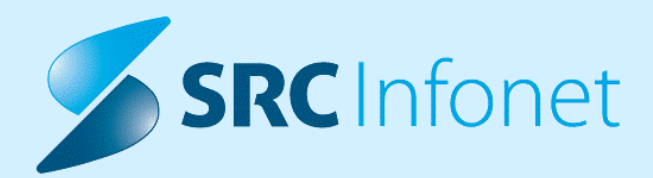

# NOVA VERZIJA PROGRAMA BIRPIS21

NAVODILA ZA UPORABNIKA

20.12.2024

www.infonet.si

© 2024 SRC Infonet d.o.o.

## **KAZALO VSEBINE**

| 1.1       | DOPOLNITVE PO REGULATIVI                                                                                             | . 4 |
|-----------|----------------------------------------------------------------------------------------------------|-----|
| 1.1.1     | PREDPIS MEDICINSKIH PRIPOMOČKOV (MP) Z NAROČILNICO 08                                                                | 4   |
| 1.1.2     | BRANJE ARTIKLOV IZ ONLINE (AKT_113000)                                                                               | 6   |
| 1.1.3     | UVOZ CENIKA                                                                                                    | 7   |
| 1.1.4     | ZZZS OKROŽNICE                                                                                                    | 7   |
| 1.1.5     | KONTROLE PRI OBRAČUNU GLEDE NA ZZZS ŠIFRANT K14.1 (2)                                                                | 12  |
| 1.1.6     | KAZALNIKI KAKOVOSTI (AKT_113050, AKT_111951, AKT_111663, AKT_113023,<br>AKT_113025)                                  | 17  |
| 1.1.6.1   | 0 Osnovni podatki                                                                                                    | 18  |
| 1.1.6.1.1 | Primarni nivo                                                                                                    | 18  |
| 1.1.6.1.2 | Sekundarni in terciarni nivo                                                                                         | 20  |
| 1.1.6.2   | 1 Učinkovitost dela v operacijskem bloku                                                                             | 23  |
| 1.1.6.2.1 | Nastavitve: 1 Učinkovitost dela v operacijskem bloku                                                                 | 24  |
| 1.1.6.3   | 2 Kolonizacija z MRSA                                                                                                | 25  |
| 1.1.6.3.1 | Nastavitve: 2 Kolonizacija z MRSA                                                                                    | 27  |
| 1.1.6.4   | 3 in 4 Kazalniki kakovosti (padci in PZP)                                                                            | 27  |
| 1.2       | DOPOLNTIVE V PROGRAMU                                                                                                | 29  |
| 1.2.1     | POROČILO ČAKALNIH DOB - STRATUMI: AKT_113115                                                                         | 29  |
| 1.2.2     | KONTROLA NI VEČ POTREBNA IN ZAKLJUČEK ZDRAVLJENJA                                                                    | 29  |
| 1.2.3     | ROČEN VPIS ČAKALNE DOBE ZA ČV (AKT_111762)                                                                           | 35  |
| 1.2.4     | ČAKALNA VRSTA - UVRŠČANJE MORA UPOŠTEVATI TUDI STOPNJO NUJNOSTI<br>(AKT_112969)                                      | 36  |
| 1.2.5     | ERECEPT: NA ZAVIHKU 'ZDRAVILA V ERECEPT' DODANA FILTRA 'IZDANA<br>ZDRAVILA' IN FILTER PO IMENU ZDRAVILA (AKT_112991) | 37  |
| 1.2.6     | KONTROLE PRI OBRAČUNU GLEDE NA ZZZS ŠIFRANT K14.1                                                                    | 38  |
| 1.2.7     | PREPIS PODATKOV NA NAPOTNICI: AKT_112182                                                                             | 43  |
| 1.2.8     | ZAČASNI IN VIKEND ODPUST (REZERVACIJA POSTELJE, ZAKLJUČEVANJE<br>TERAPIJE,) AKT_112308 + AKT_112589                  | 43  |
| 1.2.8.1   | eTTL: Začasni in vikend odpust (Akt_112589)                                                                          | 50  |
| 1.2.8.2   | Nastavitve: Začasni in vikend odpust (rezervacija postelje, zaključevanje terapije,)                                 | 53  |

## **KAZALO VSEBINE**

| 1.2.9      | DOPOLNITEV IZPISOV ZA VIKEND ODPUSTE (AKT_113061)                                                                                    | 56 |
|------------|----------------------------------------------------------------------------------------------------|----|
| 1.2.10     | URI SOČA                                                                                                    | 57 |
| 1.2.10.1   | Obračun storitev s količino 1 povezanih z materialom (2)                                                                             | 57 |
| 1.2.10.2   | Izpis hospitalnih odpustov z dodatnimi podatki (Akt_112844)                                                                          | 58 |
| 1.2.10.3   | Kontrola K14.1 na dan izvedbe, ne na celo obravnavo (Akt_112835)                                                                     | 60 |
| 1.2.10.3.1 | Nastavitev Kontrola K14.1 na dan izvedbe, ne na celo obravnavo                                                                       | 61 |
| 1.2.10.4   | Izpis vseh storitev na amb. obravnavi (Akt_112844)                                                                                   | 62 |
| 1.2.10.4.1 | Nastavitev parametra                                                                                                    | 64 |
| 1.2.10.5   | Planiranje terapij dopolnitve (Akt_112627)                                                                                           | 65 |
| 1.2.10.6   | NDK - nadomestna komunikacija izpis v B21 (Akt_112973)                                                                               | 68 |
| 1.2.10.7   | Izdaja oz. pošiljanje MP naročilnic v OnLine (Akt_112813)                                                                            | 69 |
| 1.2.10.8   | Izpis Kritične značilnosti - kužnine (Akt_112519)                                                                                    | 72 |
| 1.2.10.9   | Reimplantacija baklofenske črpalke                                                                                                   | 73 |
| 1.2.11     | SPP PROJEKT                                                                                                    | 74 |
| 1.2.11.1   | Izpis za SPP projekt v Birpisu                                                                                                    | 75 |
| 1.2.11.2   | Izpis za SPP projekt v Birpisu iz obravnave                                                                                          | 81 |
| 1.2.12     | ONEMOGOČENO JE BRISANJE OBRAVNAVE, ČE VSEBUJE NEK MEDICINSKI<br>PODATEK, KI GA SME POPRAVLJATI SAMO DOLOČEN UPORABNIK<br>(NAP_36325) | 84 |
| 1.2.13     | DOPOLNITEV KATALOGA DIAGNOZ, DOPOLNITEV PRIJAVE NALEZLJIVE<br>BOLEZNI (AKT_112992)                                                   | 84 |
| 1.2.14     | DIETE OZ. IZPISI ZA KUHINJO (AKT_112955)                                                                                             | 86 |
| 1.3        | PACIENTOVI PODATKI SPREMEMBA<br>DESNEGA ZAVIHKA                                                                                      | 87 |

## 1.1 DOPOLNITVE PO REGULATIVI

## 1.1.1 PREDPIS MEDICINSKIH PRIPOMOČKOV (MP) Z NAROČILNICO 08

ZZZS je uvedel novi tip naročilnice 08 s 1.12.2024. S to naročilnico se predpiše MP, dobavitelj pa izda artikel.

Na naročilnici je potrebno izbrati vrsto naročilnice 08 - NAR1 (naročilnica za MP - izdaja artiklov, predpis ene vrste MP).

Izbere se MP, ki je lahko predpisan preko naročilnice 08.

V polje količina se mora vnesti 1.

V polju Obdobje so dovoljene vrednosti 90, 180, 270 in 360. Vrednost 90 pomeni, da je zagotovljen en prejem MP, vrednost 180 pomeni 2 prejema, za 270 so 3 prejemi, za 360 pa 4 prejemi.

|                                                                                                    | Številka naročilnice:                                                                                      |
|----------------------------------------------------------------------------------------------------|----------------------------------------------------------------------------------------------------|
| 1 - IZVAJALEC                                                                                                    | 2 - ZDRAVNIK                                                                                               |
| Enota: 556 SPLOŠNA 5 ENAROČANJE                                                                                                    | Tip zdravnika: 3 💌 Napotni                                                                                 |
|                                                                                                    |                                                                                                    |
| VZD: 319 Splošna dejavnost - splošna ambu                                                                                                    | Izvajalec: I3971 ZAVAROVANEC OSEBA8                                                                        |
| 3 - ZAVAROVANA OSEBA                                                                                                    | 4 - RAZLOG OBRAVNAVE                                                                                       |
| Št. zavar. osebe: 900000032 35947<br>EMŠO: 2310001671118                                                                                                    | Razlog obr.: 1 💌 Bolezen (preventiva)                                                                      |
| Datum rojstva: 23.10.2001                                                                                                    | 5 - NAČIN DOPLAČILA                                                                                        |
| Priimek: PODD                                                                                                    |                                                                                                    |
| Ime: BOŠTJAN                                                                                                    | Način doplačila: 1 🔽 brez doplačila (oproščen)                                                             |
| Naslov: MIKLOŠIČEVA CESTA 24                                                                                                    |                                                                                                    |
| Pošta: 2204                                                                                                    | 6 - IUJI ZAVARUVANEC                                                                                       |
| Kraj: MIKLAVZ NA DRAVSKEM POLJU                                                                                                    | Država:                                                                                                    |
| Mobilna št.:                                                                                                    |                                                                                                    |
| E-pošta:                                                                                                    | <u>(7 - PZZ</u>                                                                                            |
| Uredi pacienta                                                                                                    | PZZ paket:                                                                                                 |
| 3 - ODLOČBA                                                                                                    | 9 - KONTAKTNI PODATKI ZDRAVNIKA                                                                            |
| Nosilec sklepa:                                                                                                    | F-nošta: splosna5@infonet.si                                                                               |
|                                                                                                    | Telefonska št.: 04 222 11 111                                                                              |
| it. odločbe:                                                                                                    | Naslov: Cesta 11                                                                                           |
| )ne: 🔽 💭                                                                                                    |                                                                                                    |
|                                                                                                    |                                                                                                    |
| 10 - 78a ČLEN ZZVZZ 11 - VELJAVNOST NA                                                                                                    | ROČILNICE 12 - ZAVAROVANI OSEBI NAJ SE                                                                     |
| Nujno: Tip obrazca:                                                                                                    | MEDICINSKI PRIPUMUCEK                                                                                      |
| 0 VR 08 VAR1 (nar                                                                                                    | očilnica za MP - Način izd. MP:                                                                            |
| DIAGNOZA                                                                                                    |                                                                                                    |
|                                                                                                    |                                                                                                    |
| Diagnoza: Z00.0 Splošni zdravniški pr                                                                                                    | egled                                                                                                    |
| Diagnoza: Z00.0 Splošni zdravniški pr<br>I.3 - PREDPIS PODSKUPINE                                                                                                    | egled                                                                                                    |
| Diagnoza: Z00.0 Splošni zdravniški pr<br>L3 - PREDPIS PODSKUPINE<br>Podskupina:                                                                                                    | egled                                                                                                    |
| Diagnoza: Z00.0 Splošni zdravniški pr<br>13 - PREDPIS PODSKUPINE<br>Podskupina:<br>Količina / dan; Za obdobje:                                                                                                    | [dni]                                                                                                    |
| Diagnoza: Z00.0 Splošni zdravniški pr<br>13 - PREDPIS PODSKUPINE<br>Podskupina:<br>Količina / dan: Za obdobje:<br>Artikel: 1256 SISTEM ZA MER JEN JE                                                                                                    | fdni)<br>GLUKOZE V MEDCELIČNINI                                                                            |
| Diagnoza: 200.0 Splošni zdravniški pr<br>13 - PREDPIS PODSKUPINE<br>Podskupina:<br>Kolčina / dan: Za obdobje:<br>Artikel: 1256 SISTEM ZA MERJENJE                                                                                                    | egled<br>[dni]<br>: GLUKOZE V MEDCELIČNINI                                                                 |
| Diagnoza:     Z00.0     Splošni zdravniški pr       13 - PREDPIS PODSKUPINE       Podskupina:        Količina / dan:     Za obdobie:       Artikel:     1256        Količina:     1     Za obdobje:                                                                                                    | egled [dni] : GLUKOZE V MEDCELIČNINI [dni] [dni]                                                           |
| Diagnoza:     Z00.0     Splošni zdravniški pr       13 - PREDPIS PODSKUPINE       Podskupina:        Količina / dan:     Za obdobje:       Artikel:     1256        Količina:     1     Za obdobje:       Opomba:                                                                                                    | egled<br>[dni]<br>: GLUKOZE V MEDCELIČNINI<br>[dni]                                                        |
| Diagnoza:     Z00.0     Splošni zdravniški pr       13 - PREDPIS PODSKUPINE       Podskupina:                                                                                                    | egled<br>[dni]<br>: GLUKOZE V MEDCELIČNINI<br>[dni]                                                        |
| Diagnoza:       Z00.0       Splošni zdravniški pr         13 - PREDPIS PODSKUPINE         Podskupina:       Splošni zdravniški pr         Količna / dan:       Za obdobje:         Artikel:       1256       SISTEM ZA MERJENJE         Količna:       1       Za obdobje:         Opomba:       Podatki o izdaji MTP | egled Glukoze v MEDCELIČNINI Glukoze v MEDCELIČNINI Zap. št. naročla:                                      |
| Diagnoza: 200.0 Splošni zdravniški pr<br>13 - PREDPIS PODSKUPINE<br>Podskupina:<br>Kolčina / dan: Za obdobje:<br>Artikel: 1256 SISTEM ZA MERJENJE<br>Kolčina: 1 Za obdobje: 90<br>2pomba:<br>2pomba:<br>Podatki o izdaji MTP<br>Primopoč, prejet:                                                                     | egled  Idni Idni Idni Idni Idni Idni Idni Id                                                               |
| Diagnoza:       Z00.0       Splošni zdravniški pr         13 - PREDPIS PODSKUPINE         Podskupina:                                                                                                    | egled  [dni] : GLUKOZE V MEDCELIČNINI [dni] Zap. št. naročla: Iztek izposoje:                              |
| Diagnoza:       Z00.0       Splošni zdravniški pr         13 - PREDPIS PODSKUPINE         Podskupina:          Količina / dan:       Za obdobje:         Artikel:       1256          Količina:       1       Za obdobje:         SISTEM ZA MERJENJE       Količina:       90         Dopomba:                        | egled  [dni] : GLUKOZE V MEDCELIČNINI [dni] Zap. št. naročila: Iztek izposoje: ed iztekom trajnostne dobe: |

Nekaj je tudi sprememb glede samih šifer za medcinske pripomočke, nekateri se prenehajo uporabljati - v tabeli v Okrožnici vidite datum konca predpisovanja 30.11.2024 :

| ŠIFRA MP | NAZIV VRSTE MP                                                       | Datum konca<br>predpisovanja MP | Datum konca<br>izdaje MP |
|----------|----------------------------------------------------------------------|---------------------------------|--------------------------|
| 1255     | INZULINSKA ČRPALKA S SISTEMOM ZAPRTE ZANKE                           |                                 |                          |
| 1252     | INZULINSKA ČRPALKA                                                   |                                 |                          |
| 1256     | SISTEM ZA MERJENJE GLUKOZE V MEDCELIČNINI                            |                                 |                          |
| 1257     | SISTEM ZA MERJENJE GLUKOZE V MEDCELIČNINI – zahtevni                 |                                 |                          |
| 1258     | POTROŠNI MATERIAL ZA INZULINSKO ČRPALKO                              |                                 |                          |
| 1243     | SET ZA INZULINSKO ČRPALKO                                            | 30.11.2024                      | 31.12.2025               |
| 1244     | AMPULA ZA INZULINSKO ČRPALKO                                         | 30.11.2024                      | 31.12.2025               |
| 1247     | SENZOR ZA KONTINUIRANO MERJENJE GLUKOZE V MEDCELIČNINI               | 30.11.2024                      | 31.12.2025               |
| 1248     | ODDAJNIK ZA KONTINUIRANO MERJENJE GLUKOZE V MEDCELIČNINI             | 30.11.2024                      | 31.12.2024               |
| 1249     | SPREJEMNIK REZULTATOV KONTINUIRANEGA MERJENJA GLUKOZE V MEDCELIČNINI | 30.11.2024                      | 31.12.2024               |
| 1253     | SENZOR ZA SPREMLJANJE GLUKOZE V MEDCELIČNINI                         | 30.11.2024                      | 31.12.2025               |
| 1254     | ČITALNIK ZA SPREMLJANJE GLUKOZE V MEDCELIČNINI                       | 30.11.2024                      | 31.12.2024               |
| 1804     | MEDICINSKI PRIPOMOČEK ZA ZAŠČITO USTNE SLUZNICE                      |                                 |                          |

| 1. 12. 2024 | je mejni datum | za predpisovan | je in izdajo vrs | t MP na ravni artiklov: |
|-------------|----------------|----------------|------------------|-------------------------|
|-------------|----------------|----------------|------------------|-------------------------|

Nekatere šifre pa so nove zdaj s 1.12.2024 - v tabelici so stolpci na desni so za te MP prazni.

Bolj podrobno si preberite v Okrožnici :

https://www.zzzs.si/?id=126&detail=93F472467ED9C0A6C1258BB6003C2484

## 1.1.2 BRANJE ARTIKLOV IZ ONLINE (AKT\_113000)

S 1.12.2024 velja novost, ko se izdajajo artikli na podlagi predpisanih medicinskih pripomočkov. V programu smo dopolnili, da po branju zavarovanja na tikpk F11 prikažejo tudi artikli, poleg medicinskih pripomočkov.

Primer:

| Podatki zadnje prebrane kartice    | >                                          |
|------------------------------------|--------------------------------------------|
|                                    |                                            |
| Podatki zdravnika Podatki pacienta | Nastavitve prikaza                         |
| Ime                                | Vrednost                                   |
| PREDPISANI MED. TEHNIČNI PRIPON    | IOČKI                                      |
| Vrsta pripomočka                   | 1256 SISTEM ZA MERJENJE GLUKOZE V MEDCELIČ |
| Predpisana količina                | 1                                          |
| Datum izdaje naročilnice           | 01.10.2024                                 |
| IZDANI MED. TEHNIČNI PRIPOMOČK     | I                                          |
| Vrsta pripomočka                   | 0131 PROTEZA PO AMPUTACIJI DELA STOPALA Z  |
| Vrsta artikla                      |                                            |
| Izdana količina                    | 1                                          |
| Datum izdaje                       | 01.05.2023                                 |
| Vrsta pripomočka                   | 0145 PROTEZA PO EKSARTIKULACIJI KOLENA ZA  |
| Vrsta artikla                      |                                            |
| Izdana količina                    | 1                                          |
| Datum izdaje                       | 01.05.2023                                 |
| Vrsta pripomočka                   | 0168 PROTEZA PO EKSARTIKULACIJI V KOMOLCU  |
| Izdana količina                    | 1                                          |
| Datum izdaje                       | 01.05.2023                                 |
| Vrsta pripomočka<br>Vrsta artikla  | 0185 PODKOLENSKA PROTEZA ZA KATEGORIJO 3   |
| Izdana količina                    | 1                                          |
| Datum izdaje                       | 01.05.2023                                 |
| Vrsta pripomočka                   | 1256 SISTEM ZA MERJENJE GLUKOZE V MEDCELIČ |
| Vrsta artikla                      | 1000009 DEXCOM G7 senzor                   |
| Izdana količina                    | 8                                          |
| Datum izdaje                       | 04.11.2024                                 |
| Vrsta pripomočka                   | 1256 SISTEM ZA MERJENJE GLUKOZE V MEDCELIČ |
| Vrsta artikla                      | 1000009 DEXCOM G7 senzor                   |
| Izdana količina                    | 8                                          |
| Datum izdaje                       | 01.10.2024                                 |
| Tiskaj Shrani                      | Prikaz podrobnosti                         |
| <u>Z</u> apri                      |                                            |

## 1.1.3 UVOZ CENIKA

Dopolnili smo uvoz cenika za cene, ki jih ZZZS objavlja za nazaj. Popravek deluje tako, da se ne poderejo ostali ceniki in uredi samo za tisto obdobje in storitev ali dejavnost, ki je v ceniku, ki se uvaža.

## 1.1.4 ZZZS OKROŽNICE

Dopolnitve šifrantov na podlagi okrožnic in šifrantov.

## Spremembe v šifrantih verz. 17/2024

Velja od 1.12.2024

- storitev Q0033-Histopatološke preiskave se ukine za VZD 238280 in 238281 - urgenca

- dopolnitev opisa za storitvi 52385, 93080

### Okrožnica ZAE 9/24

Toćka 1. Paliativna oskrba - nova podvrsta zdravstvene dejavnosti 241 291 »Paliativna oskrba otrok« s 1. 1. 2024 Novi VZD 241291

Točka 2. Pediatrija - uvedba nove storitve E0882 za beleženje programa presejanja novorojencev za spinalno mišično atrofijo, težke prirojene okvare imunosti, cistično fibrozo in kongenitalno adrenalno hiperplazijo s 1. 3. 2024

Točka 3. Nevrologija - sprememba opisa nekaterih storitev ter oznake količine in maksimalno dovoljenega števila storitev na obravnavo pri storitvi NEV038 »UZ preiskava živcev ali mišic« s 1. 7. 2024 Spremembe dolgih opisov naslednjih storitev: NEV002, NEV003, NEV008, NEV009, NEV012, NEV015, NEV016, NEV022, NEV023, NEV024, NEV040, NEV042, NEV045, NEV048 Sprememba dolgega opisa in količine NEV038

Točka 4. Socialnovarstveni zavodi - sprememba maksimalno dovoljenega števila storitev na obravnavo za sredstva za sodobne obloge kroničnih ran (storitev E0846) s 1. 7. 2024 Sprememba maksimalne količine pri storitve E0846

Točka 5. Ukinitev kontrole obveznega obračuna storitve SP025 »Obravnava otroka na terenu (v vrtcu, šoli, doma)« z eno izmed storitev dodatka za obravnavo na terenu (SP023 ali SP024) in sprememba opisa storitve SP025 s 1. 9. 2024 Sprememba opisa storitve SP025

Ukinitev izkjučujoče kontrole za storitev SP025

Točka 6. Zdravstvena vzgoja - ukinitev nekaterih storitev centrov za krepitev zdravja s 1. 12. 2024 Ukinitev storitev: E0710, E0711, E0712, E0713, E0714

Točka 7. Ukinitev podvrste zdravstvene dejavnosti 701 309 »Spremljanje (drugi in tretji odstavek 40. člena Pravil obveznega zdravstvenega zavarovanja)« s 1. 12. 2024 Ukintev VZD 701309 Točka 10. Uvedba novega sklopa podatkov o RIZDDZ številki delavcev na nivoju storitve za beleženje vseh zdravstvenih delavcev, ki sodelujejo pri izvedbi storitve pri izvajalcu s 1. 1. 2025

ŠIfranti na katerih VZD-jih je dovoljeno poročanje več kot enega izvajalca na strukturi obravnava.

V programu bo potrebna še dopolnitev za uvedbo te funkcionalnosti.

Točka 14. Zobozdravstvena dejavnost - sprememba opisa storitve 01007 »Stomatološki pregled - celostni« s 1. 1. 2025 ter redakcijski popravki opisov storitev 01008 in 01008-02 »Specialistični ortodontski pregled« ter 01009 »Specialistični stomatološki pregled« s 1. 7. 2024

Sprememba dolgega opisa storitev 01007, 01008, 01008-02 in 01009

Točka 15. Stomatološko-protetična dejavnost - nove storitve specialistične protetike in redakcijski popravki opisov nekaterih storitev s 1. 1. 2025

Na eVZD 405113 se ukinjajo vse storitve, ki nimajo končnice S in uvedejo nove storitve, ki imajo na koncu S.

Točka 16. Dopolnitev opisa storitve E0759 »Evidenčno spremljanje - samostojno opravljena diagnostika« s 1. 1. 2025 Sprememba dolgega opisa storitve E0759

Točka 17. Hematologija, internistika in urologija - uvedba možnosti obračuna storitev priprave in aplikacije zdravil APL009 in APL010 s 1. 1. 2025 Uvedba storitvi APL009 in APL010 na VZD 207213, 209215 in 239257. Na VZD 239257 samo za določene izvajalce.

## Okrožnica ZAE 10/24

Točka 1. Ukinitev kontrole obveznega obračuna storitve CSGSP024 »Obravnava otroka na terenu (v vrtcu, šoli, doma)« z eno izmed storitev dodatka za obravnavo na terenu (CSGSP022 ali CSGSP023) in sprememba opisa storitve CSGSP024 s 1. 9. 2024 Sprememba dolgega opisa storitve CSGSP024 in ukinitev izkjučujoče kontrole za to storitev

Točka 2. Onkologija nove storitve 1.1.2025 53993 »Vstavitev PICC katetra«, 91503 »Indirektna kalorimetrija«, 92404 »Klicni center - zdravstveno svetovanje na daljavo«, 97470 »Posvetovalnica onkološke zdravstvene nege« in 97471 »Posvetovalnica za enterostomalno terapijo (ET). Točka 3. Pnevmologija - nova storitev PUL044 »Snemanje 12 kanalnega EKG s komentarjem« in uvedba kontrol izključujočih storitev s 1. 1. 2025 Nova storitev PUL044 - Snemanje 12 kanalnega EKG s komentarjem

Točka 4. Revmatologija - sprememba opisa storitve REV006 »Punkcija sklepa z znotrajsklepnim vbrizgavanjem zdravila« s 1. 1. 2025 Sprememba dolgega opisa storitve REV006

Točka 5. Nuklearna medicina in tireologija - dopolnitev opisa storitve 35334 »Perfuzijska scintigrafija miokarda« s 1. 1. 2025 Sprememba dolgega opisa storitve 35334

Točka 6. Mobilni paliativni tim - sprememba opisov nekaterih storitev, kadrovskega normativa pri storitvi MPT004 »Obravnava bolnika - DMS« ter kontrol izključujočih in soodvisnih storitev s 1. 1. 2025

Sprememba dolgega opisa pri storitvah MPT005, MPT006, MPT007, MPT008, MPT014, MPT017, MPT025 in MPT043

Sprememba dolgega opisa in kadrovskega normativa pri storitvi MPT004

Točka 7. Centri za duševno zdravje otrok in mladostnikov - uvedba novih storitev LOG320 in KLOG320 »Sodelovanje v skupnosti« ter sprememba opisa storitev dodatkov za obravnavo na terenu (CDZOMNL020 in CDZOMNL021) s 1. 1. 2025 Novi storitv LOG320 in KLOG320 na VZD 512057 Sprememba dolgega opisa storitve CDZOMNL020, CDZOMNL021

Točka 8. Implantološka kirurgija - sprememba normativov nekaterih storitev s 1. 1. 2025 Sprememba števila točk in normativov pri storitvah 52404, 52408, 52411, 52413

9. Implantološka protetika - spremembe opisov in normativ nekaterih obstoječih storitev, uvedba novih storitev ter ukinitev storitev 93032 »TP - implantatno podprta« in 93033 »TP - implantatno podprta - dodatek« s 1. 1. 2025

spremembe opisov, vrednosti in/ali drugih normativov za naslednje obstoječe storitve:

- 13023 »Študijski model -zg. in sp.«,
- 13024 »Anatomski situacijski model«,
- 52486 »Načrt impl.prot. rehabil.- zahteven«,
- 91314 »Kontrolni pregled po zaključ.prot. zdr.«,
- 91315 »Kontrolni pregled s korekturami proteze«,
- 93020 »Šablona za RTG slikanje«,
- 93021 »Izdelava kirurškega vodila«,
- 93022 «Registracija MČO z voskom/ elastomero«,
- 93023 «Registracija MČO z griz. šablono«,

- 93024 «Dodatek- griz. šabl. na vsadkih«,
- 93026 «Prilagoditev impl. nadgradnje-ordinacija«,
- 93028 «Pozicijski ključ postavitve zob«,
- 93029 «Diagnostična postavitev zob v vosku«,
- 93030 «TP implantatno gingiv. podprta-2 impl.«,
- 93031 «TP implantatno gingiv. podprta-dodatek«,
- 93034 «Registracija z obraznim lokom«,
- 93035 «Gred s sidrnimi elementi«,
- 93036 «Neposredna vgraditev sidrnih elementov«,
- 93038 «Kovinsko-porc. prevleka na zobnem vsadku«,
- 93039 «Kovinsko-porcelanski člen«,
- 93040 «Zapora odprtine vijaka«,
- 93041 «Delo z implantatno nadgradnjo«,
- 93043 «Popravilo implantatne nadgradnje«,
- 93044 «Individualna implantatna nadgradnja«,
- 93045 «Odstranitev odlomlj. delov iz z.v.-kompl.«,
- 93046 «Indirektna podložitev proteze«,
- 93047 «Direktna podložitev proteze«,
- 93048 «Popravilo proteze z odtisom«,
- 93049 «Popravilo proteze brez odtisa«,
- 93055 «Dodatek za individualno določitev sprednjih determinant«,
- 93056 «Položajski ključ odtisnikov ali nadgradenj« in
- 93057 «Dodatek umetna dlesen«

uvedbo novih storitev:

- 93058 «Kirurško vodilo za natačno vodeno vstavitev«,
- 93059 «Sekundarna registracija MČO z voskom/ elastomero«,
- 93060 «Diagnostična modelacija zob«,
- 93061 «Prednaredek«,
- 93062 «Modelacija individualne gredi«,
- 93063 «Konfekcijska gred«,
- 93064 «Položajski ključ odtisnikov ali nadgradenj direktno« in
- 93065 «Obnovitev akrilatnih delov proteze na zobnih vsadkih«

ukinitev storitev:

- 93032 «TP implantatno podprta« in
- 93033 «TP -implantatno podprta dodatek«.

Točka 11. URI Soča - uvedba možnosti beleženja storitev 91501 »Klinična prehrana - začetna obravnava« in 91502 »Klinična prehrana - nadaljnja obravnava« s 1. 1. 2025

Novi storitvi 91501 - Klinična prehrana - začetna obravnava in 91502 - Klinična prehrana - nadaljna obravnava

## Okrožnica ZAE 11/24

Točka 1. Nova standardna klasifikacija dejavnosti 2025 (SKD 2025) s 1. 1. 2025 VZD-ji 512057, 512058 in 512059 se spremenijo v 355057, 355058 in 355059 Ostale spremembe glede dejavnosti bodo distribuirane po 1.1.2025

## Spremembe v šifrantih verz. 21/2024

- Ukinitev VZD 302067 na dan 31.12.2024 splošna ambulatna za neopredeljene zavarovane osebe

- Ukinitev VZD 302064 in 302065 na dan 31.1.2025 splošna ambulanta - boljša dostopnost do IOZ in otroška ambulanta - boljša dostopnost do IOZ

- Novi VZD 302069 na dan 1.1.2025 splošna ambulanta - dodatna ambulatna

- Novi VZD 302070 na dan 1.2.2025 splošna ambulanta - dodatno 0,5 DMS

## Spremembe v šifrantih verz. 22/2024

- Sprememba dolgega opisa storitve NEV014

- Dopolnitev opisa VZD 701310

## Kontrola izključujoče in soodvisne storitve v okviru ene obravnave z vključenimi pravili obračunavanja

Uvedba vseh kontrol po šifrantu K14.1 ZZZS - kontrole izključujočih in soodvisnih storitev

## 1.1.5 KONTROLE PRI OBRAČUNU GLEDE NA ZZZS ŠIFRANT K14.1 (2)

Dodali smo kontrole pri obračunu glede na ZZZS šifrant K14.1 - Izključujoče sodvisne storitve.

Te vrste napak se bodo na strani uporabnika pojavile zdaj že ob akciji Obračunaj.

**Več razlage** : V tem šifrantu K14.1 so določene storitve, ki po ZZZS pravilih ne smejo biti obračunane z neko drugo storitvijo, ponekod so pravila glede na Sezname storitev. Doslej ste v nekaterih ustanovah morda dobili po fakturiranjuu neke napake od ZZZS, čimveč napak želimo ujeti že v fazi vnašanja. Zato smo to zdaj dopolnili v čimvečji meri. In se bodo napake na strani uporabnika pojavile že ob akciji Obračunaj.

Kontrole so naslednje: ROB 0070, ROB 0071, ROB 0072, ROB 0371, ROB 0372, ROB 0373, ROB 0374, ROB 0375, ROB 0376, ROB 0377, ROB 0380, ROB 0381, ROB 0382, ROB 0383, ROB 0384, ROB 0385, ROB 0386, ROB 0387, ROB 0388 in ROB 0389.

## Kontrola ROB 0070

Opis napake: Obračun ni ustrezen. Na obravnavi je obračunana storitev, poleg katere ne sme biti obračunana nobena druga storitev

Kontrola preverja, ali je na obravnavi obračunana taka storitev, poleg katere ne sme biti obračunana nobena druga storitev glede na šifrant K14.1

## Kontrola ROB 0071

Opis napake: Na obravnavi obračun osnovnih storitev ni ustrezen, ni obračunana največ ena obravnava v oddaljenem kraju oz. je obravnava v oddaljenem kraju obračunana hkrati s posvetom na daljavo ali E0846 ni obračunana poleg ene od navedenih kurativnih storitev.

Kontrola preverja ali se v dejavnosti 510029 obračuna ena od osnovnih storitev oziroma dve, ko je ena od teh dveh storitev cepljenja in največ ena storitev obravnava v oddaljenem kraju, če osnovna storitev ni posvet na daljavo.

Kontrola preverja ali se v dejavnosti 544034 obračuna natanko ena od osnovnih storitev in največ ena obravnava v oddaljenem kraju, če osnovna storitev ni posvet na daljavo.

Kontrola preverja ali se storitev E0846 obračuna poleg ene od navedenih kurativnih storitev.

## Kontrola ROB 0072

Opis napake: Na obravnavi ni obračunana storitev za oskrbni zdraviliški dan.

Kontrola preverja ali se v zdraviliški dejavnosti na obravnavi obračuna storitev za zdraviliški dan (oskrbni ali evidenčni).

## Kontrola ROB 0371

Opis napake: Obračun kurativne obravnave in evidenčnih storitev ni ustrezen.

Kontrola preverja ali se v dejavnosti 510 029 ali 544 034 na obravnavi poleg kurativne obravnave pacienta obvezno evidentirana vsaj ena od ustreznih evidenčnih storitev iz seznama 15.23b ali 15.53b.

### Kontrola ROB 0372

Opis napake: Obračun pregleda ni ustrezen.

Kontrola preverja ali je na obravnavi obračunan le en pregled.

Kontrola preverja, da je v specialistični ambulantni dejavnosti ob pregledu vedno beležena ena od evidenčnih storitev prvi (E0273) ali ponovni (E0274) pregled; beleženje E0273 ali E0274 brez pregleda ni možno.

V vrstah in podvrstah zdravstvene dejavnosti s pregledi in oskrbami z boljšim vrednotenjem (storitve s končnico -01): pregledi z boljšim vrednotenjem (storitve s končnico -01) se beležijo z evidenčno storitvijo prvi (E0273) pregled, ostali pregledi pa z evidenčno storitvijo ponovni (E0274) pregled.

V primeru samostojno opravljene diagnostike (E0759) beleženje prvega (E0273) ali ponovnega (E0274) pregleda ni možno.

#### Kontrola ROB 0373

Opis napake: Obračun oskrbe ni ustrezen.

Kontrola preverja, da se na obravnavi hkrati ne beležita začetna/celotna in nadaljnja/delna oskrba. Če je opravljen pregled, se lahko hkrati obračuna le ena oskrba. Začetna/celotna oskrba se lahko obračuna ob prvem kontaktu ali novi diagnozi. Nadaljnja/delna oskrba se lahko obračuna pri kontrolnem pregledu.

V vrstah in podvrstah zdravstvene dejavnosti s pregledi in oskrbami z boljšim vrednotenjem (storitve s končnico -01): oskrbe z boljšim vrednotenjem (storitve s končnico -01) se obvezno beležijo z evidenčno storitvijo prvi pregled (E0273), ostale oskrbe pa se lahko beležijo z evidenčno storitvijo ponovni pregled (E0274).

Omejitve ne veljajo za bolnišnične oskrbe.

Hkratno obračunavanje oskrbe in svetovanja oz. konzultacije ni možno.

#### Kontrola ROB 0374

Opis napake: Obračun storitev ni ustrezen. Poleg storitve mora biti obračunana natanko ena izmed soodvisnih storitev.

Kontrola preverja ali je poleg storitve obračunana ustrezna pripadajoča storitev glede na šifrant K14.1.

Kontrola ROB 0375

Opis napake: Obračun CT/MR storitve ni ustrezen. Navedene storitve ni dovoljeno obračunati sočasno z ostalimi storitvami na obravnavi.

Kontrola preverja ali je obračun CT in MR preiskav ustrezen glede na šifrant K14.1. Na obravnavi ne smeta biti hkrati obračunani dve izključujoči storitvi.

### Kontrola ROB 0376

Opis napake: Obračun zobozdravstvene storitve ni ustrezen. Navedene storitve ni dovoljeno obračunati sočasno z ostalimi storitvami na obravnavi.

Kontrola preverja ali je obračun zobozdravstvenih storitev ustrezen glede na šifrant K14.1. Na obravnavi ne smeta biti hkrati obračunani dve izključujoči storitvi.

### Kontrola ROB 0377

Opis napake: Navedene storitve ni dovoljeno obračunati sočasno z ostalimi storitvami na obravnavi.

Kontrola preverja ali so lahko navedene storitve obračunane sočasno glede na šifrant K14.1. Na obravnavi ne smeta biti hkrati obračunani dve izključujoči storitvi.

### Kontrola ROB 0380

Opis napake: Obračun storitve ni ustrezen. Poleg storitve ni mogoče obračunati nobene druge storitve iz Seznama storitev v specialistični zunajbolnišnični dejavnosti.

Kontrola preverja ali so lahko navedene storitve obračunane sočasno glede na šifrant K14.1. Poleg storitve ni mogoče obračunati nobene druge storitve iz Seznama storitev v specialistični zunajbolnišnični dejavnosti.

#### Kontrola ROB 0381

Opis napake: Obračun storitve E0392, E0396 oz. E0693 ni ustrezen. Na obravnavi je obračunana nedovoljena kombinacija storitev.

Kontrola preverja ali so ob obračunu E0392, E0396 oz. E0693 navedene storitve lahko obračunane sočasno glede na šifrant K14.1.

V specialistični ambulantni dejavnosti se poleg E0392 "Proktoskopija" ali E0396 "Rektoskopija" ali E0693 "Rektoskopija in proktoskopija" lahko obračuna pregled. V primeru prvega pregleda (evidenčna storitev E0273 "Evidenčno spremljanje - prvi pregled") NE SME biti obračunan celotni pregled (storitve 04003, 04003-01, 04004, 04004-01, 04005 in 04005-01), v primeru kontrolnega pregleda (evidenčna storitev E0274 "Evidenčno spremljanje - kontrolni pregled") pa NE srednje obsežen (02003, 02004, 02005), razširjen (03004, 03005, 03006) ali celoten pregled (04003, 04004, 04005).

### Kontrola ROB 0382

Opis napake: Obračun storitve aplikacije zdravila ni ustrezen. Na isti obravnavi mora biti navedena vsaj ena pripadajoča šifra storitve zdravila iz Seznama A ali B, za katero ima vsaj eno zdravilo v CBZ določeno to storitev aplikacije.

Kontrola preverja ali je pri storitvi aplikacije zdravila iz seznama 15.117 obračunana vsaj ena šifra storitve zdravila iz Seznama A ali B (npr. Q0235, Q0265...), ki ima v podrobnih podatkih naveden ustrezen identifikator nadrejene storitve, glede na šifrant K14.1.

Na eni obravnavi se mora pri storitvi aplikacije zdravila obračunati vsaj ena šifra storitve zdravila iz Seznama A ali B. Vsaj eno zdravilo mora imeti v CBZ določeno to storitev aplikacije. V nasprotnem primeru storitve aplikacije ni možno zaračunati.

### Kontrola ROB 0383

Opis napake: Obračun zdravila ni ustrezen. Na isti obravnavi je na isti datum aplikacije zdravila možno zaračunati le eno istovrstno šifro storitve zdravila iz Seznama A ali B. Kontrola preverja ali je na isti datum aplikacije zdravila zaračunana le ena istovrstna šifra storitve zdravila iz Seznama A (npr. Q0235, ...) ali B (npr. Q0265, ...).

### Kontrola ROB 0384

Opis napake: Obračun endodontskih storitev ni ustrezen.

Kontrola preverja, da je na obravnavi lahko obračunana le ena endodontska storitev iz sklopa storitev iz seznama storitev 15.52.

## Kontrola ROB 0385

Opis napake: Obračun storitev ni ustrezen. Poleg storitve ne sme biti obračunana nobena izmed ostalih soodvisnih storitev.

Kontrola preverja, da poleg storitve ni obračunana nobena izmed ostalih storitev iz sklopa glede na šifrant K14.1.

## Kontrola ROB 0386

Opis napake: Obračun storitev ni ustrezen. Poleg storitve morajo biti na obravnavi obračunane ustrezne pripadajoče storitve.

Kontrola preverja ali je poleg storitve obračunana ustrezna storitev glede na šifrant K14.1. Poleg storitve morajo biti na obravnavi obračunane ustrezne pripadajoče storitve.

### Kontrola ROB 0387

Opis napake: Obračun storitve ni ustrezen. Poleg storitve je obračunano preveliko število pripadajočih storitev.

Kontrola preverja ali je obračun storitve ustrezen glede na šifrant K14.1. Poleg storitve se lahko obračuna največ N pripadajočih storitev.

## Kontrola ROB 0388

Opis napake: Obračun dodatka za obravnavo na terenu in dodatnih storitev iz ustreznega seznama ni ustrezen.

Kontrola preverja ali je na obravnavi evidentiran le en dodatek za obravnavo na terenu. Poleg dodatka za obravnavo na terenu mora biti obvezno evidentirana vsaj ena od storitev iz ustreznega seznama glede na šifrant K14.1, ki se z dodatkom za obravnavo na terenu ne izključuje.

Na obravnavi se lahko evidentira le en dodatek za obravnavno na terenu. Zraven se obvezno evidentira vsaj ena storitev iz ustreznega seznama, ki se z dodatkom za obravnavo na terenu ne izključuje.

## Kontrola ROB 0389

Opis napake: Obračun storitev ni ustrezen. Na obravnavi se lahko obračuna največ N storitev iz sklopa.

Kontrola preverja, da je na obravnavi obračunanih največ N storitev iz sklopa glede na šifrant K14.1.

# 1.1.6 KAZALNIKI KAKOVOSTI (AKT\_113050, AKT\_111951, AKT\_111663, AKT\_113023, AKT\_113025)

Na podlagi metodoloških navodil za kazalnike kakovosti v zdravstvu iz Uredbe o programih storitev obveznega zdravstvenega zavarovanja, zmogljivosti, potrebnih za njegovo izvajanje, in obsegu sredstev za leto 2024 smo pripravili izračune za kazalnike. Ti kazalniki so podrobno opisani v podpoglavjih.

Izpisi se nahajajo v 'Seznami in analize' v razdelku **Kazalniki kakovosti / Poročanje** kazalnikov kakovosti / 2024.

Ker so kazalniki razdeljeni na primarni ter sekundarni in terciarni nivo zdravstvene dejavnosti, so izpisi ločeni za posamezen nivo.

Podatki za kazalnike kakovosti so pridobljeni po enotni metodologiji za spremljanje kazalnikov kakovosti in so uporabni izključno za ta namen, zato se lahko razlikujejo od obračunskih in drugih podatkov pridobljenih z drugimi izpisi. Vsi izpisi imajo vhodne podatke:

Leto: privzeto je tekoče leto, a ga lahko spremenite Obdobje poročanja: izberete lahko četrtletje >> 1., 2., 3. ali 4.

## Meseci, ki se štejejo v četrtletje:

- 1. četrtletje: mesec 1,2,3
- 2. četrtletje: mesec 4,5,6
- 3. četrtletje: mesec 7,8,9
- 4. četrtletje: mesec 10,11,12

Oblika izpisa: Sumarno (privzeto) ali Po pacientih

## 1.1.6.1 0 Osnovni podatki

V tem poglavju izpišete podatke o številu obravnav in ostale podatke za imenovalce pri izračunih nekaterih kazalnikov kakovosti.

Ker so kazalniki razdeljeni na primarni ter sekundarni in terciarni nivo zdravstvene dejavnosti, so podatki predstavljeni ločeno za posamezen nivo.

## 1.1.6.1.1Primarni nivo

Število obravnav (Koda izpisa: PP32119 / P232119)

Pozicija v drevesu:

Birpis21: Kazalniki kakovosti/Poročanje kazalnikov kakovosti/ 2024/ Primarni nivo/ Število obravnav

Isoz21: Kazalniki kakovosti/Poročanje kazalnikov kakovosti/ 2024/ Število obravnav

| Administracija     Blagajna     Opravljeno delo     Strokovnjodatki     Kazalnik kakovosti     Azazlnik 21 - Razjeda zaradi pritiska     Kazalnik 22 - Čakalna doba za računalniško tomografijo     Kazalnik 23 - Čakalna doba za računalniško tomografijo     Kazalnik 23 - Čakalna doba za računalniško tomografijo     Kazalnik 23 - Čakalna doba za računalniško tomografijo     Kazalnik 23 - Čakalna doba za računalniško tomografijo     Kazalnik 23 - Čakalna doba za računalniško tomografijo     Kazalnik 42 - Pacienti z AMI, ki jim je bila ob odpustu predpisana -     Kazalnik 45 - Čakanje na operacijo v bolnišnici po zlomu kolka     Kazalnik 46 - Profilaktična uporaba antibiotikov     Kazalnik 63 - Padci pacientov     Kazalnik 63 - Padci pacientov     Kazalnik 69 - Tujek v telesu po operativnem posegu     Kazalnik 70 - Nenamerna punkcija ali laceracija (bolnika)     Sekundarni ni tročarni nivo     Sekundarni in terciarni nivo     Osnovni podatki | acetilsalicilna kislina | Nastavitve za p<br>Struktura za anali<br>Enota: AZ<br>Leto: 2024<br>Oblika izpisi<br>Sumarno<br>Po pacientifi | irikaz<br>tiko Organizacijska st<br>GINEKOLOŠKI<br>Četrtletje<br>a za Število obravi | truktura<br>DISPANZER<br>I<br>Nav 2.<br>3.<br>4. |
|----------------------------------------------------------------------------------------------------|-------------------------|----------------------------------------------------------------------------------------------------|--------------------------------------------------------------------------------------|--------------------------------------------------|
| P232119   Administracija Blagajna                                                                                                    | Nastav                  | itve za prikaz                                                                                                |                                                                                      | e det ur s                                       |
| > · Pregledi<br>> · IOZ                                                                                                    | Enota:                  | SA108                                                                                                    | - AMBULANTA SP                                                                       | PLOŠNE MEDI                                      |
| > · Statistika, zubstat<br>> · Fakturiranje<br>> · Zdravila                                                                                                    | Leto:                   | 2024                                                                                                    | Četrtletje                                                                           | <b>1.</b> ~                                      |
| <ul> <li>Kategorija zdravstvene nege</li> <li>Kontrolni izpisi</li> <li>Seznami in analize dokumentov</li> </ul>                                                                                                    | Dobli Obli              | ka izpisa za :<br><sup>Sumarno</sup>                                                                          | Število obravi                                                                       | nav 2.<br>3.<br>4.                               |
| <ul> <li>Kazalniki kakovosti</li> <li>Poročanje kazalnikov kakovosti</li> <li>2024</li> </ul>                                                                                                    | 0                       | Po pacientih                                                                                                  |                                                                                      |                                                  |

Število obravnav v izbranem četrtletju **po definiciji v metodoloških navodilih** vključuje vse zdravstvene obravnave na primarnem nivoju, fizične in oddaljene. V številu obravnav se ne upoštevajo tudi vse storitve, ki so bile opravljene ob eni obravnavi (na primer obisk pacienta v referenčni ambulanti je ena obravnava ne glede na število meritev in storitev, ki jih izvajalec zdravstvene dejavnosti opravi ob tem obisku) oziroma pri enem izvajalcu zdravstvenih storitev, pri čemer upoštevamo da se šteje vsak stik pacienta z novih izvajalcem zdravstvene dejavnosti za novo obravnavo (na primer obravnava v zunaj bolnišnični specialistični dejavnost ali na medicini dela, prometa in športa, ko je udeleženec obravnavan s strani več izvajalcev). Pri skupinskih obravnavah (na primer CKZ ali CDZ) se obravnave skupine pomnožijo s številom udeležencev, saj je sleherni od njih stopil v stik z zdravstvenim sistemom.

Storitve, ki se morda obračunajo, ob izvedbi le-teh pa ni vključen pacient, kot npr. odčitavanje EKG iz strani referenčne medicinske sestre in podobni postopki (npr. konzultacija o pacientu z drugim zdravstve-nim strokovnjakom brez vključevanja pacienta), se ne šteje. Storitve zobotehnike prav tako niso štete.

V programu izračun sešteje vse obravnave, kjer enota izvajanja ustreza pogojem:

- datum obravnave v obdobju poročanja,
- enota označena kot primarni nivo,
- pri skupinski obravnavi prešteje udeležence.

## 1.1.6.1.2Sekundarni in terciarni nivo

## Osnovni podatki (Koda izpisa: PS32117)

Pozicija v drevesu:

Birpis21: Kazalniki kakovosti/Poročanje kazalnikov kakovosti/ 2024/ Sekundarni in terciarni nivo/ Osnovni podatki

| 332117                                                                                                    |                                                                                                    |
|----------------------------------------------------------------------------------------------------|----------------------------------------------------------------------------------------------------|
| <ul> <li>Administracija</li> <li>Blagajna</li> <li>Opravljeno delo</li> <li>Strokovni podatki</li> <li>Kazalnik kakovosti</li> <li>Kazalnik 21 Razjeda zaradi pritiska</li> <li>Kazalnik 22 Čakalna doba za računalniško tomografijo</li> <li>Kazalnik 22 Čakalna doba za računalniško tomografijo</li> <li>Kazalnik 23 Učinkovitost dela v operacijskem bloku</li> <li>Kazalnik 42 Pacienti z AMI, ki jim je bila ob odpustu predpisana acetilsalicilna kislina</li> <li>Kazalnik 45 Čakanje na operacijo v bolnišnici po zlomu kolka</li> <li>Kazalnik 47 Pooperativna tromboembolija</li> </ul> | Nastavitve za prikaz<br>Struktura za analitiko Organizacijska struktura<br>Leto: 2024 Četrtletje 1. ~<br>Oblika izpisa za Osnovni podatki<br>Osumarno<br>Po pacientih                                                                                                    |
| Kazalnik 69 - Padci pacientov Kazalnik 69 - Tujek v telesu po operativnem posegu Kazalnik 70 - Nenamerna punkcija ali laceracija (bolnika) C2024 Primarni nivo Sekundarni in terciarni nivo Gsnovni podatki Kazalnik 3 - Poškodbe zaradi pritiska Kazalnik 4 - Padci pacientov Kolonizacija z večkratno odpornimi bakterijami (MRSA)                                                                                                    | Izpisi<br>St. hospitaliziranih pacientov (skupaj z EDH/DH)<br>St. obravnav v dnevni bolnišnici (EDH/DH)<br>St. bolnišnično oskrbnih dni (BOD) - brez dnevne bolnišnice (EDH(DH<br>St. sprejemov v bolnišnico<br>St. ambulantnih obravnav (prvi in kontrolni pregled)<br>St. diagnostično - terapevtskih posegov v ambulantni obravnavi |

V okviru tega kazalnika je pripravljenih šest izpisov, ki smo jih zaradi hitrejšega izvajanja razdelili tako, da lahko izpišete vsakega posebej.

# Število hospitaliziranih pacientov (skupaj z EDH/DH) v izbranem četrtletju

Število vseh hospitaliziranih pacientov: tako redne hospitalizacije, kot obravnave v enodnevni bolnišnici skupaj v izbranem četrtletju **po definiciji v metodoloških navodilih** vključujejo število obravnav v opazovanem četrtletju in ne samo sprejemov. Pacient je štet v opazovano četrtletje, tudi če je bil sprejet v prejšnjem četrtletju štejejo se torej vsi ležeči pacienti v opazovanem obdobju (Primer: če je pacient v obravnavi več kot celo četrtletje, je štet ne glede na to, da ni bil ne sprejet, ne odpuščen v četrtletju za katerega se poročajo podatki).

EDH = enodnevni hospital - gre za enkratne dogodke, ki se zgodijo znotraj enega dneva (sprejem - obravnava - odpust v enem dnevu) DH = dnevni hospital (dnevna bolnišnica) - gre za zdravljenja, ki trajajo daljše časovno obdobje, vendar se posamezni dogodki dogajajo znotraj enega dneva (sprejem obravnava - obravnava - ... - obravnava - odpust) - v tem primeru se šteje število obravnav v tem četrtletju in ne skupno število dni od sprejema do odpusta (Primer: sprejem 01.02.20XY - odpust 31.03.20XY; v tem času imel 5 obravnav -> šteje se le 5 dni in ne celotno obdobje od sprejema do odpusta) Pri DH se šteje torej število obravnav v posameznem obdobju.

Spremljevalci (doječe matere, spremljevalci otrok in drugih pacientov, ki imajo spremstvo zdrave osebe) se NE štejejo v število obravnav.

V **programu** izračun sešteje vse hospitalizacije, ki imajo obravnave, ki ustrezajo pogojem:

- datum hospitalizacije v obdobju poročanja,

- spremljevalcev ne upoštevamo,

- za dnevni hospital se za število dni upošteva podatek v statistiki, ki se napolni šele, ko je aktivnost avtorizirana.

## Število obravnav v dnevni bolnišnici (EDH/DH)

*Po definiciji v metodoloških navodilih* so štete samo obravnave v dnevni bolnišnici (EDH/DH).

V programu izračun sešteje vse dnevne obravnave, ki ustrezajo pogojem:

- datum obravnave v obdobju poročanja,

- tip hospitalne obravnave je dolgotrajna dnevna (T) ali enodnevna (D),

- za dnevni hospital se za število dni upošteva podatek v statistiki, ki se napolni šele,
 ko je aktivnost avtorizirana.

# Število bolnišnično oskrbnih dni (BOD) - brez dnevne bolnišnice (EDH/DH)

**Po definiciji v metodoloških navodilih** v seštevek bolnišnično oskrbnih dni (BOD) NE štejemo pacientov obravnavnih v dnevni bolnišnici (EDH/DH).

Za izračun BOD se uporabijo podatki o datumu sprejema in datumu odpusta, ter se izračunajo po formuli: (datum odpusta - datum sprejema) - 1 dan

V kolikor je sprejem in odpust isti dan se šteje 1 dan. Upoštevati je potrebno začasne odpuste in dneve ko je pacient na začasnem odpustu - torej ni prisoten v bolnišnici takrat se ti dnevi odštejejo!

Spremljevalci (doječe matere, spremljevalci otrok in drugih pacientov, ki imajo spremstvo zdrave osebe) se NE štejejo v število obravnav.

V programu izračun sešteje vse dnevne obravnave, ki ustrezajo pogojem:

- če se obravnava začne pred četrtletjem, štejemo BOD samo od začetka četrtletja,
- če je datum zaključka obravnave prazen, uporabimo zadnji dan izbranega četrtletja,
- ne upoštevamo obravnav, ki so tipa 'D', 'T', 'S', 'O', 'M',
- seštejemo dneve bivanj.

## Število vseh sprejemov v bolnišnico v tem tromesečju

**Po definiciji v metodoloških navodilih** se v skupno število sprejemov v bolnišnico štejejo samo redne hospitalizacije, **brez** obravnav v dnevni bolnišnici. Spremljevalci (doječe matere, spremljevalci otrok in drugih pacientov, ki imajo spremstvo zdrave osebe) se NE štejejo v število obravnav.

V **programu** izračun sešteje vse hospitalizacije, ki imajo obravnave, ki ustrezajo pogojem:

- datum hospitalizacije v obdobju poročanja,
- spremljevalcev ne upoštevamo,
- tip hospitalne obravnave ni dologtrajna dnevna (T) ali enodnevna (D).

## Število ambulantnih obravnav (prvi in kontrolni pregledi)

*Po definiciji v metodoloških navodilih* izpišemo skupno število ambulantnih obravnav (prvi in kontrolni pregledi).

V programu izračun sešteje vse ambulantne obravnave, ki ustrezajo pogojem:

- datum obravnave v obdobju poročanja,
- glavna aktivnost na obravnavi je PREGLED,
- tip enote za obračun je 'A SPEC. AMB.'.

## Število diagnostično - terapevtskih posegov v ambulantni obravnavi

**Po definiciji v metodoloških navodilih** izpišemo število diagnostičnih postopkov, ki se izvedejo v sklopu ambulantne obravnave (npr. radiološke preiskave, gastroskopije oz. druge endoskopske preiskave, itd.) in število terapevtskih posegov v sklopu ambulantne obravnave (npr. ambulantni posegi v splošni kirurgiji; enkratne aplikacije zdravil, itd.).

V **programu** izračun sešteje vse aktivnosti tipa 'E','K','L','R','T' na ambulantnih obravnavah, ki ustrezajo pogojem:

- datum obravnave v obdobju poročanja,
- glavna aktivnost na obravnavi je PREGLED,
- na obravnavi so tudi druge aktivnosti, ki so tipa 'E', 'K', 'L', 'R', 'T'.

## 1.1.6.2 1 Učinkovitost dela v operacijskem bloku

#### Pozicija v drevesu:

Birpis21: Kazalniki kakovosti/Poročanje kazalnikov kakovosti/ 2024/ Sekundarni in terciarni nivo/ Kazalinik 1 - Učinkovitost dela v operacijskih dvoranah

| PS32120                                                                                                    |                                                                                                    |
|----------------------------------------------------------------------------------------------------|----------------------------------------------------------------------------------------------------|
| <ul> <li>&gt; Administracija</li> <li>&gt; Blagajna</li> <li>&gt; Opravljeno delo</li> <li>&gt; Strokovni podatki</li> <li>&gt; Kazalnik (kakovosti</li> <li>~ Kazalnik (kakovosti</li> <li>~ Kazalnik (kakovosti)</li> <li>~ Kazalnik (kakovosti dela v operacijskem bloku</li> <li>~ Kazalnik (kakovosti dela v operacijo polonišnici po zlomu kolka</li> <li>~ Kazalnik (kakovosti a uporaba antibiotikov</li> <li>~ Kazalnik (kakovosti a tromboembolija</li> <li>~ Kazalnik (kakovosti a tromboembolija</li> <li>~ Kazalnik (kakovosti roupoperativna tromboembolija</li> <li>~ Kazalnik (kakovosti roupoperativnem posegu</li> <li>~ Kazalnik (kakovosti vosti roupoperativnem posegu</li> <li>~ Kazalnik (kakovosti roupoperativnem posegu</li> <li>~ Kazalnik (kakovosti roupoperativnem posegu</li> <li>~ Kazalnik (kakovosti roupoperativnem posegu</li> <li>~ Sekundarni in terciarni nivo</li> <li>~ Sekundarni in terciarni nivo</li> <li>~ Sekundarni in terciarni nivo</li> <li>~ Kazalnik (kakovosti roupodati)</li> <li>~ Kazalnik (kakovosti roupodati)</li> <li>~ Kazalnik (kakovosti roupodati)</li> <li>~ Kazalnik (kakovosti roupodati)</li> <li>~ Kazalnik (kakovosti roupodati)</li> <li>~ Kazalnik (kakovosti roupodati)</li> <li>~ Kazalnik (kakovosti roupodati)</li> <li>~ Kazalnik (kakovosti roupodati)</li> <li>~ Kazalnik (kakovosti roupodati)</li> <li>~ Kazalnik (kakovosti roupodati)</li> <li>~ Kazalnik (kakovosti roupodati)</li> <li>~ Kazalnik (kakovosti roupodati)</li> <li>~ Kazal</li></ul> | Nastavitve za prikaz<br>Struktura za analitiko Organizacijska struktura<br>Enota: COB CENTRALNI OPERACIJSKI BLOK<br>Leto: 2024 Četrtletje 1. V<br>Doblika izpisa za Kazalnik 1 - Učinkovitost dela v operacijskem blo<br>Sumarno<br>Po pacientih |

V okviru tega kazalnika so pripravljeni trije podkazalniki. Za izračun kazalnikov je potrebno nastaviti oz. urediti:

- označiti enote (operacijske dvorane), ki so morajo upoštevati v izračun kazalnika,

- na enotah zabeležiti odpiralni čas OP dvoran,

- označiti je potrebno medicinska podatka, ki se uporabljata za čas pacientovega prihoda in izhoda v in iz OP dvorano / e.

Nastavitve so opisane v ločenem poglavju Nastavitve.

## Zasedenost operacijske dvorane

*Po definiciji v metodoloških navodilih* spremljajte kazalnik v OP dvoranah, kjer izvajate elektivne (načrtovane) kirurške posege. Operacijske dvorane, kjer se izvajajo izključno urgentni kirurški posegi, so izključene. Tako imenovane »mešane« OP dvorane, ki so namenjene izvajanju elektivnih in urgentnih kirurških posegov, so vključene v kazalnik. Določite obratovalni čas OP dvoran (operativna kapaciteta). To je čas, ko je operacijska dvorana pripravljena na delovanje s prisotnim osebjem.

V **programu** izračun sešteje vse aktivnosti, ki ustrezajo pogojem:

- datum izvedbe operacije je v obdobju poročanja in odpiralnega časa,
- operacija je načrtovana / planirana,
- operacija je izvedena.

## Delež odpadlih načrtovanih posegov

**Po definiciji v metodoloških navodilih** spremljajte kazalnik le pri načrtovanih (elektivnih) kirurških posegih. Spremljajte število odpovedanih načrtovanih (elektivnih) operativnih posegov v določenem časovnem obdobju.

V programu izračun sešteje vse aktivnosti, ki ustrezajo pogojem:

- datum izvedbe operacije je v obdobju poročanja in odpiralnega časa,
- operacija je načrtovana / planirana,
- operacija je v katerem koli stanju (izvedena, zavrnjena).

## Izvedeni urgentni kirurški posegi glede na izvedene načrtovane posege

*Formula v metodoloških navodilih:* Število izvedenih urgentnih operacij x 100 / število izvedenih načrtovanih operacij

Kazalnik se spremlja samo za t.i. mešane operacijske dvorane, v katerih se izvajajo tako načrtovani kot urgentni operativni posegi.

V programu izračun sešteje vse aktivnosti, ki ustrezajo pogojem:

- datum izvedbe operacije je v obdobju poročanja in odpiralnega časa,
- operacija je načrtovana / planirana ali operacija ni načrtovana urgentna,
- operacija je izvedena.

## 1.1.6.2. 1Nastavitve: 1 Učinkovitost dela v operacijskem bloku

Za pravilno delovanje izpisa je potrebno nastaviti:

1. V *katalogu 'Oganizacijska struktura*' morajo enote, ki so vključene v kazalnik, imeti vpisano v 'Parametri enote', da so za poročanje za Kazalnik kakovosti 1 in delovni čas:

- IsForKazalnik1\_2024=TRUE;
- **OpeningHours**=07:30-14:40;

| Privzet tip kontakta:              | F                                                  |
|------------------------------------|----------------------------------------------------|
| Grupe enot z dovoljenim vpogledom: |                                                    |
| Parametri enote:                   | OpeningHours=08:00-16:30;IsForKazalnik1_2024=TRUE; |
|                                    |                                                    |

2. V *katalogu 'Medicinski podatki*' je potrebno medicinskima podatkoma, ki naj ju kazalnik upošteva kot čas pacientovega prihoda v OP dvorano in čas pacientovega odhoda iz OP dvorane, v dodatne informacije vpisati:

- 'PatientAdmissionTime\_OP=TRUE' >> podatek bo upoštevan za 'Čas pacientovega prihoda v OP dvorano,
- 'PatientDischargeTime\_OP=TRUE' >> podatek bo upoštevan za 'Čas pacientovega odhoda iz OP dvorane.

| Premestitev pacienta i       | z op. · | SUR                       | TUC                                            |                                        |
|------------------------------|---------|---------------------------|------------------------------------------------|----------------------------------------|
| Izbrani medicinski podatek   | : Pren  | nestitev                  | / pacienta iz op.                              |                                        |
| Koda:                        | SUROU   | т                         | Opis:                                          | Premestitev pacienta iz op.            |
| Koncept strokovnega podatka: | 01 (    | <ul> <li>Zapis</li> </ul> | s Contekst:                                    | 3 💌 Ime atributa                       |
| Strukturiran:                | N (     | ▼ NE                      | Podatki conteksta:                             | SUROUT                                 |
| Šifra kataloga:              |         |                           | Dolžina:                                       | 7                                      |
| Tip strokovnega podatka:     | 16 (    | 🕶 Datu                    | m Vrstni red:                                  |                                        |
| Validacija zahtevana:        | D (     | ▼ DA                      | Način izvedbe:                                 |                                        |
| Kritičen podatek:            | N (     | <ul> <li>Ne</li> </ul>    | Omogočeni dodatni                              | JSON podatki:                          |
| Dodatne informacije:         | WithTi  | me=TRU                    | E;SurDataList=26;PreviousDateTo                | Control=SURKAS;CheckOnAuth=TRUE;AllowN |
| 🖸 Dodatni podatki            | ullForM | AN=IRU                    | JE <mark>;PatientDischargeTime_OP=TRU</mark> t | = <del>;</del>                         |
|                              |         |                           |                                                | ~                                      |

## 1.1.6.3 2 Kolonizacija z MRSA

Program je bil dopolnjen. Možen je prikaz sumarno/po pacientih za posamezna četrtletja koliko hospitaliziranim pacientom so bili odvzeti vzorci za MRSA.

Dobimo tudi podatke pri koliko pacientih je bila preiskava na MRSA pozitivna ter dodatno ali so bili pozitivni znotraj 48 ur po sprejemu ali kasneje - pridobljeno v bolnišnici.

Dobimo tudi podatke o negativnih pacientih.

POZOR! Izpis je vezan na podatke pridobljene z eMBL naročanjem in avtomatskim/ročnim vpisom KZ - bolnišnične okužbe (KZ + vzorec + izolat).

| Administracjo<br>Bioprije<br>Poročanje poslači<br>- zaznik 2 kazije zarad prisla<br>- zaznik 2 kazije zarad prisla<br>- zaznik 2 kazije zarad prisla<br>- zaznik 3 čkazije je bilo do doutu predpasna acetisaticha kalna<br>- zaznik 4 Zodent 7.4. u je bilo do doutu predpasna acetisaticha kalna<br>- zaznik 4 Zodent 7.4. u je bilo do doutu predpasna acetisaticha kalna<br>- zaznik 4 Zodent 7.4. u je bilo do doutu predpasna acetisaticha kalna<br>- zaznik 4 Zodent 7.4. u je bilo do doutu predpasna acetisaticha kalna<br>- zaznik 4 Zodent 7.4. u je bilo do doutu predpasna acetisaticha kalna<br>- zaznik 4 Zodent 7.4. u je bilo do doutu predpasna acetisaticha kalna<br>- zaznik 4 Zodent 7.4. u je bilo do doutu predpasna acetisaticha kalna<br>- zaznik 4 Zodent 7.4. u je bilo do doutu predpasna acetisaticha kalna<br>- zaznik 4 Zodent 7.4. u je bilo do doutu predpasna<br>- zaznik 4 Zodent 7.4. u je bilo do doutu predpasna<br>- zaznik 4 Adol pocentov<br>- zaznik 4 Adol pocentov<br>- zaznik 4 Adol pocentov<br>- zaznik 4 Adol pocentov<br>- zaznik 4 Zaznik 4 Adol pocentov<br>- zaznik 4 Adol pocentov<br>- zaznik 4 Adol pocentov<br>- zaznik 4 Zaznik 4 Zaznik 4                                                                                                    |                                                                                            |                                                   |
|----------------------------------------------------------------------------------------------------|--------------------------------------------------------------------------------------------|---------------------------------------------------|
| Singarian Singarian Structure za matiko @ Organizacijska strukture Structure za matiko @ Organizacijska strukture Organizacijska strukture Structure za matiko @ Organizacijska strukture Structure za matiko @ Organizacijska strukture Organizacijska strukture Organizacijska strukture Organizacijska strukture Organizacijska strukture Organizacijska strukture Organizacijska strukture Or                                                                                                    | Administracija                                                                             | Nastavitve za prikaz                              |
| Opringing deb         Straken 201         Versiden podditi         Versiden podditi         Versiden versiden ver                                                                                                    | · Blagajna                                                                                 | O Struktura za analitiko                          |
| Strainiku kurvaku kurva                               | Opravljeno delo                                                                            |                                                   |
| • Cracatile Stadiwest         • Procoding Examine Valewords         • Capatile 2: - Facigle 2: availe fitted         • Capatile 2: - Capatile 2: - Capatile 2: availe fitted         • Capatile 2: - Capatile 2: - Capatile 2: availe fitted         • Capatile 2: - Capatile 2: - Capatile 2: availe fitted         • Capatile 2: - Capatile 2: availe fitted         • Capatile 2: - Capatile 2: availe fitted         • Capatile 2: - Capatile 2: availe 3: availe 3:                                                                                                    | Strokovni podatki                                                                          |                                                   |
| v Prozednje Jazahikov Jakovosti                                                                                                    | <ul> <li>Kazalniki kakovosti</li> </ul>                                                    |                                                   |
| Carahi 2: Azahi 2: Azaha karah gintaka     Carahi 2: Adaha daba arakan kati tumografip     Carahi 3: Voñtovitst dela v operagijem bloku     Carahi 4: Carahi 4: A Calagin a aperagijo v bolining po stonu kola     Carahi 4: A Calagin a aperagijo v bolining po stonu kola     Carahi 4: Prodestra Authy imponent     Carahi 4: Prodestra Authy imponent     Carahi 4: Prodestra authosti unografip     Carahi 6: Pado porabinem posegu     Carahi 6: Pado porabinem posegu     Carahi 6: Pado porabinem     Convori podda     Convori podda         | <ul> <li>Poročanje kazalnikov kakovosti</li> </ul>                                         | Leto: 2024 Četrtletje 1. V                        |
| <ul> <li>Grazahi 22 - čakalna doba za račanskih tomografje</li> <li>Grazahi 22 - čakajna doba za račanskih tomografje</li> <li>Grazahi 22 - Pacetni 2 AVII, kijim je bla do dojustu predpasna acetitalicina kisina</li> <li>Grazahi 25 - čakojna o pagrafje bolikini (ja posta)</li> <li>Grazahi 25 - Upostaba antibotistovi</li> <li>Grazahi 25 - Upostaba antibotistovi</li> <li>Grazahi 25 - Tajeka Vali 26 - Mathematika Vali 26 - Mathematika Vali 26 - Mathematika Vali 26 - Mathematika Vali 26 - Mathematika Vali 26 - Mathematika Vali 26 - Mathematika Vali 26 - Mathematika Vali 26 - Mathematika Vali 26 - Mathematika Vali 26 - Mathematika Vali 26 - Mathematika Vali 26 - Mathematika Vali 26 - Mathema</li></ul>                                                                                                    | ···· Kazalnik 21 - Razjeda zaradi pritiska                                                 |                                                   |
| Image: An additional set of the second set of the second set of the sec                               | — Kazalnik 22 - Čakalna doba za računalniško tomografijo                                   | Oblika izpisa za Kazalnik 2 - Kolonizacija z MRSA |
| Control type:       • Kazahit & 2- Padeenthy     O Po padeenthy       • Kazahit & 5- Profilektiona uporaba antibuliku       • Kazahit & 5- Profilektiona uporaba antibuliku       • Kazahit & 5- Profilektiona uporaba antibuliku       • Kazahit & 5- Profilektiona uporaba antibuliku       • Kazahit & 5- Profilektiona uporaba antibuliku       • Kazahit & 5- Profilektiona uporaba antibuliku       • Kazahit & 5- Profilektiona uporaba antibuliku       • Kazahit & 5- Profilektiona uporaba antibuliku       • Kazahit & 5- Profilektiona uporaba antibuliku       • Kazahit & 5- Profilektiona uporaba antibuliku       • Kazahit & 5- Profilektiona uporaba antibuliku       • Kazahit & 5- Profilektiona uporaba antibuliku       • Kazahit & 5- Profilektiona uporaba antibuliku       • Kazahit & S- Profilektiona uporaba antibuliku       • Kazahit & Profilektiona uporaba antibuliku       • Kazahit & Profilektiona uporaba antibuliku       • Kazahit & Profilektiona uporaba antibuliku       • Kazahit & Profilektiona uporaba       • Kazahit & Profilektiona uporaba       • Kazahit & Profilektiona uporaba       • Kazahit & Profilektiona uporaba       • Kazahit & Profilektiona uporaba       • Kazahit & Profilektiona uporaba       • Kazahit & Profilektiona uporaba       • Kazahit & Profilektiona uporaba       • Kazahit & Profilektiona uporaba       • Kazahit & Profilektiona uporaba       • Kazahit & Profilektion                                                                                                    | — Kazalnik 23 - Učinkovitost dela v operacijskem bloku                                     | Sumarno                                           |
| (Karahi 4: C-Cakarine na operacijo v bolihisici po domu kolka         (Karahi 4: 7- Prograva antibiotivo         (Karahi 4: 7- Prograva antibiotivo         (Karahi 4: 8- Padi padentov         (Karahi 4: 8- Padi padentov         (Karahi 4: 8- Padi padentov         (Karahi 4: 7- Nojmati 1: Noi         (Convori podati         (Karahi 4: 7- Nojmati 1: Noi         (Convori podati         (Karahi 4: Noi         (Somati 1: Noi         (Convori podati         (Karahi 4: 7- Nojmati 1: Noi         (Convori podati         (Somati 1: Noi         (Convori podati         (Somati 1: Noi         (Convori podati         (Somati 1: Noi         (Convori podati         (Somati 1: Noi         (Convori podati         (Somati 1: Noi         (Convori podati         (Somati 1: Noi         (Convori podati         (Somati 1: Noi         (Convori podati         (Somati 1: Noi         (Convori podati         (Somati 1: Noi         (Convori podati         (Somati 1: Noi         (Convori podati         (Somati 1: Noi         (Somati 1: Noi         (Somati 1: Noi         (Somati 1: Noi         (Somati 1: Noi         (Somati 1: Noi         (Somati 1: Noi         (Somati 1: Noi                              | Kazalnik 42 - Pacienti z AMI, ki jim je bila ob odpustu predpisana acetilsalicilna kislina | -                                                 |
| * Karali K - Profile którni uporde a mibiotkov       - Karali K - Poporativa rombomboliji       - Karali K - Poporativa rombomboliji       - Karali K - Poporativa rombomboliji       - Karali K - Poporativa rombomboliji       - Karali K - Poporativa rombomboliji       - Karali K - Poloparativa rombomboliji       - Karali K - Polopara                                                                                                    | — Kazalnik 45 - Čakanje na operacijo v bolnišnici po zlomu kolka                           | O Po pacientih                                    |
| Karalik 47 - Pooprativna tromboenbolgia         Karalik 43 - Podd pacientov         Karalik 43 - Podd pacientov         Karalik 43 - Podd pacientov         Karalik 43 - Podd pacientov         - Pomarri nivo         - Omovor poddki         Karalik 43 - Podd pacientov         - Karalik K3 - Podd pacientov         - Omovor poddki         - Karalik K3 - Podkobe zarad pritoka         - Karalik K3 - Podkobe zarad pritoka         - Karalik K3 - Podkobe zarad pritoka         - Karalik K3 - Podkobe zarad pritoka         - Karalik K3 - Podkobe zarad pritoka         - Karalik K3 - Podkobe zarad pritoka         - Kontrok Lippi         - Kontrok Lippi         - Kontrok Lippi         Zdravik         - Kontrok Lippi         Seznami         Seznami in analze dokumentov                                                                                                    | ···· Kazalnik 46 - Profilaktična uporaba antibiotikov                                      |                                                   |
| * Maranik 63 - Uporaba krvnih komponent<br><ul> <li>Kazalik 63 - Padi padientovi</li> <li>Kazalik 63 - Padi padientovi</li> <li>Kazalik 63 - Volamenta punktja al laceracija (bolnka)</li> <li>* Sekundarni hreciarni nivo</li> <li>Sekundarni hreciarni nivo</li> <li>Sekundarni hreciarni nivo</li> <li>Kazalik 8. Addi padientovi</li> <li>* Korrol. Izgid</li> <li>Kazalik 8. Addi padientovi</li> <li>* Korrol. Izgid</li> <li>Kazalik 8. Addi padientovi</li> <li>* Korrol. Izgid</li> <li>Kazalik 8. Addi padientovi</li> <li>* Korrol. Izgid</li> <li>Kazalik 8. Addi padientovi</li> <li>* Korrol. Izgid</li> <li>* Kazalik 8. Addi padientovi</li> <li>* Korrol. Izgid</li> <li>* Kazalik 8. Addi padientovi</li> <li>* Korrol. Izgid</li> <li>* Kazalik 8. Addi padientovi</li> <li>* Korrol. Izgid</li> <li>* Kazalik 8. Addi padientovi</li> <li>* Korrol. Izgid</li> <li>* Kazalik 8. Addi padientovi</li> <li>* Korrol. Izgid</li> <li>* Kazalik 8. Addi padientovi</li> <li>* Korrol. Izgid</li> <li>* Kazalik 8. Addi padientovi</li> <li>* Korrol. Izgid</li> <li>* Kazalik 8. Addi padientovi</li> <li>* Korrol. Izgid</li> <li>* Kazalik 8. Addi padientovi</li> <li>* Kazalik 8. Addi padientovi padientovi padientovi padientovi padientovi padientovi padien</li></ul>                                                                                                    |                                                                                            |                                                   |
| Kazarik 68 - Pady Use user operativnem posegu         Kazarik 70 - Nemernem punkcija al laceracija (bolnika)         * 2024         * Primarri nivo         - Ornovni podati         - Granovni podati         - Granovni podati <tr< td=""><td></td><td></td></tr<>                                                                                                    |                                                                                            |                                                   |
| Image: Second Second                               | Kazalnik 68 - Padci pacientov                                                              |                                                   |
| • Xaalink x/0 - Vietnemens puncipie all addre drig (portika)       • Primari nivo       • Primari nivo       • Gravovi podatis       • Gravovi podatis       • Gravini Podatis       • Gravini Podatis       • Sectioni       • Sectioni       • Sectioni       • Periodi Iropic       • Controli Iropic       • Sectioni       • Sectioni       • Controli Iropic       • Sectioni       • Sectioni       • Sectioni       • Sectioni       • Sectioni       • Sectioni       • Sectioni       • Sectioni       • Sectioni       • Sectioni       • Sectioni       • Sectioni       • Sectioni       • S                                                                                                    | Kazalnik 69 - Tujek V telesu po operativnem posegu                                         |                                                   |
| * Oniver jodati       * Sekundari in trectom nivo       * Sekundari in trectom nivo       * Maranik 2 - Moloce zarad pritika       * Karalik 4 - Pado padentov       * Karalik 4 - Pado padentov       * Karalik 4 - Pado padentov       * Karalik 4 - Pado padentov       * Karalik 4 - Pado padentov       * Karalik 4 - Pado padentov       * Karalik 4 - Pado padentov       * Karalik 4 - Pado padentov       * Karalik 4 - Pado padentov       * Karalik 4 - Pado padentov       * Karalik 4 - Pado padentov       * Kontroli programi       * Kontroli rogrami       * Kontroli rogrami       * Kontroli rogrami       * Kontroli rogrami       * Kontroli rogrami       * Kontroli rogrami       * Kontroli rogrami       * Kontroli rogrami       * Kontroli rogrami       * Kontroli rogrami       * Kontroli rogrami       * Kontroli rogrami       * Kontroli rogrami       * Seznami in analize dokumentov                                                                                                    | Nozanik 70 - Menamerna punkcija ali lačeracija (bolnika)<br>V. 2024.                       |                                                   |
| Sekandarni in terciami nivo     Gravori podaši     Kazalik 3 - Poškohez arad pritska     Kazalik 3 - Poškohez arad pritska     Kazalik 3 - Poškohez arad     Kazalik 4 - Poškohez arad     Kazalik 4 - Poškohez arad      | > Primarni nivo                                                                            |                                                   |
| Convorti podatki Cazalnik 2 - Kolonizacija z MISSA Cazalnik 2 - Rodo zaradi pritska Kazalnik 4 - Pada padentov Cazalnik kakovost ZN Kitične značinosti - kužnine Zdravki Registri Statistika Kontrolni rogrami Kontrolni rogrami Kontrolni rogrami Statistika Statistika Statistik | × Sekundarni in terciarni nivo                                                             |                                                   |
| Mazalik 2- Katonizacija z MISA         Kazalik 3- Poškodbe zaradi pritiska         Kazalik k3- Poškodbe zaradi pritiska         Kazalik k4- Sokovost ZN         Kritične značinosti - kužnine         Zdravik         Respisti         Seznami         Statslik kovost ZN         Kontolni programi         Kontolni programi         Kontolni programi         Kontolni programi         Kontolni programi         Statslika         Kontolni programi         Seznami in analize dokumentov                                                                                                    | ···· Osnovni podatki                                                                       |                                                   |
| formsal     formsal     f     | Kazalnik 2 - Kolonizacija z MRSA                                                           |                                                   |
| Kazalnik 4 - Pado padentov         * Kontrol. izpidi         Kazalnik Kovosti ZN         Višične značinosti - kužnine         Zdravla         Registri         Seznami         Statistika         Kontrolni izpidi         Zdravlara         Visitori značinosti - kužnine         Zdravla         Seznami         Statistika         Kontrolni izpidi         Zdravstvena nega         Prefrana         Seznami in analize dokumentov                                                                                                    | ···· Kazalnik 3 - Poškodbe zaradi pritiska                                                 |                                                   |
| Kazahiki kakovosti ZN     Kračka kokovsti ZN     Kračka kokovsti ZN     Kračka kokovsti ZN     Scharani     Scharani     Statistika     Kontroli i programi     Kontroli i programi     Scharani     Scharani        | Kazalnik 4 - Padci pacientov                                                               |                                                   |
| Financial Kakovost ZN<br>Kritične značinost - kužnine<br>Zdravla<br>Registri<br>Seznami<br>Statistka<br>Kontrolni programi<br>Kontrolni programi<br>Kontrolni zpisi<br>Zdravstvena nega<br>Perkrana<br>Seznami in analize dokumentov              Formsal      156         Naslednji                                                                                                    | > Kontrol. izpisi                                                                          |                                                   |
| Extinction: anačinosti - kužnine           Zdravila           Registri           Seznami           Statistika           Kontrolni programi           Kontrolni programi           Seznami in analize dokumentov           Seznami in analize dokumentov                                                                                                    | Kazalniki kakovosti ZN                                                                     |                                                   |
| Zdravla<br>Registri<br>Seznami<br>Statistika<br>Kontroli rogrami<br>Kontroli rogrami<br>Seznami na analze dokumentov                                                                                                    | ···· Kritične značilnosti - kužnine                                                        |                                                   |
| Registri<br>Sermani<br>Statistika<br>Kontrolni jrogrami<br>Zdravstvena nega<br>Prefrvana<br>Seznami in analize dokumentov                                                                                                    | Zdravila                                                                                   |                                                   |
| Seznami<br>Statistika<br>Kontrolni programi<br>Kontrolni programi<br>Seznami na nalize dokumentov                                                                                                    | Registri                                                                                   |                                                   |
| Statistika<br>Kontroli rogrami<br>Kontroli rogrami<br>Zdravstvena nega<br>Pertrana<br>Seznami in analize dokumentov                                                                                                    | Seznami                                                                                    |                                                   |
| Kontroli programi<br>Kontroli programi<br>Zdravstvena nega<br>Prehrana<br>Seznami in analize dokumentov                                                                                                    | Statistika                                                                                 |                                                   |
| Kontroli tposi         Zdrvstvena nega         Prehrana         Seznami in analize dokumentov                                                                                                    | Kontrolni programi                                                                         |                                                   |
| 2 Varvsvena nega<br>Perkrana<br>Seznami in analize dokumentov<br>9 Somrsal 153 Naslednji                                                                                                    | Kontrolni izpisi                                                                           |                                                   |
| Seznami in analize dokumentov                                                                                                    | - Zdravstvena nega                                                                         |                                                   |
| 1 Sechani III analze dukumen tuv                                                                                                    | Serenzi e analiza dela mentera                                                             |                                                   |
| Yerrrsal         150         Naslednji                                                                                                    | Sezhami in analize dokumentov                                                              |                                                   |
| %mrsal         150         Naslednji                                                                                                    |                                                                                            |                                                   |
| %orrsal         153         Naslednji                                                                                                    |                                                                                            |                                                   |
| Yemrsal         150         Naslednji                                                                                                    |                                                                                            |                                                   |
| 196mrsal 15ä Naslednji                                                                                                    |                                                                                            |                                                   |
| Yerrrsal         15ö         Naslednji                                                                                                    |                                                                                            |                                                   |
| %mrsal         153         Naslednji                                                                                                    |                                                                                            |                                                   |
| 96mrsal 153 Naslednji                                                                                                    |                                                                                            |                                                   |
| %mrsal         150         Naslednji                                                                                                    |                                                                                            |                                                   |
| %mrsa         150         Naslednji                                                                                                    |                                                                                            |                                                   |
| %mrsa         150         Naslednji                                                                                                    |                                                                                            |                                                   |
| %mrsal         150         Naslednji                                                                                                    |                                                                                            |                                                   |
| 96mrsal Išā Naslednji                                                                                                    |                                                                                            |                                                   |
| 9 <mark>%mrsa </mark> Išči Naslednji                                                                                                    |                                                                                            |                                                   |
| %mrsal         Išä         Naslednji                                                                                                    |                                                                                            |                                                   |
| %mrsa         150         Naslednji                                                                                                    |                                                                                            |                                                   |
| 9 <mark>%mrsa</mark> 15ö Naslednji                                                                                                    |                                                                                            |                                                   |
| 96mrsal 15ä Naslednji                                                                                                    |                                                                                            |                                                   |
| %enrsal         Išä         Naslednji                                                                                                    |                                                                                            |                                                   |
|                                                                                                    | : %mrsa Išči Naslednii                                                                     |                                                   |
|                                                                                                    | zum suj ISU Nosicuriji                                                                     |                                                   |
|                                                                                                    |                                                                                            |                                                   |

#### 볼 Pregled

| ୍ 🔍 | 🐘 📔 Faktor 100 💭 % 🛤 🖌 🕨 📑 Tiskaj 🕹 Tiskaj z <u>o</u> pcijami 🛛 Pošlji po el. pošti Zz | apri          |
|-----|----------------------------------------------------------------------------------------|---------------|
|     |                                                                                        |               |
| /1  | Sekundarni in terciarni nivo - Kazalnik 2 - Kolonizacija z MRSA                        | P532121       |
| -   | Ispisal: INET ČEŽANAŠ, dne 09.12.2024 ob 15:59                                         | Stran: 1 od 1 |
|     | Spložna bolnižnica                                                                     |               |
|     | Splošna ulica 3, 3000 Celje, Tel.: 03/ 000 3000                                        |               |
|     |                                                                                        |               |
|     | Sekundarni in terciarni nivo - Kazalnik 2 - Kolonizacija z MRSA                        |               |
|     | Leto: 2024                                                                             |               |
|     | Kvartal: 4                                                                             |               |
|     |                                                                                        |               |
|     |                                                                                        |               |
|     | Odvzet MRSA 2                                                                          |               |
|     | MRSA med hospitalizacijo O                                                             |               |
|     | MRSA ob sprejemu 1                                                                     |               |

## 1.1.6.3.1Nastavitve: 2 Kolonizacija z MRSA

Za nastavitev kazalnika so potrebne dodatne nastavitve na strani posamezne organizacije.

Potrebne nastavitve zajemajo, nastavitev malega šifranta 'MKK', nastavitev povezava šifranta bolnišničnih okužb in šifranta MKK, ureditev kataloga preiskav, izolatov/bakterij.

## 1.1.6.4 3 in 4 Kazalniki kakovosti (padci in PZP)

V sklopu novih kazalnikov kavosti smo pripravili nove izpise: Kazalnik 3 - Poškodbe zaradi pritiska Kazalnik 4 - Padci pacientov

Do izpisov pridete preko seznamov in analiz po poti: 'Kazalniki kakovosti' -> 'Poročanje kazalnikov kakovosti' -> '2024' -> Sekundarni in terciarni nivo

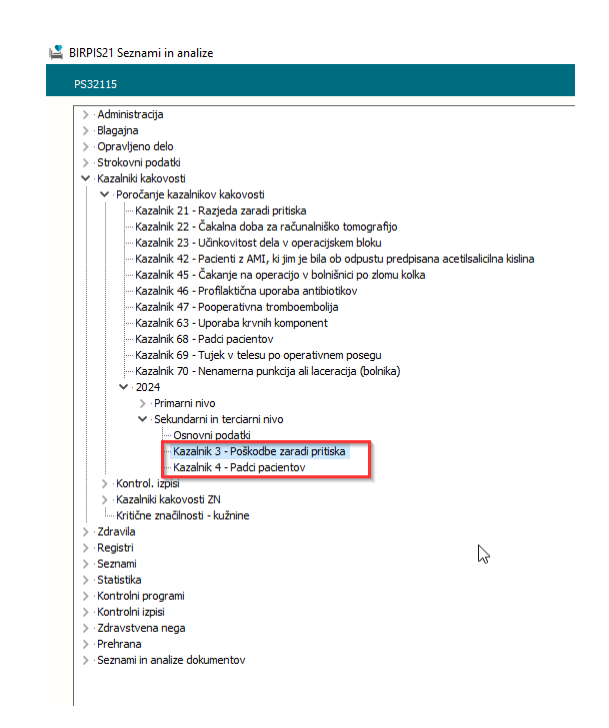

Oba izpisa delujeta enako. Izberete enoto za katero želite izpis, leto, četrtletje in obliko izpisa.

Pri obliki izpisa 'Sumarno' dobite le seštevek pacientov za števce v podkazalniku. V primeru oklike izpisa 'Po pacientih' pa dobite še podatek kateri pacienti so bili všteti v posamezne števce v podkazalniku.

| Nastavitve za prikaz |                                                   |  |  |  |  |  |
|----------------------|---------------------------------------------------|--|--|--|--|--|
| Ostruktura           | a za analitiko 💿 Organizacijska struktura         |  |  |  |  |  |
| Enota:               | UR UROLOGIJA                                      |  |  |  |  |  |
|                      |                                                   |  |  |  |  |  |
| Leto:                | 2024 Četrtletje 1. ∨                              |  |  |  |  |  |
| Doblika              | a izpisa za Kazalnik 3 - Poškodbe zaradi pritiska |  |  |  |  |  |
| Sur                  | narno                                             |  |  |  |  |  |
| ⊖ Po                 | pacientih                                         |  |  |  |  |  |
|                      |                                                   |  |  |  |  |  |
|                      |                                                   |  |  |  |  |  |

## 1.2 DOPOLNTIVE V PROGRAMU

## 1.2.1 POROČILO ČAKALNIH DOB - STRATUMI: AKT\_113115

Dopolnili smo izpis Poročilo čakalnih dob - Število čakajočih v čakalni knjigi in čakalni vrsti.

Omogočili smo prikaz podatkov brez stratumov, stratume pa smo prilagodili glede na dopustno čakalno dobo.

Če ne želite stratumov, umaknite kljukico pri 'Stratumi'.

| Nastavitvo za prikaz                                                                                                    |
|----------------------------------------------------------------------------------------------------|
|                                                                                                    |
|                                                                                                    |
|                                                                                                    |
| Izvajalec:                                                                                                    |
| Datum od: 19.12.2024 🖳 do: 19.12.2024 🖳                                                                                                    |
| Oblika izpisa za Poročilo čakalnih dob                                                                                                    |
| Akivnosti                                                                                                    |
| Skupina aktivnosti:                                                                                                    |
| Aktivnost:                                                                                                    |
| Kode aktivnosti:                                                                                                    |
| Povezani VZSji:                                                                                                    |
| Vrsta zdravstvene storitve:                                                                                                    |
| Načni tzpisa: Po VZS V<br>Omejitev vpisa<br>0 Brez omejitev<br>1 Potrebna predhodna medicinska obravnava<br>2 Osebna želja - časovno obdobje<br>3 Osebna želja - izbran zdravnik<br>4 Drugo<br>9 Opravičilo                                                                  |
| <ul> <li>Planirano število za storitev</li> <li>Pričakovana čakalna doba</li> <li>Realizirana čakalna doba</li> <li>Ø čakalna doba</li> <li>Realizirana čakalna doba</li> <li>Ø število čakajočih</li> <li>Ø do 19.12.2024</li> <li>Ø do planiranega časa izvedbe</li> </ul> |
| Poimensko Po datumu vpisa V                                                                                                    |
| Starost pacientov: O Vse O 0-19 O >19                                                                                                    |
| Za optimalno izvajanje izberite le en izpis hkrati.                                                                                                    |

## 1.2.2 KONTROLA NI VEČ POTREBNA IN ZAKLJUČEK ZDRAVLJENJA

V program smo dodali/dopolni funkcionalnosti Kontrola ni več potrebna in zaključek zdravljenja.

Kontrola ni več potrebna --> Napotnica se zaključi ob zaključku obravnave. Zaključek zdravljenja --> Napotnica se zaključi takoj ob izvedbi akcije.

## KONTROLA NI VEČ POTREBNA

Kontrola ni več potrebna lahko označimo v primeru, ko imamo napotni dokument povezan z obravnavo.

Na sami obravnavi odpremo dokument.

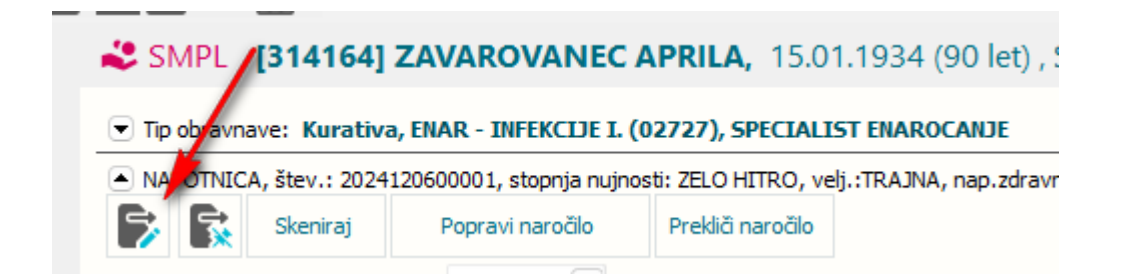

in kliknemo kontrola ni več potrebna

| Napoten od: 1 💌 No                                             | tranja enota (BIS: Sploš | šni zdravnik) 🖉 Original 🗌 Napotnica vrnjena |
|----------------------------------------------------------------|--------------------------|----------------------------------------------|
| Opomba:                                                        |                          |                                              |
| Urig. stop. nujnosti pred spre<br>Utemelienost stopnie nuinost | i:                       | Datum in ura triaže:                         |
|                                                                |                          |                                              |
| rva stran Druga stran                                          |                          |                                              |
| tevilka eNapotnice 2024                                        | 120600001                | Originalna št. dokumenta 2024120600001       |
|                                                                |                          |                                              |
|                                                                |                          |                                              |
|                                                                |                          |                                              |
|                                                                |                          |                                              |
|                                                                |                          |                                              |
|                                                                |                          |                                              |
|                                                                |                          |                                              |
|                                                                |                          |                                              |
|                                                                |                          |                                              |
|                                                                |                          |                                              |
|                                                                |                          |                                              |
|                                                                |                          |                                              |
|                                                                |                          |                                              |
|                                                                |                          |                                              |
|                                                                |                          |                                              |
|                                                                |                          |                                              |
|                                                                |                          |                                              |
|                                                                |                          |                                              |
|                                                                |                          |                                              |
|                                                                |                          |                                              |
|                                                                |                          |                                              |
|                                                                |                          |                                              |
| ontaktni podatki napotnega z                                   | dravnika GRE             | EGOR.KOSIR@GMAIL.COM                         |
| atum izdaje nap. listine:                                      | 06.12.2024 🖳             | Datum prve uporabe 10.12.2024 🖵              |
| atum vnosa nap. listine:                                       | 10.12.2024 🖵             |                                              |
|                                                                |                          | 🔔 🗹 Kontrola ni več potrebna                 |

Ob kliku na gumb [OK],

dobimo opozorilo, da se bo izbrana e-napotna listina zaključila, ter da bodo zaključena vsa preostala odprta naročila za izbrano e-napotno listino.

S klikom na [DA] akcijo izvedemo, s klikom na [NE], jo prekličemo (z napotnico se ne zgodi nič).

| VZS: BIRPIS21<br>11 - RI: Če nadalj<br>RDP: Åi želite z<br>Stran p<br>12 - I             | ujete, bo izbrana e-r<br>ujete, bodo odpovec<br>raključiti napotnico z | napotna listina zaključena.<br>dana preostala odprta naročila na izbrani e-napotn<br>razlogom kontrola ni več potrebna?<br>Da Ne | ilistini.    |
|------------------------------------------------------------------------------------------|------------------------------------------------------------------------|----------------------------------------------------------------------------------------------------|--------------|
| мкв:                                                                                     | Splošni zdravniški                                                     | i pregled                                                                                                    |              |
|                                                                                          | dravnika                                                               | GREGOR KOSTR@GMATL.COM                                                                                                    |              |
| Kontaktni podatki napotnega z                                                            | ulavilika                                                              | on zoon moon (gon hizhoon                                                                                                    |              |
| Kontaktni podatki napotnega z<br>Datum izdaje nap. listine:                              | 06.12.2024 🖳                                                           | Datum prve uporabe                                                                                                    | 10.12.2024 🖵 |
| Kontaktni podatki napotnega z<br>Datum izdaje nap. listine:<br>Datum vnosa nap. listine: | 06.12.2024 ♀<br>10.12.2024 ♀                                           | Datum prve uporabe                                                                                                    | 10.12.2024 🖵 |
| Kontaktni podatki napotnega z<br>Datum izdaje nap. listine:<br>Datum vnosa nap. listine: | 06.12.2024<br>10.12.2024                                               | Datum prve uporabe                                                                                                    | 10.12.2024 🖵 |

V primeru, da izberemo [DA], se nam na sami napotni listini ob ponovnem odpiranju izpiše, kdo je zapis zaključil.

| Datum izd                            | aje nap. listine: | 06.12.2024 📮 | Datum prve uporabe         | 10.12.2024 🖵         |  |
|--------------------------------------|-------------------|--------------|----------------------------|----------------------|--|
| Datum vno                            | osa nap. listine: | 10.12.2024 🖵 |                            |                      |  |
| Zaključil uporabnik: eNar ZD-16 test |                   |              | 🗹 Kontrola ni več potrebna |                      |  |
|                                      |                   | _            |                            |                      |  |
| <u>о</u> к                           | Prekliči          |              |                            | (i) Seznam priponk 📑 |  |

V primeru, da med samo obravnavo ugotovimo, da bo pacient vseeno potreboval kontrolo, lahko kljukico za kontrola ni več potrebna umaknemo. Odpremo dokument in odstranimo kljukico.

| Datum i<br>Datum v | zdaje nap. listine:<br>vnosa nap. listine: | 06.12.2024<br>□<br>10.12.2024<br>□ | Datum prve uporabe | 10.12.2024 🖵               |
|--------------------|--------------------------------------------|------------------------------------|--------------------|----------------------------|
|                    |                                            |                                    |                    | ] Kontrola ni več potrebna |
| <u>о</u> к         | Prekliči                                   |                                    |                    | (i) Seznam priponk 📑       |

V primeru, da imamo ob zaključku obravnave označeno, da kontrola ni več potrebna. sem nam ob ponovnem odpiranju napotne listine sedaj izpiše, kdo in kdaj je zaključil zapis. Možnost urejanja zapisa Kontrola ni več potrebna ni več mogoča.

| Datum vnosa nap. listine: 10.12.2024 🖵                    |     |
|-----------------------------------------------------------|-----|
|                                                           |     |
| Zaključil uporabnik: eNar ZD-16 test, 10.12.2024 12:49:13 | bna |
|                                                           |     |
|                                                           |     |
| OK Prekliči (i) Seznam priponk                            | •   |

Vsa nadaljnja naročila so odpovedana, napotnica je v statusu izkoriščena zaradi preklica z indikatorjem, da kontrola ni potrebna.

S klikom na "i" vidimo časovnico napotnice in katera naročila so bila odpovedana/zaključena.

| ľ | Časovnica nap                                                                                                    | otnice                                                                                                    |                                                                                                    | × |
|---|----------------------------------------------------------------------------------------------------|----------------------------------------------------------------------------------------------------|----------------------------------------------------------------------------------------------------|---|
|   | Napotna listin.<br>Izdana 6. 12.<br>10. 12. 2024<br>10. 12. 2024<br>10. 12. 2024<br>10. 12. 2024<br>indikatorjem,<br>10. 12. 2024<br>ali z indikatorj<br>E-napotna list | a 20241206000<br>2024 09:26:00<br>12:17:50 nareje<br>12:17:52 prejet<br>12:24:08 nareje<br>12:49:12 prejet<br>da kontrola ni pi<br>12:49:12 odpov<br>em, da kontrola<br>ina (različce 3) | 01 je trajna.<br>eno naročilo v »BOL CELJE (Infonet A)« za 10. 12. 2024 12:16:51 IDT 0272704800103835501.(točni termin)<br>: »sprejem«, ki je bil opravljen 10. 12. 2024 12:16:51 v »BOL CELJE (Infonet A)« za IDT 0272704800103835501.<br>eno naročilo v »BOL CELJE (Infonet A)« za 21. 03. 2025 07:00:00 IDT 0272704000193674601.(točni termin)<br>: »konec sprejema«, ki je bil opravljen 10. 12. 2024 12:16:51 v »BOL CELJE (Infonet A)« za IDT 0272704800103835501.<br>: skonec sprejema«, ki je bil opravljen 10. 12. 2024 12:16:51 v »BOL CELJE (Infonet A)« za IDT 0272704800103835501. z<br>otrebna<br>redano naročilo IDT 0272704000193674601 z razlogom: Preklicano, ker je bilo eno naročilo preklicano iz neupravičenega razloga<br>ni potrebna.<br>je v statusu »izkoriščena«. | • |
|   | <u>о</u> к                                                                                                    | Prekliči                                                                                                    |                                                                                                    | _ |

## ZAKLJUČEK ZDRAVLJENJA

Zaključek zdravljena se lahko naredi, pod prejetimi napotnimi dokumenti, napotitvami pacienta, v čakalni knjigi in čakalni vrsti.

Pogoj, da lahko izvedemo zaključek zdravljenja je da je bilo vsaj enkrat izvedeno naročilo z napotnico (napotnica povezana z obravnavo).

V nasprotnem primeru dobimo opozorilo.

|              | 11 - RDP                     |                                  |                                        |                                                     |     |
|--------------|------------------------------|----------------------------------|----------------------------------------|-----------------------------------------------------|-----|
| BIRPIS2      | 1                            |                                  |                                        |                                                     |     |
| 8            | Napaka: Uporaba je možna sam | o za e-napotne listine, ki imajo | realizirano naročilo. Podatek o realiz | zaciji naročila za to e-napotno listino ni na voljo |     |
| mbe:         |                              | <u> </u>                         | <u>P</u> rekliči                       |                                                     |     |
|              | Komaku ir poda to mapouriega |                                  | nail.com                               | T                                                   | ^   |
|              | Datum izdaje nap. listine:   | 11.12.2024 📮                     | Datum prve uporabe                     | · · . 🖵                                             |     |
|              | Datum vnosa nap. listine:    | 11.12.2024 🖵                     |                                        |                                                     |     |
| <u>o</u> k   |                              |                                  |                                        | Zaključek zdravljenja 🗌                             | kaj |
| .9.11.2024 1 | 4 <u>O</u> K Prekliä         |                                  |                                        | (i) Seznam priponk                                  |     |

Po izvedbi naročila na katerem je bila napotnica, tako napotnico sedaj lahko zaključimo z razlogom - 'Zaključek zdravljenja', to lahko naredimo

pod prejetimi napotnimi dokumenti, napotitvami pacienta, v čakalni knjigi in čakalni vrsti. Tako da napotnico odpremo in izberemo Zaključek zdravljenja.

Ob kliku na [OK], nas program ponovno opozori.

- da se bo izbrana e-napotna listina zaključila,

- zaključena bodo vsa preostala odprta naročila za izbrano e-napotno listino.

- S klikom na [DA] akcijo izvedemo, s klikom na [NE], jo prekličemo (z napotnico se ne zgodi nič)

- Napotnica gre v status izkoriščena takoj po kliku na gumb [DA]. Vsa nadaljnja naročila za to napotnico so odpovedana.

| RDP: BIRPIS21                                                                 |                                                                                              |                                                               | x                       |
|-------------------------------------------------------------------------------|----------------------------------------------------------------------------------------------|---------------------------------------------------------------|-------------------------|
| Stran<br>12 -<br>MKB:<br>Če nadalju<br>Če nadalju<br>Če nadalju<br>če nadalju | jete, bo izbrana e-napotna lis<br>jete, bodo odpovedana preos<br>ključiti zdravljenje?<br>Da | tina zaključena.<br>stala odprta naročila na izbrani e-napotr | i listini.              |
| iontakti<br>Datum izdaje nap. listine:                                        | 11.12.2024 🖵                                                                                 | Datum prve uporabe                                            | 11.12.2024 🖳            |
| atum vnosa nap. listine:                                                      | 11.12.2024 🖵                                                                                 |                                                               | Zaključek zdravljenja 🗌 |
|                                                                               |                                                                                              |                                                               |                         |
| <u>OK</u> Prekliči                                                            |                                                                                              |                                                               | (i) Seznam priponk      |

Ob ponovnem odpiranju napotne listine vidimo, kdo in kdaj je napotnico zaključil.

S klikom na "i" vidimo časovnico napotnice in katera naročila so bila odpovedana/zaključena.

|                                                                                                    |                                                                                                    |                                                                                                    | / - NALLOG ODRAVINAVL                                                                                                    |                                                                                                    |                                                 |
|----------------------------------------------------------------------------------------------------|----------------------------------------------------------------------------------------------------|----------------------------------------------------------------------------------------------------|----------------------------------------------------------------------------------------------------|----------------------------------------------------------------------------------------------------|-------------------------------------------------|
| Časovnica nap                                                                                                    | otnice                                                                                                    |                                                                                                    |                                                                                                    |                                                                                                    | ×                                               |
| Napotna listina<br>Izdana 11, 12<br>11, 12, 2024 (<br>11, 12, 2024 (<br>11, 12, 2024 (<br>potrebna,<br>11, 12, 2024 (<br>11, 12, 2024 (<br>11, 12, 2024 (<br>11, 12, 2024 (<br>11, 12, 2024 (<br>11, 12, 2024 (<br>ali z indikatorji<br>E-napotna listi | a 2024121100009 je trajna.<br>2024 08:52:00.<br>38:55:23 narejeno naročilo v »BO<br>39:10:19 narejeno naročilo v »BO<br>39:11:56 odpovedano naročilo ID<br>39:29:07 narejeno naročilo v »BO<br>39:29:07 narejeno naročilo v »BO<br>39:29:09 prejet »sprejem«, ki je t<br>39:30:42 prejet »konec sprejema<br>39:30:05 odpovedano naročilo ID<br>59:36:05 odpovedano naročilo ID<br>59:36:06 odpovedano naročilo ID<br>59:36:06 odpovedano naročilo ID<br>50:40 naroja ni potrebna.<br>19:36:06 odpovedano naročilo ID<br>50:40 naroja ni potrebna.<br>19:36:06 odpovedano naročilo ID<br>50:40 naročilo ID<br>50:40 naroč | L CELJE (Infonet A) « za 5. 0<br>L CELJE (Infonet A) « za 5. 0<br>T 0272704000193673701 z<br>L CELJE (Infonet A) « za 5. 0<br>L CELJE (Infonet A) « za 11.<br>il opravljen 11. 12. 2024 09<br>«, ki je bil opravljen 11. 12.<br>učena, ker kontrola m več p<br>T 0272704000193676401 z<br>T 0272704000193676501 z<br>iščena «. | 04. 2025 09:00:00 IDT 0272704000 19<br>94. 2025 15:00:00 IDT 0272704000 19<br>razlogom: Zaradi sprememb medicinski<br>94. 2025 10:00:00 IDT 0272704000 19<br>12. 2024 09:25:34 IDT 0272704800 1<br>9:25:34 v >BOL CELJE (Infonet A) < za<br>2024 09:25:34 v >BOL CELJE (Infonet A)<br>2024 09:25:34 v >BOL CELJE (Infonet A)<br>razlogom: Preklicano, ker je bilo eno n<br>razlogom: Preklicano, ker je bilo eno n | 3676401. (točni termin)<br>3673701. (točni termin)<br>h indikacij storitev za pacienta i<br>3676501. (točni termin)<br>03835901. (točni termin)<br>IDT 0272704800103835901.<br>A) « za IDT 027270480010383<br>aročilo preklicano iz neupravičei<br>aročilo preklicano iz neupravičei | ni več<br>5901.<br>nega razloga<br>nega razloga |
| <u>о</u> к                                                                                                    | Prekliči                                                                                                    |                                                                                                    |                                                                                                    |                                                                                                    |                                                 |
| 1                                                                                                    | Datum izdaje nap. listine:<br>Datum vnosa nap. listine:                                                                                                    | 11.12.2024 및<br>11.12.2024 및                                                                                                    | Datum prve uporabe                                                                                                    | 11.12.2024 🖳                                                                                                    |                                                 |
| kaži vse termine                                                                                                    | Zaključil uporabnik: eNar ZD-16                                                                                                    | test, 11.12.2024 09:36:05                                                                                                    |                                                                                                    | Zaključek zdravljenja 🔽                                                                                                    |                                                 |
| 6 F7 > 🗘                                                                                                    |                                                                                                    |                                                                                                    |                                                                                                    |                                                                                                    |                                                 |
|                                                                                                    | <u>O</u> K Prekliä                                                                                                    |                                                                                                    |                                                                                                    | Seznam priponk                                                                                                    | Ð                                               |

## 1.2.3 ROČEN VPIS ČAKALNE DOBE ZA ČV (AKT\_111762)

V programu lahko za VZS-je, **kjer poročamo iz čakalne vrste**, vpišemo čakalno dobo v dnevih za posamezno stopnjo nujnosti.

Ko imamo vpisano ročno čakalno dobo ostali načini izračuna ne veljajo.

Čakalno dobo lahko vpišemo na posameznem zapisu v Vsebinskem katalogu eNaročanja. Obvezno mora biti nastavljen 'Vir poročanja' iz čakalne vrste. Vpišemo število dni.

Primer:

REDNO = 3 dni Na spletu je = današnji dan + 3 dni = objavljena čakalna doba

Omenjena čakalna doba se prikaže tudi v čakalni vrsti pod Okvirni termin.

POMEMBNO: Če imamo nastavljene kvote, moramo kvote najprej onemogočiti. Drugače bomo v čakalni vrsti dobili opozorilo, če ga naročimo mimo kvot ali kakšno drugo opozorilo.

OPOZORILO: Čakalna doba se na spletu prikaže takšna kot je vpisana. Čakalno dobo morate redno ažurirati, ker ne sme odstopati od realizirane, katero izračunajo na NIJZ.

| Vista zdravstvene storitve: 1006P A<br>Aktivnost : 1006P A<br>Enota: 125471031 E<br>Izsajalec: Naziv (vidno pri eNaročanju): EVAR - INFEXCIX<br>Opis (vidno pri eNaročanju): EVAR - INFEXCIX<br>Opis (vidno pri eNaročanju): EVAR - INFEXCIX<br>VV7 poročanja:<br>VV5 je za spoemljanje čakalnih seznamov<br>Ločeno po stopnjeh rudjnost.<br>Redno: 2 Čakalna vrsta<br>Hito: 2 Čakalna vrsta<br>Zelo hito: 2 Čakalna vrsta |       | bdominální krutišk pregled - prví<br>isbOMINALNI KIRURŠKI PREGLED PRVI<br>SNAR - INFEKCIDE I. (02727)<br>E I. (02727) Preplá enoto<br>Preplá izvajaka                                                                                    |                       | Al se upošteva zapis pri izračunu ČD (Proces A) D ⊂ DA<br>Al se pacient lahko etkaroš preko spleta na ta zapis D ⊂ DA<br>Enota za posredovanje kontaktnih podatkov<br>Tip čakalne vrste: 13 ePosvet<br>Obdobje za izračun ČD - število dni za nazaj (pričakovana/realizirana): 100 dni |                                            |                                                                                                    |          |      | k<br>C<br>V<br>až<br>č<br>č<br>č<br>č | Kinka:            |               |               |          |         |
|----------------------------------------------------------------------------------------------------|-------|----------------------------------------------------------------------------------------------------|-----------------------|----------------------------------------------------------------------------------------------------|--------------------------------------------|----------------------------------------------------------------------------------------------------|----------|------|---------------------------------------|-------------------|---------------|---------------|----------|---------|
|                                                                                                    |       | eltaročanje preko spleta:       Za VZS je eltaročanje preko spleta onogočeno.       Ločeno po stopnjeh nujnosti.       Redno:     N       V     eltaročanje v ČV       Hitro:     N       V     eltaročanje v ČV       Zelo hitro:     N |                       |                                                                                                    | Število dni,<br>Število dni,<br>Skupina po | Število dni, ko ne bomo več upoštevali omejitve stopnje nujnosti na umiku:<br>Število dni, ko ne bomo več upoštevali omejitve napotne diagnoze na umiku:<br>Skupina povezanih VZS-jev: |          |      |                                       |                   |               |               |          |         |
| Kvote v uporabi<br>Kvote<br>Dodaj Popravi                                                                                                    | Briši | 🗌 Prikaži vse                                                                                                    | Prikaži le pretečene  | Proste eNarc                                                                                                    | čanje Tip plačnika                         |                                                                                                    |          | Sti  | opnja nujnosti:                       |                   | Kopiraj I     | ivoto         |          |         |
| XJ Sifra Izvajalec                                                                                                    | Datum | začetka Datum kon                                                                                                    | ca St.Pac. Max pac. S | it.nar. eNar Plačn. S                                                                                                    | . nujn. Zaseden.                           | Opomba                                                                                                    | Diagnoza | Spol | Max. PRV Max. K                       | ON EM star. MIN s | tar. MAX star | Izvorna kvota | Narejeno | Naredil |

## 1.2.4 ČAKALNA VRSTA - UVRŠČANJE MORA UPOŠTEVATI TUDI STOPNJO NUJNOSTI (AKT\_112969)

Dopolnili smo obveščanje pri uvrščanju v čakalno vrsto v primeru, ko so kvote v uporabi zgolj za nekatere stopnje nujnosti. Program zdaj upošteva poleg kombinacije 'Enota-VZS-Aktivnost' tudi stopnjo nujnosti.

Če imate na primer generirane kvote le za stopnjo nujnosti 'Zelo hitro', pri uvrščanju v okviru stopnje nujnosti 'Hitro' ali 'Redno', za katere kvote niso generirane, program ne javi več spodnjega obvestila.
| novni podatki Napotnica Opombe O                                                        | mejitve/datumi/                                                                             |                                                                                                    | -                                                                                                    |                                                                        |
|-----------------------------------------------------------------------------------------|---------------------------------------------------------------------------------------------|----------------------------------------------------------------------------------------------------|----------------------------------------------------------------------------------------------------|------------------------------------------------------------------------|
| Sprejeto naročio: Ni dokumenta<br>Skeniraj<br>Dodaj Poglej Umakri<br>Način uvrstitve: 1 | Original Ocnovno Ocsovno CES-TD KRANJ - GLAVNA EUSNIKA ROMAN BIRPIS21 Virusn Za to kombinac | Skupina aktivnosti:<br>Aktivnost:<br>VZS<br>Vrsta pregleda:<br>Enota izvajanja:<br>Planiran izvajalec:<br>Okvirni termin:<br>Termin: | SPGSPECIALISTICNI PREC<br>PR IKPRVI PRECLED KIRUR<br>IDISPKardiološis pregled - p<br>P ▼ PRVI PREGLED<br>203AMBULANTA ZA MULT<br>99990RATZINGER ALOISIA<br>27.11.2024 ♥ Izračunaj datum<br>◆ november 2824 ◆<br>CODRAT_DIA_stab_ ned<br>SO v uporabi kvote. Želite padenta umestiti m | aL<br>GA<br>IPLO SKLEROZO<br>JOSEPHINA<br>Shrani 1. termin<br>mo kvot? |
| Dbveščanje                                                                              |                                                                                             | Da                                                                                                    | Ne                                                                                                    |                                                                        |

# 1.2.5 ERECEPT: NA ZAVIHKU 'ZDRAVILA V ERECEPT' DODANA FILTRA 'IZDANA ZDRAVILA' IN FILTER PO IMENU ZDRAVILA (AKT\_112991)

Na oknu 'Pacientova terapija' smo v zavihek 'Zdravila v eReceptu' dodali dva filtra:

- Samo izdana zdravila: prikaže le izdaje zdravil, podrobnosti o izdaji so v spodnjem delu okna, ko razprete sklop o paketu.
- Zdravilo: omogoča iskanje po nazivu zdravila

Kot dosedaj se upoštevajo tudi vsi ostali nastavljeni filtri.

| 🖛 Razveljavi                                                                                                    | Preveri podpis 🔐 Predpiši v tera                                                                                                    | pijo                                 | 🕼 Izberi več 👘                                                     | Tiskaj seznam         |                  |                             |                                            |
|----------------------------------------------------------------------------------------------------|----------------------------------------------------------------------------------------------------|--------------------------------------|--------------------------------------------------------------------|-----------------------|------------------|-----------------------------|--------------------------------------------|
| atum od: 🔽 .<br>tatus: ☑ Pr                                                                                                    | edpisan Porabljen V                                                                                                    | predpisa<br>elno pora                | )<br>abljen ⊡Razveljavljen                                         | 🗹 Delno porabljer     | ı/razveljavlje   | en 🗹 Zavrnjen 🛛             | 🗹 Delno porabljen/zavrnjen                 |
| V]<br>Samo zdravila                                                                                                    | pripravi 🗹 V izdajanju 🗹 P                                                                                                    | retečena<br>amo izdaj                | veljavnost                                                         | Zdravilo: YASMI       | N                |                             |                                            |
| Zdravilo                                                                                                    |                                                                                                    | Zam.                                 | Status (EER)                                                       | Datum /               | Količina         | Frekvenca/Odmere            | Navodilo pacientu Predg                    |
| Yasminelle 0,(                                                                                                    | 02 mg/3 mg film.obl.tbl. 21x                                                                                                    |                                      | Delno porabljen/razveljavl                                         | 27.03.2023 17:29      | 1.0              | tableta (Ostalo)            | 1 tableta na dan 21 dni, potem en te ERECE |
| Yasminelle 0.(                                                                                                    | 02 mg/3 mg film.obl.tbl, 21x                                                                                                    |                                      | Delno porablien/razveliavl                                         | 29.03.2023 12:19      | 1.0              | tableta (Ostalo)            | 1 tableta na dan 21 dni, potem en te ERECE |
| Yasminelle 0.(                                                                                                    | 02 mg/3 mg film.obl.tbl, 21x                                                                                                    |                                      | Porablien                                                          | 30.03.2023 17:30      | 1.0              | tableta (Ostalo)            | 1 tableta na dan 21 dni, potem en te ERECE |
| Yasminelle 0.0                                                                                                    | )2 mg/3 mg film.obl.tbl. 21x                                                                                                    |                                      | Porablien                                                          | 28.03.2024 11:43      | 1.0              | tableta (Ostalo)            | 1 tableta na dan 21 dni, potem en te ERECE |
| Vacminelle 0 (                                                                                                    |                                                                                                    | )                                    | Delpo porablien (razveliav)                                        | 21.05.2024 15:20      | 1.0              | tableta (Ostalo)            | 1 tableta na dan 21 dni, potem en te ERECE |
| Vasninelle 0,0                                                                                                    |                                                                                                    |                                      | Delno porabljen/razveljavi                                         | 21.00.2024 13.30      | 1.0              | tableta (Ostalo)            | 1 tableta na dan 21 dri, poten en te ERECE |
| rasminelle 0,0                                                                                                    | 2 mg/3 mg him.obi. bi. 21x                                                                                                    |                                      | Deino porabijen/razveljavi                                         | 27.06.2024 13:16      | 1.0              | tableta (Ostalo)            | 1 tableta na dan 21 dni, potem en te ERECE |
| Yasminelle 0,0                                                                                                    | J2 mg/3 mg film.obl.tbl. 21x                                                                                                    |                                      | Delno porabljen                                                    | 28.06.2024 14:41      | 1.0              | tableta (Ostalo)            | 1 tableta na dan 21 dni, potem en te ERECE |
| Yasminelle 0,0                                                                                                    | 02 mg/3 mg film.obl.tbl. 21x                                                                                                    |                                      | Delno porabljen                                                    | 09.07.2024 14:00      | 1.0              | tableta (Ostalo)            | 1 tableta na dan 21 dni, potem en te ERECE |
| Yasminelle 0,0                                                                                                    | 02 mg/3 mg film.obl.tbl. 21x                                                                                                    |                                      | Delno porabljen                                                    | 26.09.2024 18:28      | 0.0              | tableta (Ostalo)            | 1 tableta na dan 21 dni, potem en te ERECE |
| E                                                                                                    |                                                                                                    |                                      |                                                                    |                       |                  |                             |                                            |
| Konzultacije                                                                                                    | 2                                                                                                    |                                      |                                                                    |                       |                  |                             |                                            |
| Paket EER10                                                                                                    | 026756                                                                                                    |                                      |                                                                    |                       |                  |                             |                                            |
| Podrobnosť                                                                                                    | i predpisa ZP100010521                                                                                                    |                                      |                                                                    | Podrobno              | sti izdaje       | ZI 100005826                |                                            |
| Zdravilo:                                                                                                    | Yasminelle 0,02 mg/3 mg film.obl.tbl. 21                                                                                                    | c                                    |                                                                    | Zdravilo:             | Yasmine          | lle 0,02 mg/3 mg film.obl.t | ы. 21x                                     |
| Status:                                                                                                    | Porabljen                                                                                                    |                                      |                                                                    | Zamenjano             | : Ne             |                             |                                            |
| Št.osn.enot:                                                                                                    | 1.0                                                                                                    | Tip količine                         | e: Po pakiranju                                                    | Št.osn.end            | t: 1.0           |                             |                                            |
| Navodilo farm                                                                                                    | acevtu:                                                                                                    |                                      |                                                                    | Način izdaj           | e: V celoti      |                             |                                            |
| Da scat. orig.                                                                                                    |                                                                                                    |                                      |                                                                    | Ponovitve:            | Neobno           | vljiv                       |                                            |
| Frekvenca:                                                                                                    |                                                                                                    | Odmerek:                             | tableta                                                            | Obvestilo z           | dravniku:        |                             |                                            |
|                                                                                                    |                                                                                                    |                                      |                                                                    | Data                  |                  | 004 11:40                   |                                            |
| Hrana:                                                                                                    | neouvisno ou hrane                                                                                                    |                                      |                                                                    | Lan Im-               | 28.03.2          | 024 11:43                   |                                            |
| Hrana:<br>Navodilo pacie                                                                                                    | entu:                                                                                                    |                                      |                                                                    | Lakaman               | Amustin          | Courses Muner               |                                            |
| Hrana:<br>Navodilo pacie<br>1 tableta na d                                                                                     | entu:<br>lan 21 dni, potem en teden brez tablet.                                                                                                    | /rsta rec                            | . Zeleni recent                                                    | Lekarnar:             | Agustin          | Serrano Munoz               |                                            |
| Hrana:<br>Navodilo pacie<br>1 tableta na d<br>Tip terapije:<br>Datum:                                                          | neutvisni o u nrane<br>entu:<br>lan 21 dni, potem en teden brez tablet.<br>Stalna<br>31 03 2023 14:31                                                                                                | /rsta rec.<br>/eliavnes              | : Zeleni recept                                                    | Lekarnar:<br>Lekarna: | Agustin<br>CESUS | Serrano Munoz               |                                            |
| Hrana:<br>Navodilo pacie<br>1 tableta na d<br>Tip terapije:<br>Datum:<br>Zdravnik:                                             | antu:<br>lan 21 dni, potem en teden brez tablet.<br>Stalna<br>31.03.2023 14:31<br>ERECEPT TESTNI ZA                                                                                                  | /rsta rec.<br>/eljavnos              | : Zeleni recept<br>t: 30.04.2023 23:59                             | Lekarna:              | Agustin<br>CESUS | Serrano Munoz               |                                            |
| Hrana:<br>Navodilo pacie<br>1 tableta na d<br>Tip terapije:<br>Datum:<br>Zdravnik:<br>Institucija:                             | antu:<br>lan 21 dni, potem en teden brez tablet.<br>Stalna<br>31.03.2023 14:31<br>ERECEPT TESTNI ZA<br>TEST ZD študenti Liubliana                                                                    | /rsta rec.<br>/eljavnos              | : Zeleni recept<br>t: 30.04.2023 23:59                             | Lekarna:              | Agustin<br>CESUS | Serrano Munoz               |                                            |
| Hrana:<br>Navodilo pacie<br>1 tableta na d<br>Tip terapije:<br>Datum:<br>Zdravnik:<br>Institucija:<br>Ponovitve:               | neutvisni od nrane<br>entu:<br>lan 21 dni, potem en teden brez tablet.<br>Stalna<br>31.03.2023 14:31<br>ERECEPT TESTNI ZA<br>TEST ZD študenti Ljubljana<br>Neobnovljiv                               | /rsta rec.<br>/eljavnos              | : Zeleni recept<br>t: 30.04.2023 23:59                             | Lekarna:<br>Lekarna:  | Agustin<br>CESUS | Serrano Munoz               |                                            |
| Hrana:<br>Navodilo pacie<br>1 tableta na d<br>Tip terapije:<br>Datum:<br>Zdravnik:<br>Institucija:<br>Ponovitve:<br>Doplačilo: | neotovski od i nane<br>entu:<br>lan 21 dni, potem en teden brez tablet.<br>Stalna<br>31.03.2023 14:31<br>ERECEPT TESTNI ZA<br>TEST ZD študenti Ljubljana<br>Neobnovljiv<br>brez doplačila (oproščen) | /rsta rec.<br>/eljavnos<br>Razlog ob | : Zeleni recept<br>t: 30.04.2023 23:59<br>r.: Bolezen (preventiva) | Lekarna:<br>Lekarna:  | Agustin<br>CESUS | Serrano Munoz               |                                            |

# 1.2.6 KONTROLE PRI OBRAČUNU GLEDE NA ZZZS ŠIFRANT K14.1

Dodali smo kontrole pri obračunu glede na ZZZS šifrant K14.1 - Izključujoče sodvisne storitve.

Te vrste napak se bodo na strani uporabnika pojavile zdaj že ob akciji Obračunaj.

**Več razlage** : V tem šifrantu K14.1 so določene storitve, ki po ZZZS pravilih ne smejo biti obračunane z neko drugo storitvijo, ponekod so pravila glede na Sezname storitev. Doslej ste v nekaterih ustanovah morda dobili po fakturiranjuu neke napake od ZZZS, čimveč napak želimo ujeti že v fazi vnašanja. Zato smo to zdaj dopolnili v čimvečji meri. In se bodo napake na strani uporabnika pojavile že ob akciji Obračunaj.

Kontrole so naslednje: ROB 0070, ROB 0071, ROB 0072, ROB 0371, ROB 0372, ROB 0373, ROB 0374, ROB 0375, ROB 0376, ROB 0377, ROB 0380, ROB 0381, ROB 0382, ROB 0383, ROB 0384, ROB 0385, ROB 0386, ROB 0387, ROB 0388 in ROB 0389.

Kontrola ROB 0070

Opis napake: Obračun ni ustrezen. Na obravnavi je obračunana storitev, poleg katere ne sme biti obračunana nobena druga storitev

Kontrola preverja, ali je na obravnavi obračunana taka storitev, poleg katere ne sme biti obračunana nobena druga storitev glede na šifrant K14.1

#### Kontrola ROB 0071

Opis napake: Na obravnavi obračun osnovnih storitev ni ustrezen, ni obračunana največ ena obravnava v oddaljenem kraju oz. je obravnava v oddaljenem kraju obračunana hkrati s posvetom na daljavo ali E0846 ni obračunana poleg ene od navedenih kurativnih storitev.

Kontrola preverja ali se v dejavnosti 510029 obračuna ena od osnovnih storitev oziroma dve, ko je ena od teh dveh storitev cepljenja in največ ena storitev obravnava v oddaljenem kraju, če osnovna storitev ni posvet na daljavo.

Kontrola preverja ali se v dejavnosti 544034 obračuna natanko ena od osnovnih storitev in največ ena obravnava v oddaljenem kraju, če osnovna storitev ni posvet na daljavo.

Kontrola preverja ali se storitev E0846 obračuna poleg ene od navedenih kurativnih storitev.

#### Kontrola ROB 0072

Opis napake: Na obravnavi ni obračunana storitev za oskrbni zdraviliški dan.

Kontrola preverja ali se v zdraviliški dejavnosti na obravnavi obračuna storitev za zdraviliški dan (oskrbni ali evidenčni).

#### Kontrola ROB 0371

Opis napake: Obračun kurativne obravnave in evidenčnih storitev ni ustrezen.

Kontrola preverja ali se v dejavnosti 510 029 ali 544 034 na obravnavi poleg kurativne obravnave pacienta obvezno evidentirana vsaj ena od ustreznih evidenčnih storitev iz seznama 15.23b ali 15.53b.

#### Kontrola ROB 0372

Opis napake: Obračun pregleda ni ustrezen.

Kontrola preverja ali je na obravnavi obračunan le en pregled.

Kontrola preverja, da je v specialistični ambulantni dejavnosti ob pregledu vedno beležena ena od evidenčnih storitev prvi (E0273) ali ponovni (E0274) pregled; beleženje E0273 ali E0274 brez pregleda ni možno.

V vrstah in podvrstah zdravstvene dejavnosti s pregledi in oskrbami z boljšim vrednotenjem (storitve s končnico -01): pregledi z boljšim vrednotenjem (storitve s

končnico -01) se beležijo z evidenčno storitvijo prvi (E0273) pregled, ostali pregledi pa z evidenčno storitvijo ponovni (E0274) pregled.

V primeru samostojno opravljene diagnostike (E0759) beleženje prvega (E0273) ali ponovnega (E0274) pregleda ni možno.

#### Kontrola ROB 0373

Opis napake: Obračun oskrbe ni ustrezen.

Kontrola preverja, da se na obravnavi hkrati ne beležita začetna/celotna in nadaljnja/delna oskrba. Če je opravljen pregled, se lahko hkrati obračuna le ena oskrba. Začetna/celotna oskrba se lahko obračuna ob prvem kontaktu ali novi diagnozi. Nadaljnja/delna oskrba se lahko obračuna pri kontrolnem pregledu.

V vrstah in podvrstah zdravstvene dejavnosti s pregledi in oskrbami z boljšim vrednotenjem (storitve s končnico -01): oskrbe z boljšim vrednotenjem (storitve s končnico -01) se obvezno beležijo z evidenčno storitvijo prvi pregled (E0273), ostale oskrbe pa se lahko beležijo z evidenčno storitvijo ponovni pregled (E0274).

Omejitve ne veljajo za bolnišnične oskrbe.

Hkratno obračunavanje oskrbe in svetovanja oz. konzultacije ni možno.

#### Kontrola ROB 0374

Opis napake: Obračun storitev ni ustrezen. Poleg storitve mora biti obračunana natanko ena izmed soodvisnih storitev.

Kontrola preverja ali je poleg storitve obračunana ustrezna pripadajoča storitev glede na šifrant K14.1.

#### Kontrola ROB 0375

Opis napake: Obračun CT/MR storitve ni ustrezen. Navedene storitve ni dovoljeno obračunati sočasno z ostalimi storitvami na obravnavi.

Kontrola preverja ali je obračun CT in MR preiskav ustrezen glede na šifrant K14.1. Na obravnavi ne smeta biti hkrati obračunani dve izključujoči storitvi.

#### Kontrola ROB 0376

Opis napake: Obračun zobozdravstvene storitve ni ustrezen. Navedene storitve ni dovoljeno obračunati sočasno z ostalimi storitvami na obravnavi.

Kontrola preverja ali je obračun zobozdravstvenih storitev ustrezen glede na šifrant K14.1. Na obravnavi ne smeta biti hkrati obračunani dve izključujoči storitvi.

#### Kontrola ROB 0377

Opis napake: Navedene storitve ni dovoljeno obračunati sočasno z ostalimi storitvami na obravnavi.

Kontrola preverja ali so lahko navedene storitve obračunane sočasno glede na šifrant K14.1. Na obravnavi ne smeta biti hkrati obračunani dve izključujoči storitvi.

#### Kontrola ROB 0380

Opis napake: Obračun storitve ni ustrezen. Poleg storitve ni mogoče obračunati nobene druge storitve iz Seznama storitev v specialistični zunajbolnišnični dejavnosti.

Kontrola preverja ali so lahko navedene storitve obračunane sočasno glede na šifrant K14.1. Poleg storitve ni mogoče obračunati nobene druge storitve iz Seznama storitev v specialistični zunajbolnišnični dejavnosti.

#### Kontrola ROB 0381

Opis napake: Obračun storitve E0392, E0396 oz. E0693 ni ustrezen. Na obravnavi je obračunana nedovoljena kombinacija storitev.

Kontrola preverja ali so ob obračunu E0392, E0396 oz. E0693 navedene storitve lahko obračunane sočasno glede na šifrant K14.1.

V specialistični ambulantni dejavnosti se poleg E0392 "Proktoskopija" ali E0396 "Rektoskopija" ali E0693 "Rektoskopija in proktoskopija" lahko obračuna pregled. V primeru prvega pregleda (evidenčna storitev E0273 "Evidenčno spremljanje - prvi pregled") NE SME biti obračunan celotni pregled (storitve 04003, 04003-01, 04004, 04004-01, 04005 in 04005-01), v primeru kontrolnega pregleda (evidenčna storitev E0274 "Evidenčno spremljanje - kontrolni pregled") pa NE srednje obsežen (02003, 02004, 02005), razširjen (03004, 03005, 03006) ali celoten pregled (04003, 04004, 04005).

#### Kontrola ROB 0382

Opis napake: Obračun storitve aplikacije zdravila ni ustrezen. Na isti obravnavi mora biti navedena vsaj ena pripadajoča šifra storitve zdravila iz Seznama A ali B, za katero ima vsaj eno zdravilo v CBZ določeno to storitev aplikacije.

Kontrola preverja ali je pri storitvi aplikacije zdravila iz seznama 15.117 obračunana vsaj ena šifra storitve zdravila iz Seznama A ali B (npr. Q0235, Q0265...), ki ima v podrobnih podatkih naveden ustrezen identifikator nadrejene storitve, glede na šifrant K14.1.

Na eni obravnavi se mora pri storitvi aplikacije zdravila obračunati vsaj ena šifra storitve zdravila iz Seznama A ali B. Vsaj eno zdravilo mora imeti v CBZ določeno to storitev aplikacije. V nasprotnem primeru storitve aplikacije ni možno zaračunati.

#### Kontrola ROB 0383

Opis napake: Obračun zdravila ni ustrezen. Na isti obravnavi je na isti datum aplikacije zdravila možno zaračunati le eno istovrstno šifro storitve zdravila iz Seznama A ali B. Kontrola preverja ali je na isti datum aplikacije zdravila zaračunana le ena istovrstna šifra storitve zdravila iz Seznama A (npr. Q0235, ...) ali B (npr. Q0265, ...).

#### Kontrola ROB 0384

Opis napake: Obračun endodontskih storitev ni ustrezen.

Kontrola preverja, da je na obravnavi lahko obračunana le ena endodontska storitev iz sklopa storitev iz seznama storitev 15.52.

#### Kontrola ROB 0385

Opis napake: Obračun storitev ni ustrezen. Poleg storitve ne sme biti obračunana nobena izmed ostalih soodvisnih storitev.

Kontrola preverja, da poleg storitve ni obračunana nobena izmed ostalih storitev iz sklopa glede na šifrant K14.1.

#### Kontrola ROB 0386

Opis napake: Obračun storitev ni ustrezen. Poleg storitve morajo biti na obravnavi obračunane ustrezne pripadajoče storitve.

Kontrola preverja ali je poleg storitve obračunana ustrezna storitev glede na šifrant K14.1. Poleg storitve morajo biti na obravnavi obračunane ustrezne pripadajoče storitve.

#### Kontrola ROB 0387

Opis napake: Obračun storitve ni ustrezen. Poleg storitve je obračunano preveliko število pripadajočih storitev.

Kontrola preverja ali je obračun storitve ustrezen glede na šifrant K14.1. Poleg storitve se lahko obračuna največ N pripadajočih storitev.

#### Kontrola ROB 0388

Opis napake: Obračun dodatka za obravnavo na terenu in dodatnih storitev iz ustreznega seznama ni ustrezen.

Kontrola preverja ali je na obravnavi evidentiran le en dodatek za obravnavo na terenu. Poleg dodatka za obravnavo na terenu mora biti obvezno evidentirana vsaj ena od storitev iz ustreznega seznama glede na šifrant K14.1, ki se z dodatkom za obravnavo na terenu ne izključuje. Na obravnavi se lahko evidentira le en dodatek za obravnavno na terenu. Zraven se obvezno evidentira vsaj ena storitev iz ustreznega seznama, ki se z dodatkom za obravnavo na terenu ne izključuje.

#### Kontrola ROB 0389

Opis napake: Obračun storitev ni ustrezen. Na obravnavi se lahko obračuna največ N storitev iz sklopa.

Kontrola preverja, da je na obravnavi obračunanih največ N storitev iz sklopa glede na šifrant K14.1.

# 1.2.7 PREPIS PODATKOV NA NAPOTNICI: AKT\_112182

V programu je dopolnjeno, da se iz napotnice v program vedno, ko jo odpremo, prepiše:

- diagnoza
- vrsta zdravstvene storitve
- stopnja nujnsti samo v primeru, če napotnica ni že striažirana

Razlog je v tem, ker napotovalec lahko napotnico popravlja dokler je IZDANA, napotnic zdravnik pa kadar je VPISANA.

# 1.2.8 ZAČASNI IN VIKEND ODPUST (REZERVACIJA POSTELJE, ZAKLJUČEVANJE TERAPIJE,...) AKT\_112308 + AKT\_112589

V programo smo sedaj dodali možnst izbire tipa začasnega odpusta:

- Vikend odpust (pacienta odpustimo čez vikend/ali podaljšan vikend), pri čemer se predvideva da bop njegova postelja ostala rezevirana zanj, za eTTL: terapija in meritve ne bodo spreminjale)

- Začasni odpust (pacienta odpustimo za dlje časa, posteljo bomo morda rezervirali, za eTTL: terapija se bo vrjetno spremenila, meritve ostanejo iste)

## ZAČASNI ODPUST

Na hospitalni obravnavi odpremo okno gibanje (iz seznama ležečih ali iz obravnave) s klikom na gumb 'Gibanje'.

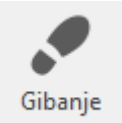

V oknu gibanje kliknemo na 'Začasni odpust':

| Hosp., 05.06.2024 (683421) - Gibanje    |
|-----------------------------------------|
| Gibanje                                 |
| ODPUST                                  |
| Odpusti pacienta,                       |
| PREMESTITEV ZNOTRAJ                     |
| Premestitev znotraj dejavnosti          |
| EVIDENČNA PREMESTITEV ZA NEAKUTNO       |
| Evidenčna premestitev za neakutno       |
| PREMESTITEV IZ                          |
| Premestitev iz dejavnosti               |
| STORNO HOSPITALIZACIJE                  |
| Odpust neustreznega sprejema            |
| ZAČASEN ODPUST                          |
| Začasen odpust                          |
| RAZVELJAVI<br>Razveljavi zadnje gibanje |

Odpre se okno za vnos podatkov o začasnem odpustu, ki jih izpolnimo;

| Začasen odpust                                                      | × |
|---------------------------------------------------------------------|---|
| Enota: KT TRAVMATOLOŠKA DEJAVNOST<br>Lokacija:                      |   |
| Zdravnik: 03192 ZDRAVNIK TEST<br>Tip za obračun: A Akutna obravnava |   |
| Datum odpusta: 29.10.2024 ♀ ura: 07:59                              |   |
| Predv. vrnitev: 31.10.2024 👻 ura: 05:00                             |   |
| OK Prekliä                                                          |   |
|                                                                     |   |

Datum odpusta: se izpolni samodejno z trenutnim časom (lahko popravite)

Predvidena vrnitev: Polje je obvezno, tako da vpišete predviden datum, ki ga lahko ob ponovnem sprejemu popravite z točnim datumom vrnitve.

V primeru da uporabljate tudi vikend odpust izberete tudi tip začasnege odpusta

| <b>A</b>                                                         |                                                     |     |
|------------------------------------------------------------------|-----------------------------------------------------|-----|
| Enota: UR UR(<br>Lokacija:<br>Zdravnik: 00479<br>Tip za obračun: | DLOGIJA<br>) VIDAKOVIĆ ŽELJKO<br>A Akutna obravnava |     |
| Datum odpusta:                                                   | 29.10.2024 👻 ura: 08:00                             |     |
| Predv. vrnitev:                                                  | 31.10.2024 🖓 ura: 08:00                             |     |
| Tip za obračun:                                                  | <b>—</b>                                            |     |
| The set X is deviated                                            |                                                     | <1A |
| Tip zac. odpusta:                                                | S46 ∧ Način odpusta                                 |     |

S klikom na OK potrdite vsebino .

V nadaljevanju se vam odpirajo okna o vnešeni kategorizaciji ZN ali pa ima pacient kak zapis v modulu ZN o dežurnih zdravnikih,...

Program vpraša, kaj naj naredi s posteljo. Ali naj ostane rezervirana za tega pacienta ali naj se sprosti :

| BIRPIS21 | x                                                             |
|----------|---------------------------------------------------------------|
| ?        | Ali naj postelja Postelja 2 Odd. C Soba 14 ostane rezervirana |
|          | Da Ne                                                         |

V primeru, da izberete vikned odpust se ne izvaja preverjanje za kategorizacijo, modul ZN, dežurni zdravnik,....

Prav tako se lahko v primeru vikedn odpusta postelja avtomastko označi kot rezervirana, tako da ni protrebno dodatno klikati vsebine.

Pomembno: Preko nastavitve se za ustanovo nastavi koliko ur v naprej lahko naredi vikend oz začasni odpust.

VIKEND ODPUST

Vikend odpust se lahko naredi enako kot za začasni odpust, ampak smo pripravili hitrejši način za beleženje pacientovega vikend odpusta.

Na seznamu ležečih pacientov izberemo pacienta in kliknemo nanj z desnim klikom ter izberemo 'Vikend odpust za izbrane paciente'.

| Pacier  | nti na od    | delku      |                      |        |          |           |                  |             |                 |                 |
|---------|--------------|------------|----------------------|--------|----------|-----------|------------------|-------------|-----------------|-----------------|
| Moja en | ota 🗸        | Izpisi     | Trakti enote:        |        |          |           |                  |             |                 |                 |
| Stanje  | e Tel.infcKD | Mat.indeks | Pacient              |        |          | Enota     |                  |             | Dat.rojstva     | Zdravnik        |
|         |              | 209060     | maker startes        | ŧ      |          | 132       | BO ZA REHAB. PO  | D T.RO PŽO. | 1.00            | WALLER D.S.     |
|         |              | 15976      | office of the second |        | doonil   | -111      | BO ZA REHAB. PO  | D T.RO PŽO. | ALC: UNK (1998) | server month?   |
|         |              | 209156     | P                    | _      | desnir   |           |                  | T.RO PŽO.   | ALC: UNK        | sensored man    |
|         |              | 201839     | Tank added           | 1      | Uredi ak | tivnost   |                  | T.RO PŽO.   | 10.00           | server money    |
|         |              | 208473     | D                    | 0,9    | Vikend   | odpust za | izbrane paciente | T.RO PŽO.   | ALC: N. 1994    | serviced toos   |
|         | <b>L</b>     | 209230     |                      |        |          | 152       | DO ZA REHAD, PO  | T.RO PŽO.   | ALC: 1. 1999    | serviced man    |
|         |              | 203465     | NUMBER OF STREET, ST | 6      |          | 132       | BO ZA REHAB. PO  | D T.RO PŽO. | ALC: U.S. 1993  | CARDING STREET, |
|         |              | 208844     | March 1997           |        |          | 132       | BO ZA REHAB. PO  | D T.RO PŽO. |                 | serviced toos   |
|         |              | 205709     | MARLINE MILLING      | Long I | -        | 132       | BO ZA REHAB. PO  | D T.RO PŽO. | 11.000 (MTD)    | server moved    |
|         |              | 208498     | and a second         |        |          | 132       | BO ZA REHAB. PO  | D T.RO PŽO. | 10.00.000       | stream manual   |

S pomočjo tipke <ctrl>/<shift>/ in puščic gor ali dol na tipkovnici lahko na seznamu izberete tudi več pacientov (multi-select), ki se obarvajo modro ter desni klik na miški in izberete 'Vikend odpust za izbrane paciente', tako jih hkrati prestavite na vikend odpust.

| Pa | Pacienti na oddelku               |          |    |            |               |       |                               |             |              |                |                 |
|----|-----------------------------------|----------|----|------------|---------------|-------|-------------------------------|-------------|--------------|----------------|-----------------|
| Μ  | Moja enota V Izpisi Trakti enote: |          |    |            |               |       |                               |             |              |                |                 |
|    | Stanje                            | Tel.info | KD | Mat.indeks | Pacient       |       |                               | Enota       |              |                | Dat.rojstva     |
|    |                                   |          |    | 209060     | male in       | 100   |                               | 132         | BO ZA REHAB  | . PO T.RO PŽO. | 1.00            |
|    |                                   |          |    | 15976      | other real    |       | PERSONAL PROPERTY AND INCOME. | 132         | BO ZA REHAB  | . PO T.RO PŽO. | 10.000 (BAR)    |
|    |                                   |          |    | 209156     | -             |       | ž.                            | 400         | 20.21.05.00  | PO T.RO PŽO.   | 1               |
|    |                                   |          |    | 201839     | name and      | 1     | <u>U</u> redi aktivn          | ost         |              | PO T.RO PŽO.   | 10.000.000      |
| •  |                                   |          |    | 208473     | Contrast (11) |       | <u>V</u> ikend odpu           | ıst za izbr | ane paciente | PO T.RO PŽO.   | -               |
|    |                                   | <b>L</b> |    | 209230     | 10.00         |       | Sec. 2                        | 132         | BO ZA REHAB  | . PO T.RO PŽO. | B. 11. 1989     |
|    |                                   |          |    | 203465     | 10100-040     | -     |                               | 132         | BO ZA REHAB  | . PO T.RO PŽO. | <b>1</b>        |
| •  |                                   |          |    | 208844     | -             | -     |                               | 132         | BO ZA REHAB  | . PO T.RO PŽO. | (1) (1) (1) (1) |
|    |                                   |          |    | 205709     |               |       |                               | 132         | BO ZA REHAB  | . PO T.RO PŽO. | 1.00.007        |
| •  |                                   |          |    | 208498     | -             |       |                               | 132         | BO ZA REHAB  | . PO T.RO PŽO. |                 |
|    |                                   |          |    | 202889     | -             |       |                               | 132         | BO ZA REHAB  | . PO T.RO PŽO. | A               |
|    |                                   |          |    | 208921     | 1000 100      | 1.000 | 6                             | 132         | BO ZA REHAB  | . PO T.RO PŽO. | (a) (b) (b) (b) |

V zgornjem delu okna imate naštete paciente katerim, boste označili vikedn odpust.

V spodnjem delu okna izpolnite podatke, ki veljajo za vse paciente kar se tiče vikend odpusta:

Datum odpusta: se avtomatsko napolni s trenutnim časom, ki ga lahko popravite.

Predvidena vrnitev: Vpišete datum in ureo predvidene vrnitve, ki jo boste ob ponovnem sprejemu tudi popravili.

| Vikend | odpust za izbr             | ane paciente |             |            |       | × |
|--------|----------------------------|--------------|-------------|------------|-------|---|
| 1      |                            |              |             |            |       |   |
|        | <b>€</b> → <sup>Vike</sup> | nd odpust z  | za izbrane  | paciente   |       |   |
|        |                            |              |             | seznam izb | ranih |   |
|        |                            |              |             | pacient    | ov    |   |
|        |                            |              | _           | -          |       |   |
|        |                            |              |             |            |       |   |
|        |                            |              |             |            |       |   |
|        | atum odpusta:              | 29.10.       | 2024 👻 ura: | 08:06      |       |   |
| Р      | redv. vrnitev:             |              | 👻 ura:      |            |       |   |
| т      | in za obračun:             |              |             |            |       |   |
|        | ip za obracum              |              |             |            |       |   |
|        | OK                         | Drakliči     |             |            |       |   |

S klikom na 'OK' potrdite vsebino.

Za čas vikend odpusta se postelja avtomatsko označi kot rezervirana.

### REZERVIRANA POSTELJA

V primeru da se uporabnik izbere, da naj postelja ostane rezervirana, ali pa gre za avtomatiko pri vikend odpustu se le ta na ekranu za nameščanje v sobe se to vidi v sivi barvi:

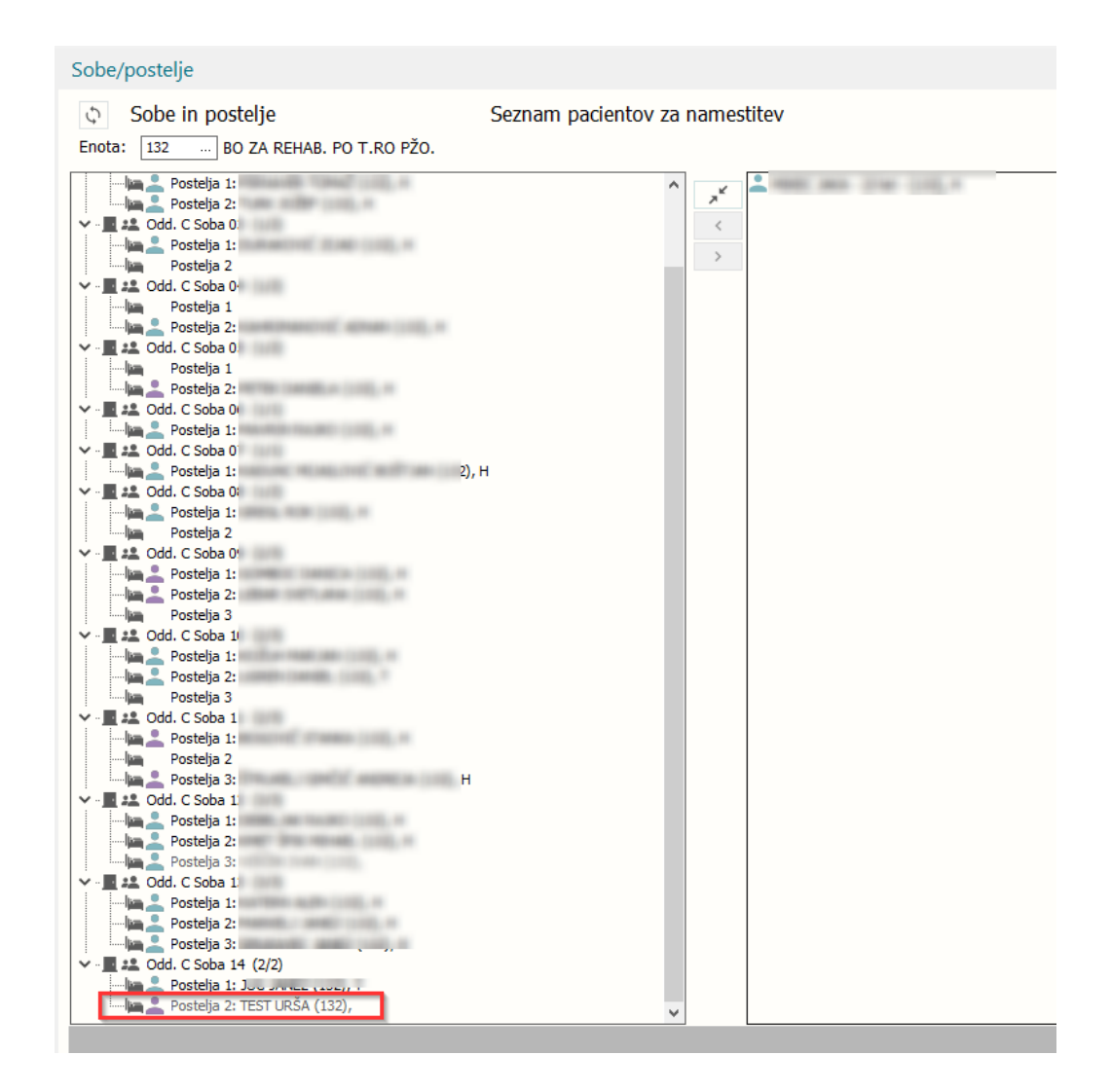

V primeru, da ste za pacientu rezervirali posteljo, sedaj pa točno to posteljo vseeno potrebujete, jo lahko sprostite (od-rezervirate).

Klik na gumb 'Postelje/sobe':

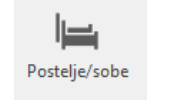

Odpre se okno s seznamom postelj in sob. Na seznamu so pacienti z rezervirano posteljo vidni z sivo barvo.

Na tako vrstico (postelja + pacient) lahko kliknete z desnim klikom in izberete možnost 'Sprosti posteljo':

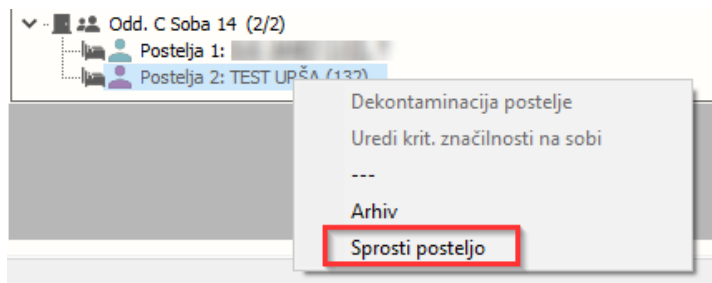

Na ta način se bo rezervacija zaključila in lahko na to posteljo namestite drugega pacienta.

Pomembno:Ko bo tisti pacient, za katerega je bila ta postelja rezervirana, prišel z vikend odpusta, ga bo potrebno ročno namestiti na posteljo.

#### SPREJEM PACIENTA PO ZAČASNEM ALI VIKEND ODPUSTU

Kateri pacienti so na vikend ali začasnem odpusti, lahko vidimo preko okna 'Čakalna lista'. Na tem oknu poteka tudi sprejem teh pacientov iz začasnega odpusta. Do čakalne liste dostopamo preko osnovnega okna:

| BIRPIS21                                                  |                              |
|-----------------------------------------------------------|------------------------------|
| Verzija 99.99.99.99 (99.99.99.99<br>Orade alias: URI_SOCA | )                            |
| Releaser: THREAD                                          |                              |
|                                                           |                              |
|                                                           |                              |
|                                                           | Išči pacienta                |
| 22 Seznam pacientov                                       | 🕞 Seznami naročil in izvidov |
| 🔲 Delovna lista                                           |                              |
| 🖸 Čakalna lista                                           | 📩 Razpored terapij (FT, DT)  |
| 🕑 Čakalna knjiga                                          | Administracija eNaročanja    |
| 🎥 Čakalna vrsta                                           | 9 Seznam kliničnih poti      |
| Danes odpuščeni                                           |                              |
| Rovo prispeli izvidi                                      |                              |
| 🏣 Pacienti na oddelku                                     |                              |

Odpre se seznam pacientov. Izbirate lahko med seznamom 'Moja enota vikend odpusti' in 'Moja enota začasni odpusti'. (Seznami imajo veliko možnost nastavitev)

| loja enota začasni odpusti 🗸 🗸 |                  |                | Izvajalec:     | Enota:        |                           |
|--------------------------------|------------------|----------------|----------------|---------------|---------------------------|
| oja enota vikend odpusti       | Planirani čas    | Priimek in ime | Matični indeks | Datum rojstva | Tip zač. odp.             |
| BO ZA REHAB. PO T.RO PŽO.      | 05.06.2024 12:00 | TEST URŠA      | 210008         | 05.02.1998    | Sprejem začasno odpuščene |
|                                |                  |                |                |               |                           |
|                                |                  |                |                |               |                           |
|                                |                  |                |                |               |                           |
|                                |                  |                |                |               |                           |
|                                |                  |                |                |               |                           |
|                                |                  |                |                |               |                           |

Pacienta, ki ga želite sprejeti, označite in klik na gumb 'Sprejem po začasnem odpustu' (velja tudi za vikend odpust.

|                                        |                                                           |                                                         |                                | BIRPIS21 - 132 BO ZA REHAB. PO T.RO PŽO.                           |
|----------------------------------------|-----------------------------------------------------------|---------------------------------------------------------|--------------------------------|--------------------------------------------------------------------|
| Splošno Upravljanje                    | e Obrazci Čakalna lista 🔅 Povejt                          | e, kaj želite narediti                                  |                                |                                                                    |
| Zapri<br>gkno<br>Okno<br>2             | jem po začasnem<br>u za izbrane paciente<br>Akcije Osveži |                                                         |                                |                                                                    |
|                                        | Pacienti danes - čakalna lista                            |                                                         |                                |                                                                    |
| A Pacienti danes                       | Zavrni naročio<br>Moja enota začasni odpusti 🗸            |                                                         | Izvajalec:                     | Enota:                                                             |
| Seznam pacientov<br>Katalogi in orodja | 132 BO ZA REH T.RO PŽO.                                   | Planirani čas Primek in i<br>05.06.2024 12:00 TEST URŠJ | ime Matični indeks<br>A 210008 | Dahm rojstva Tin zač odn<br>05.02.1998 Sprejem začasno odpuščenega |

Če želite izbrati več pacientov (multi-select), jih označite s pomočjo tipke <ctrl>/<shift>/ puščice gor/dol in nato klik na 'Sprejem po začasnem odpusti za izbrane paciente'.

| Sprejem z začasnega odpusta                    | × |
|------------------------------------------------|---|
| Sprejem na oddelek                             |   |
| IZBRANI PACIENTI: seznam izbranih<br>pacientov |   |
| Datum sprejema: 29.10.2024 🖓 ura: 08:12        |   |
| <u>O</u> K Prekliči                            |   |

V zgornjem delu okna imate seznam za katere paciente delate sprejm, v spodnjem delu določite datum sprejema (avtpmatsko se napolni z datumom sprejema, ki ga lahko popravljate).

Pomembno: V primeru, da datum sprejma ni utrezen, ker je predhodno bivanje zaključeno po novem sprejemu, program naredi sprejem za paciente, ki jih lahko sprejme, za napačne vam javi obvestilo:

| BIRPIS21                                                                                                    | ×                                                                                                    |
|----------------------------------------------------------------------------------------------------|----------------------------------------------------------------------------------------------------|
| Za nekatere paciente se sprejem ni izvedel."FIA: Datum sprejema ne sme biti manjši od datuma odpust"FIA: Datum sprejema ne sme biti manjši od datuma odpust"LIA: Datum sprejema ne sme biti manjši od datuma odpust | a predhodnega bivanja."<br>a predhodnega bivanja."<br>a predhodnega bivanja."<br>a predhodnega bivanja." |
|                                                                                                    | t                                                                                                    |
|                                                                                                    | 117 1111 111 111                                                                                         |

## 1.2.8.1 eTTL: Začasni in vikend odpust (Akt\_112589)

V sklopu nalog za vikend in začasni odpust smo naredili tudi nekaj sprememb v eTTLju.

V primeru, da je pacient na začasnem ali vikend odpustu, se takega pacienta lahko najde preko registra pacientov, pacientova temperaturna lista je v "arhivskem pogledu" v vijilični bravi.

| 540                               | XARALDIKA 🔝                                                                          | Datum rojstva:                                                                                                    | -                                        |                                              | avniki                                |
|-----------------------------------|--------------------------------------------------------------------------------------|----------------------------------------------------------------------------------------------------|------------------------------------------|----------------------------------------------|---------------------------------------|
| Čas sp<br>Odde<br>Soba:<br>Dieta: | rejema: 21.10.2024-07:50<br>lek: TRAVMATOLOŠKA DEJAVNOST<br>ni podatka<br>ni podatka | Starost: 44 let 3 mes<br>Tofasni pudasi a. viti ny ni podate o Vini I<br>točeč rahovini. UNASJCH (D<br>Nadzorni brisi: ni podatka. Alergija na zdravij<br>Nadzorni brisi: ni podatka. |                                          | olinozorilo                                  | kritični de                           |
| C                                 | 26.10.2024 (6.)                                                                      | 27.10.2024 (7.)                                                                                                    | 28.10.2024 (8.)                          | 29.10.2024 (9.)                              | 30.10.2024 (10.)                      |
| 6 :                               |                                                                                      |                                                                                                    |                                          |                                              |                                       |
| eritve                            | 180<br>140<br>140<br>120<br>100<br>80                                                | 180<br>140<br>140<br>120<br>130<br>80<br>80                                                                                                    | 180<br>140<br>120<br>100<br>80           | 180<br>180<br>180<br>120<br>120<br>100<br>80 | 100<br>140<br>140<br>120<br>100<br>80 |
| W                                 | 60<br>40<br>Ecologoa pulsa (1y si) Dulma eksimetriia (2y si su                       | 40<br>0 DIUREZA (2v zi zu) Izlačanja blata (na natrobi)                                                                                                    | tomp (2v zi zu) Zzuert (1v ps todop)     | 40                                           | 40                                    |
| 2                                 |                                                                                      |                                                                                                    |                                          |                                              |                                       |
| Dekurzu                           |                                                                                      |                                                                                                    |                                          |                                              |                                       |
| iročila                           |                                                                                      |                                                                                                    |                                          |                                              |                                       |
| Ž                                 |                                                                                      |                                                                                                    | CLUCOCA 100/ 500 ML CT 100 ML A-1-21 /01 |                                              |                                       |
| (+)                               |                                                                                      |                                                                                                    |                                          |                                              | 8                                     |
|                                   |                                                                                      |                                                                                                    |                                          |                                              |                                       |
|                                   |                                                                                      |                                                                                                    |                                          |                                              |                                       |
|                                   |                                                                                      |                                                                                                    |                                          |                                              |                                       |
|                                   |                                                                                      |                                                                                                    |                                          | l⊋                                           |                                       |
| pija                              |                                                                                      |                                                                                                    |                                          |                                              |                                       |
| Tera                              |                                                                                      |                                                                                                    |                                          |                                              |                                       |
|                                   |                                                                                      |                                                                                                    |                                          |                                              |                                       |
|                                   |                                                                                      |                                                                                                    |                                          |                                              |                                       |
|                                   |                                                                                      |                                                                                                    |                                          |                                              |                                       |
|                                   |                                                                                      |                                                                                                    |                                          |                                              |                                       |
|                                   |                                                                                      |                                                                                                    |                                          |                                              |                                       |
| pažanj                            |                                                                                      |                                                                                                    |                                          |                                              |                                       |
| ő                                 |                                                                                      |                                                                                                    |                                          |                                              |                                       |
| Raport                            |                                                                                      |                                                                                                    |                                          |                                              |                                       |
|                                   | INFONET URSA STAMULAK BIVSA PRESEKAR 🛛 🛨                                             |                                                                                                    |                                          |                                              | 08:29 S<br>Zapri 29:10.24             |
|                                   |                                                                                      |                                                                                                    |                                          |                                              | 401022639                             |

#### MERITVE

Ne glede na tip začasnega odpusta, se vse predpisane meritve zaključijo z datumom začasnega ali vikend odpusta.

Ob ponovnem sprejemu se iste meritve, ki jih je imel pacent predpisane pred odpustom, predpišejo na novo. Če ste torej na pacientu pred odpustom zaključili neko meritev le te ne bo ob ponovnem sprejemu, prav tako se upošteva zadnja predpisana frekvenca na meritvi. Predišejo se tudi meritve, ki so bile na novo predpisane in aktivne ob začasnem/vikend odpustu.

#### TERPIJA

V primeru terapije, pa ločimo glede na tip začasnega odpusta.

V primeru začasnega odpusta, se terapija zaključi tako kot pri navadnem odpustu. Ob ponovnem sprejmu mora zdravnik terapijo ponovno predpisati. Za hitrejši predpis si lahko pomaga z "Kopiranjem terapije".

| opiranje hospitalne terapije - 🐨 🐨 🐨 🐨 Starost: 44 let 3                                                                                                    | mes. 14 dni, Teža: | kg               |           | _            |   |
|----------------------------------------------------------------------------------------------------|--------------------|------------------|-----------|--------------|---|
| <ul> <li>Zdravila iz predhodnje obravnave</li> <li>Zdravila znotraj hospitalizacije</li> <li>Zdravila predhodnih hospitalizacij (v zadnjem letu)</li> <li>Oddelek:</li> </ul> | KT-TRAVMATOLOŠKA   | DEJAVNOST 🗢      |           |              |   |
| Opis zdravila                                                                                                    |                    | Datum konca pred |           |              |   |
| Fendrix suspenzija za injiciranje, 1 KOM enkratno, p.o.                                                                                                    | 31.10.2024 01:58   | 29.12.1899 00:00 | Ø         | $\bigcirc$   | ٢ |
| CECLOR SYR 60ML 250MG/5ML, 1 MG /4h, SC                                                                                                    | 31.10.2024 08:28   | 29.12.1899 00:00 | $\oslash$ | $\checkmark$ |   |
| Seebri Breezhaler 44 mikrogramov prašek za inhaliranje, trde kapsule, 1                                                                                                    | 29.10.2024 12:28   | 29.12.1899 00:00 | Ø         | $\bigcirc$   |   |
| Ferrum Lek 100 mg žvečljive tablete, 1 TBL /4h, SC                                                                                                    | 30.10.2024 08:28   | 29.12.1899 00:00 | Ø         | $\oslash$    | ٢ |
| LEKADOL 500 mg tablete, 2 TBL /4h, SC [Zabeleži v prihodnost]                                                                                                    | 28.10.2024 08:28   | 29.12.1899 00:00 | Ø         | $\oslash$    | ٢ |
| DEGAN 5MG/ML AMP 50X2ML , 1 AMP enkratno, SC                                                                                                    | 28.10.2024 08:28   | 29.12.1899 00:00 | $\oslash$ | $\oslash$    | ٢ |
| SEPTOCOLL E20 5X4CM (5 KOS), 1 μG /4h, SC                                                                                                    | 29.10.2024 08:28   | 29.12.1899 00:00 | $\oslash$ | $\oslash$    |   |
| Gastromiro 300 mg/ml peroralna ali rektalna raztopina, 2 ML /4h, SC                                                                                                    | 29.10.2024 15:28   | 29.12.1899 00:00 | Ø         | $\oslash$    | ٢ |
| FENOL RAZT. 5% 20ML, 1 CPS /4h, SC                                                                                                    | 29.10.2024 08:28   | 29.12.1899 00:00 | $\oslash$ | $\bigcirc$   |   |
| Haldol 2 mg/ml peroralne kapljice, raztopina, 2 ML /4h, SC [samo 7 ur]                                                                                                    | 28.10.2024 08:28   | 29.12.1899 00:00 | $\oslash$ | $\bigcirc$   | ٢ |
| XENAZINE TBL 112X25MG, 1 TBL /4h, SC                                                                                                    | 29.10.2024 08:28   | 29.12.1899 00:00 | Ø         | $\oslash$    |   |
| Legenda:       Image: Predpiši izbrani predpis         Image: Operative in the predpise in dodaj odmerek takoj       Image: Predpiši in dodaj odmerek takoj                   |                    |                  |           |              |   |

V primeru vikend odusta se terapija zaključi s spremembo "vikend pavza", kar v ettlju zgleda tako;

| Čas sp<br>Odde<br>Soba:<br>Lečeč | rejema: 10.11.2024-06:51 Star<br>lek: UROLOGUA 70<br>ni podatka do<br>zdravnik UNASSIGNED Nivo | ost: 66 let 11 mes. 2 dneva<br>na podata a cristi no modiare di pri toletite COM<br>fordavellet Itali ni podatka<br>polatitivne ostober ni podatka | Opozorilo                                                                                       | Kritični dej                                                                                                    |
|----------------------------------|------------------------------------------------------------------------------------------------|----------------------------------------------------------------------------------------------------|-------------------------------------------------------------------------------------------------|----------------------------------------------------------------------------------------------------|
| C                                | 10.11.2024 (1.)                                                                                | 11.11.2024 (2.)                                                                                                    | 12.11.2024 (3.)                                                                                 | 13.11.2024 (4.)                                                                                                    |
| ekurzus 🗐 Meritve 🕂 🛄 🛄          | 110<br>100<br>90<br>70<br>Putzna oksimetrija (zxzj, zv) Frekvenca putza (zxzj, zv) RR (na      | 110<br>100<br>90<br>70<br>75<br>75<br>75<br>75<br>75<br>75<br>75<br>75<br>75<br>75<br>75<br>75<br>75                                               | 110<br>100<br>00<br>70<br>70<br>Renkratno) Odvajanje otroci - nenumerično (3x zj.op.zv) Meritev | 110<br>100<br>90<br>80<br>70<br>70<br>72<br>73<br>74<br>74<br>75<br>75<br>75<br>76<br>76<br>76<br>77<br>76<br>77<br>77<br>77<br>78<br>76<br>77<br>77<br>78<br>77<br>79 |
| Naročila D                       |                                                                                                |                                                                                                    |                                                                                                 |                                                                                                    |
| •                                | NATRII CHLORIDI 0,9% RAZT. 2000ML PL/VRECKA 100 ML, teče 3h,                                   | NATRII CHLORIDI 0,9% R/ <b>VIKEND<sup>I</sup> PAVZA</b> ECKA 100 ML, teče 3h,                                                                      | /8h VIKEND PAVZA                                                                                | Lendrix suspenzija za ivikeno PAVZAnkratno, p.o. 1.8<br>EXT<br>B VIKENO PAVZA 4.8                                                                                      |
|                                  | GLUCOSA 10% 500 ML ST 100 ML, teče 3h, /8h [Zabeleži] 1.8                                      | GLUCOSA 10% 500 ML STVIKEND: PAVZA(8h [Zabeleži] 2.                                                                                                | B VIKEND PAVZA                                                                                  | LB VIKEND PAVZA 4.B                                                                                                    |
|                                  |                                                                                                |                                                                                                    |                                                                                                 | CECLOR SYR 60ML 250 VIKEND PAVZA, SC 1.B                                                                                                    |
|                                  |                                                                                                | Seebri Breezhaler 44 mikr <b>VIKEND (PAVZA</b> ) inhaliranje, trde                                                                                 | kapsule, 1 CPS /4h, SC VIKEND PAVZA                                                             | .B VIKEND PAVZA 3.B                                                                                                    |
| ija                              |                                                                                                |                                                                                                    | Ferrum Lek 100 mg žve <b>ViKEND/PAVZ/A</b> L /4h, SC                                            | .B VIKEND PAVZA 2.B                                                                                                    |
| Terap                            | LEKADOL 500 mg tablete, 2 TBL /4h, SC [Zabeleži v prihodnost] 1.8                              | LEKADOL 500 mg tablete, VIKEND PAVZA eleži v prihodnost] 2.                                                                                        | B VIKEND PAVZA                                                                                  | UKEND PAVZA 4.B                                                                                                    |
|                                  |                                                                                                | SEPTOCOLL E20 5X4CM (VIREND PAVZA 1.                                                                                                    | B VIKEND PAVZA                                                                                  | LB VIKEND PAVZA 3.B                                                                                                    |
|                                  |                                                                                                | FENOL RAZT. 5% 20ML, 1 VIKEND PAVZA                                                                                                    | B VIKEND PAVZA                                                                                  | LB VIKEND PAVZA 3.B                                                                                                    |
|                                  | Haldol 2 mg/ml peroralne kapljice, raztopina, 2 ML /4h, SC [samo 7                             | Haldol 2 mg/ml peroralneVIKEND PAVZAa, 2 ML /4h, SC [samo 7                                                                                        | ur] VIKEND PAVZA                                                                                | UKEND PAVZA 4.B                                                                                                    |
|                                  |                                                                                                | XENAZINE TBL 112X25MQVIKENDIPAVZA 1.                                                                                                    | 8 VIKEND PAVZA                                                                                  | .8                                                                                                    |
|                                  |                                                                                                | astromiro 300 mg/ml pe <b>VIKEND</b> iPAV7A raztopina, 2 ML /4h,                                                                                   | LAC VIKEND PAVZA                                                                                | .84-                                                                                                    |
| Opažanja                         |                                                                                                |                                                                                                    |                                                                                                 |                                                                                                    |
| Raport                           |                                                                                                |                                                                                                    |                                                                                                 |                                                                                                    |
|                                  | INFONET URŠA ŠTAMULAK BIVŠA PRESEKAR 🛛 🕂                                                       |                                                                                                    | 1                                                                                               | 0658 ⊚<br>Zapri 11.11.24                                                                                                    |

Ob sprejemu pacienta po vikend odpustu pa se zdravila glede na pravila aktivirajo nazaj:

| Image: Control (1)         Image: Control (2)         Image: Control (2)         Image: Contro (2)         Image: Control (2)         Image: C                                                                                                    |                                 | Kritični deja                           | Ventilacija                              | Opozorilo<br>• • • • • • • • • • • • • • • • • • • | a                                        | Starost: 66 let 11 mes. 2 dneva<br>Teža: ni podatka Višina: ni podatka ITM: ni podatka<br>Telefonska številka: ni podatka<br>Nivo paliativne oskrbe: ni podatka | prejema: 10.11.2024-06:51<br>Hel: UROLOGIJA<br>ni podatka<br>i zdravnik: VIDAKOVIĆ ŽELJKO | Čas sp<br>Oddel<br>Soba:<br>Lečeči |
|----------------------------------------------------------------------------------------------------|---------------------------------|-----------------------------------------|------------------------------------------|----------------------------------------------------|------------------------------------------|----------------------------------------------------------------------------------------------------|-------------------------------------------------------------------------------------------|------------------------------------|
| S       -       -       -       -       -       -       -       -       -       -       -       -       -       -       -       -       -       -       -       -       -       -       -       -       -       -       -       -       -       -       -       -       -       -       -       -       -       -       -       -       -       -       -       -       -       -       -       -       -       -       -       -       -       -       -       -       -       -       -       -       -       -       -       -       -       -       -       -       -       -       -       -       -       -       -       -       -       -       -       -       -       -       -       -       -       -       -       -       -       -       -       -       -       -       -       -       -       -       -       -       -       -       -       -       -       -       -       -       -       -       -       -       -       -       -       -       -       -                                                                                                    | $\mathbf{O}$                    | 14.11.2024 (5.)                         | (4.)                                     | 13.11.2024 (4.)                                    | 12.11.2024 (3.)                          | 11.11.2024 (2.)                                                                                                    | 10.11.2024 (1.)                                                                           | C                                  |
| Image: Section optimised in the section of the section of                    |                                 |                                         |                                          |                                                    |                                          |                                                                                                    |                                                                                           | : 6                                |
| main         main         main <td< td=""><td></td><td>110</td><td>11</td><td>110</td><td></td><td>110 110</td><td>110</td><td>(</td></td<>                                                                                                    |                                 | 110                                     | 11                                       | 110                                                |                                          | 110 110                                                                                                    | 110                                                                                       | (                                  |
| Bend in a second second s |                                 | - 90                                    | 90                                       | 90                                                 |                                          | 90 90                                                                                                    | 90                                                                                        | itve                               |
|                                                                                                    |                                 | 70                                      | 70                                       | 80 70                                              |                                          | 80<br>70 70                                                                                                    | 70                                                                                        | Mer                                |
| Bit     Bit     Bit <td></td> <td>p,zv) drenaža (3x zj,op,zv)</td> <td>zj,op,zv) Meritev za 1 in A (3x zj,op,zv</td> <td>Odvajanje otroci - nenumerično (3x zj,op,zv</td> <td>po potrebi) eksanje (enkratno)</td> <td>j, zv) RR (na 15/min) VAS (3x zj,op,zv) Izločanje blata (j</td> <td>Pulzna oksimetrija (2x zj, zv) Frekvenca pulza (2x zj</td> <td></td>                                                                                                    |                                 | p,zv) drenaža (3x zj,op,zv)             | zj,op,zv) Meritev za 1 in A (3x zj,op,zv | Odvajanje otroci - nenumerično (3x zj,op,zv        | po potrebi) eksanje (enkratno)           | j, zv) RR (na 15/min) VAS (3x zj,op,zv) Izločanje blata (j                                                                                                    | Pulzna oksimetrija (2x zj, zv) Frekvenca pulza (2x zj                                     |                                    |
| Image: set of the set of the set o                            |                                 |                                         |                                          |                                                    |                                          |                                                                                                    |                                                                                           | Dekurzus                           |
| Mather       Mather                                                                                                    |                                 |                                         |                                          |                                                    |                                          |                                                                                                    |                                                                                           | Naročila                           |
| Subcost now soo ML ST 100 ML, tete 3h, /8h       SUbcost 109/500 ML ST 100 ML, tete 3h, /8h       Subcost 109/500 ML ST 100 ML, tete 3h, /8h       Izabelebij         Subcost 109/500 ML ST 100 ML, tete 3h, /8h       Subcost 109/500 ML ST 100 ML, tete 3h, /8h       Subcost 109/500 ML ST 100 ML, tete 3h, /8h       Izabelebij         Subcost 109/500 ML ST 100 ML, tete 3h, /8h       Subcost 109/500 ML ST 100 ML, tete 3h, /8h       Izabelebij       Itele 3h, /8h       Itele 3h, /8h<                                                                                                    | 1                               | 100 ML, teče 3h, /8h                    | 0,9% RAZT. 2000ML PL.VRECKA 10           | 3.B NATRII CHLORIDI 0,9% R                         | 0 ML, teče 3h, <b>WIKEND PAVZA</b>       | NATRII CHLORIDI OVIKEND PAVZA. PL.VRECKA 100                                                                                                    | NATRII CHLORIDI 0,9% RAZT. 2000ML PL.VRECKA                                               | (                                  |
| <ul> <li>Seebil Breezhaler VIKEND PAVZA 366k.20</li> <li>Inhalizanje, trde k.VIKEND PAVZA &lt; 2.8</li> <li>Seebil Breezhaler VIKEND PAVZA 366k.20</li> <li>Inhalizanje, trde k.VIKEND PAVZA &lt; 2.8</li> <li>Seebil Breezhaler VIKEND PAVZA 366k.20</li> <li>Inhalizanje, trde k.VIKEND PAVZA &lt; 2.8</li> <li>IEKADOL Soo mg tablete, 2 TBL /4h, SC [Zabeleži v</li> <li>IEKADOL Soo mg tablete, 2 TBL /4h, SC [Zabeleži v</li> <li>IEKADOL Soo mg tablete, 2 TBL /4h, SC [Samo 7 uv] (KEND PAVZA</li> <li>IEKADOL Soo mg tablete, 2 TBL /4h, SC [Samo 7 uv] (KEND PAVZA 52.</li> <li>IEKADOL 2 mg /4h, SC [Samo 7 uv] (KEND PAVZA 52.</li></ul>                                                                                                    |                                 | [Zabeleži]                              | 00 ML ST 100 ML, teče 3h, /8h [Z         | 3.B GLUCOSA 10% 500 ML S                           | abeleži] VIKEND PAVZA                    | GLUCOSA 10% 500VIKEND PAVZAče 3h, /8h [Za                                                                                                    | GLUCOSA 10% 500 ML ST 100 ML, teče 3h, /8h                                                |                                    |
| Image: Section Breachaler VIKEND PAVZA alek za       inhaliranje, trde kzylKEND PAVZA <sup>-</sup> 2.8       isection Breachaler VIKEND PAVZA <sup>-</sup> 1.8       inhaliranje, trde kzylKEND PAVZA <sup>-</sup> 1.8       inhaliranje, trde kzylKEND PAVZA <sup>-</sup>                                                                                                    | ► 2.B                           | ·>                                      | AL 250MG/5ML, 1 MG /4h, SC               | CECLOR SYR 60ML 250M                               |                                          |                                                                                                    |                                                                                           | $\otimes$                          |
| Image: Control of Control of Contro                           | /4h, SC                         | inhaliranie, trde kapsule, 1 CPS /4h, 1 | r 44 mikrogramov prašek za iri           | 2.8 USeebri Breezhaler 44 mil                      | naliranie, trde k <b>WIKENIT PAWZA</b> C | Seebri Breezhaler <b>VIKEND PAV7 A</b> rašek za inh                                                                                                    |                                                                                           | <del>(+</del> 5)                   |
| LEKADOL soo mg tablete, 2TBL /4h, SC [Zabeleži v       LEKADOL soo mg VIKEND PAVZA SC [Zabeleži v       prihodnost]       VIKEND PAVZA       28       [LEKADOL soo mg tablete, 2TBL /4h, SC [Zabeleži v       prihodnost]         VIKEND PAVZA       1.8       VIKEND PAVZA       28       [LEKADOL soo mg tablete, 2TBL /4h, SC [Zabeleži v       prihodnost]         VIKEND PAVZA       1.8       VIKEND PAVZA       28       [LEKADOL soo mg tablete, 2TBL /4h, SC [Zabeleži v       prihodnost]         Haldol 2 mg/ml peoralne kapijice, raztopina, 2 ML       Haldol 2 mg/ml peoralne kapijice, raztopina, 2 ML       Haldol 2 mg/ml peoralne kapijice, raztopina, 2 ML       /4h, SC [samo 7 uv/KEND PAVZA       28       [LEKADOL soo mg tablete, 2 mg/ml peoralne kapijice, raztopina, 2 ML       /4h, SC [samo 7 uv/KEND PAVZA       28       [LEKADOL soo mg tablete, 2 mg/ml peoralne kapijice, raztopina, 2 ML       /4h, SC [samo 7 uv/KEND PAVZA       28       [LEKADOL soo mg/ml peoralne kapijice, raztopina, 2 ML       /4h, SC [samo 7 uv/KEND PAVZA       28       [LEKADOL soo mg/ml peoralne kapijice, raztopina, 2 ML       /4h, SC [samo 7 uv/KEND PAVZA       28       [LEKADOL soo mg/ml peoralne kapijice, raztopina, 2 ML       /4h, SC [samo 7 uv/KEND PAVZA       28       [LEKADOL soo mg/ml peoralne kapijice, raztopina, 2 ML       /4h, SC [samo 7 uv/KEND PAVZA       28       [LEKADOL soo mg/ml peoralne kapijice, raztopina, 2 ML       /4h, SC [samo 7 uv/KEND PAVZA       28       [LEKADOL soo mg/ml peoralne kapijice, raztopina, 2 ML       /4h, SC [samo 7 uv/KEN                                                                                                    | 2.0                             |                                         | ma žvočlijva tablata, 1 TPL (4b. SC      | TPL /4b SC 1 P L Formum Lok 100 mg žuoč            | rum Lok 100 mA/IKENID: DAV/ZA 1          | T                                                                                                    |                                                                                           | (DZ)                               |
| LEADUL 500 mg tablete, 2 Hal, Ah, S. (Labeleav     ELADUL 500 mg tablete, 2 Hal, Ah, S. (Labeleav     prindonstij       VIKEND PAVZA     1.8     VIKEND PAVZA     2.8       VIKEND PAVZA     1.8     VIKEND PAVZA     2.8       Haldol 2 mg/ml peroralne kapijce, raztopina, 2 ML     Haldol 2 mg/ml peroralne kapijce, raztopina, 2 ML     Haldol 2 mg/ml peroralne kapi                                                                                                    |                                 | = T                                     |                                          |                                                    | T                                        |                                                                                                    |                                                                                           |                                    |
| Image: Septocoll 200 SVIKEND PAVZA /4h, SC     1.8     VIKEND PAVZA     2.8     Image: Septocoll 200 SVACA(S KOS), 1, 1, G/Ah, SC       Image: Septocoll 200 SVACA(S KOS), 1, 1, G/Ah, SC     Image: Septocoll 200 SVACA(S KOS), 1, 1, G/Ah, SC     Image: Septocoll 200 SVACA(S KOS), 1, 1, G/Ah, SC       Image: Septocoll 200 SVACA(S KOS), 1, 1, G/Ah, SC     Image: Septocoll 200 SVACA(S KOS), 1, 1, G/Ah, SC     Image: Septocoll 200 SVACA(S KOS), 1, 1, G/Ah, SC       Image: Septocoll 200 SVACA(S KOS), 1, 1, G/Ah, SC     Image: Septocoll 200 SVACA(S KOS), 1, 1, G/Ah, SC     Image: Septocoll 200 SVACA(S KOS), 1, 1, G/Ah, SC       Image: Septocoll 200 SVACA(S KOS), 1, 1, G/Ah, SC     Image: Septocoll 200 SVACA(S KOS), 1, 1, G/Ah, SC     Image: Septocoll 200 SVACA(S KOS), 1, 1, G/Ah, SC       Image: Septocoll 200 SVACA(S KOS), 1, 1, SP, 2/Ah, SC     Image: Septocoll 200 SVACA(S KOS), 1, 1, G/Ah, SC     Image: Septocoll 200 SVACA(S KOS), 1, 1, G/Ah, SC       Image: Septocoll 200 Septocoll 200 SVACA(S KOS), 1, 2, A/A, SC     Image: Septocoll 200 SVACA(S KOS), 1, 2, A/A, SC     Image: Septocoll 200 SVACA(S KOS), 1, 2, A/A, SC       Image: Septocoll 200 Septocoll 200 SVACA(S KOS), 1, 2, A/A, SC     Image: Septocoll 200 SVACA(S KOS), 1, 2, A/A, SC     Image: Septocoll 200 SVACA(S KOS), 1, 2, A/A, SC       Image: Septocoll 200 SVACA(S KOS), 1, 2, A/A, SC     Image: Septocoll 200 SVACA(S KOS), 1, 2, A/A, SC     Image: Septocoll 200 SVACA(S KOS), 1, 2, A/A, A/A, SC       Image: Septocoll 200 SVACA(S KOS), 1, 2, A/A, A/A, SC     Image: Septocoll 200 SVACA(S KOS), 1, 2, A/A, A/A, SC     Image: Septocoll 200 SVACA(S KOS), 1, 2,                                                                                                    | ī                               | prihodnost                              | g tablete, 2 TBL /4h, SC. [Zabelezi v pi | 3.8 LEKADOL 500 mg tablet                          | VIKEND PAVZA                             | LERADOL 500 mg VIKEND PAVZASC (Zabelezi v pril                                                                                                    | LEKADOL 500 mg tablete, 2 IBL /4h, SC [Zabelezi v                                         |                                    |
| Image: Prevol RAZT, Sw. VIKEND PAVZA     1.8     VIKEND PAVZA     2.8     Image: Prevol RAZT, Sw. 2004, 1 CPS /4h, SC       Haldol 2 mg/ml peroralme kapijice, raztopina, 2 ML     Haldol 2 mg/ml peroralme kapijice, raztopina, 2 ML                                                                                                    | • 4.B                           | _ ·→                                    | 5X4CM (5 KOS), 1 µG /4h, SC              | 2.B SEPTOCOLL E20 5X4CM                            | VIKEND PAVZA                             | SEPTOCOLL E20 5) VIKEND PAVZA /4h, SC 1.B                                                                                                    |                                                                                           | e                                  |
| Haldol 2 mg/ml peroralne kaplijke, raztopina, 2 ML     Haldol 2 mg/ml peroralne kaplijke, raztopina, 2 ML     Haldol 2 mg/ml peroralne kaplijke, raztopina,                                                                                                    | • 4.B                           | · -→                                    | 20ML, 1 CPS /4h, SC                      | 2.B FENOL RAZT. 5% 20ML, 1                         | VIKEND PAVZA                             | FENOL RAZT. 5% 2VIKEND PAVZA 1.B                                                                                                    |                                                                                           | erapij                             |
| Image: Constraint of the strength of the strength of the strengt of the strength of the strength of the stren             |                                 | /4h, SC [samo 7 ur]                     | peroralne kapljice, raztopina, 2 ML /4   | 3.B Haldol 2 mg/ml peroraln                        | h, SC [samo 7 ur <b>VIKEND PAVZA</b>     | Haldol 2 mg/ml peVIKEND: PAVZA ztopina, 2 ML /4h                                                                                                    | Haldol 2 mg/ml peroralne kapljice, raztopina, 2 ML                                        |                                    |
| XENAZINE TBL. 11 VIKEND PAVZA SC     1.8     EX     2.8       Table     Table     Table       Organization     Control of the stronging of the stronging of the str                                                                                                    |                                 | _ <b>_</b> T                            | za injic 🕞 🗶 ie, 1 KOM enkratno, p       | Fendrix suspenzija za injic                        |                                          | - +                                                                                                    |                                                                                           |                                    |
| The constraint of the constraint of the constrain             |                                 |                                         |                                          | 2.8                                                | FX                                       | XENAZINE TBL 112VIKEND PAVZA SC 1.8                                                                                                    |                                                                                           |                                    |
| Image: Second second second             |                                 |                                         |                                          | <b>T</b>                                           |                                          |                                                                                                    |                                                                                           | $\bigcirc$                         |
| Raport                                                                                                    |                                 |                                         | T                                        | 2.0                                                | CODINA, 2 ML 74N, 3C P X                 |                                                                                                    |                                                                                           | .e                                 |
| Raport                                                                                                    |                                 |                                         |                                          |                                                    |                                          |                                                                                                    |                                                                                           | Opažar                             |
|                                                                                                    |                                 |                                         |                                          |                                                    |                                          |                                                                                                    |                                                                                           | port                               |
| ful for the former of the former of the former                                                                                                    | 4                               |                                         |                                          |                                                    |                                          |                                                                                                    |                                                                                           | Rap                                |
| NFONET URŠA STAMULAK BIVŠA PIRSEKAR 🚽 Dokumientacija (PDF) Poraba materiala Zabeleži meritve Zabeleži terapijo Predpis meritve Predpis terapije Naroča                                                                                                    | 07:09 ⊙<br>Canje Zapri 11.11.24 | Predpis terapije Naročanje              | i terapijo Predpis meritve               | Zabeleži meritve Zabeleži terap                    | cija (PDF) Poraba materiala              | Dokumentac                                                                                                    | INFONET URŠA ŠTAMULAK BIVŠA PRESEKAR 🗕 🛨                                                  |                                    |

#### Pomembno:

V primeru razveljavitve vikend odpusta, datum konca terapije ostane na datumu ko se je v program zabeležil vikend odpust: Terapija torej ni podaljšana čez vikend!
Terapija, ki ni bila zaključena in hkrati ne podaljšana se avtomatsko podaljša do datuma vikend odpusta!

# 1.2.8.2 Nastavitve: Začasni in vikend odpust (rezervacija postelje, zaključevanje terapije,...)

#### Začasni oz vikedn odpust:

aiTemporaryLeavingSettings

vrednost 'ShowTypeOfTemporaryLeaving=TRUE/FALSE' (privzeta vrednost ShowTypeOfTemporaryLeaving=FALSE)

ShowTypeOfTemporaryLeaving=TRUE – uporabnik bo imel možnost na GUI zapisati tip začasnega odpusta ali gre za vikend ali začasni odpust (MŠ S46, vrednost 5 ali 4)

ShowTypeOfTemporaryLeaving=FALSE – uporabnik na GUI ne bo imel možnosti definirati tipa začasnega odpusta, v tem primeru se vedno zapiše 4- začasni odpust

vrednost 'ShowBedReservation=TRUE/FALSE' (privzeta vrednost ShowBedReservation=FALSE)

ShowBedReservation=TRUE – uporabnik bo pri začasnem odpustu imel možnost izbrati ali se postelja sprosti ali ostane rezervirana.

ShowBedReservation=FALSE – uporabnik ne bo imel možnosti izbire, da postelja ostane rezervirana (tako kot do sedaj)

Vrednost DefaultBedReservationS45=KLJUČ MŠ S45 (en ali več!) (privzeta vrednost je prazna)

Deluje v kombinaciji z nastavitvijo ShowTypeOfTemporaryLeaving=TRUE +

ShowBedReservation=TRUE

V primeru, da predhodnih dveh nastavitev ni, ta nima pomena.

V primeru, da je za konstanto zapisan en ali več kjučev iz MŠja S45 pomeni, da se za tisto izbrano vrednost postelja avtomatsko rezervira, brez dodatnega opozorila

Npr. Če je vrednost AutomaticBedReservationS45=5, pomeni, če uporabnik na začasnem odpustu izbere tip začasnega odpusta '5 vikend odpust' se postelja avtomatsko rezervira (brez opozorila), če pa uporabnik izbere tip začasnega odpusta '4 začasni odpust', se mu pojavi opozorilo, »ali želite sprostiti posteljo«, kjer je odloči ali bo postelja rezervirana ali jo bo sprostil.

vrednost BlockHoursInAdvance=ŠTEVILO (privzete vrednosti ni)

Ta vrednost omogoča blokiranje koliko v naprej se lahko naredi začasni odpust

Npr. V primeru nastavitve BlockHoursInAdvance=5, lahko uporabnik naredi datum začasnega odpusta SYSDATE + 5 ur, za več ur pa javi napako

MŠ S46 dopolnimo z vrednostjo '5- vikend odpust' (zapisujemo podatek na bivanju PR260AK0.DATAO260) MŠ S45 dopolnimo z vrednostjo '5 – sprejem po vikend odpustu' (zapisujemo podatek na bivanju PR260AK0.DATA\_260)

Primeri nastavitev:

1. Ni možno izbrati tipa začasnega odpusta, uporabnik ima možnost izbrati ali se postelja rezervira ali ne, samo za 5 ur v naprej lahko odpusti pacienta

ShowTypeOfTemporaryLeaving=FALSE;ShowBedReservation=TRUE;BlockHoursInAdvance=5;

2. Uporabnik izbere tip začasnega odpusta, vedno lahko rezervira posteljo, ob vikend odpustu se rezervira avtomatsko, samo za eno uro v naprej lahko začasno odpustimo pacienta

ShowTypeOfTemporaryLeaving=TRUE;ShowBedReservation=TRUE;AutomaticBedReservationS45=5;BlockHou rsInAdvance=1;

3. Uporabnik nima možnosti izbire tipa začasnega odpusta, postelja se vedno rezervira brez vprašanja

Show Type Of Temporary Leaving = FALSE; Show Bed Reservation = TRUE; Automatic Bed Reservation S45=4;

4. brez tipa začasnega odpusta in brez rezervacije

ShowTypeOfTemporaryLeaving=FALSE;ShowBedReservation=FALSE;

#### Čakalna lista:

V čakalni listi si lahko nastivite različne poglede. Funkcionalnost je enaka kot pri ostalih pogledih, edina razlika je, da se lahko loči začasni ali vikend odpust. Na spodnji sliki je tudi prikaz kako enostavno pripraviti pogled, pomembna je aktivnost "BIV" stanje aktivnosti, ki je planirano.

| Volja, na kater<br>Izbrane enote       | a lahko postavljaš filtre:<br>izvajanja                                                             |                                            |                                           |                                                      |                     |
|----------------------------------------|----------------------------------------------------------------------------------------------------|--------------------------------------------|-------------------------------------------|------------------------------------------------------|---------------------|
| Šifra                                  | Opis                                                                                                |                                            |                                           |                                                      |                     |
|                                        |                                                                                                    |                                            |                                           |                                                      |                     |
| + 🗊                                    |                                                                                                    |                                            |                                           |                                                      |                     |
| Enota izvajanja<br>Moja enota          | : %ENOTA'                                                                                           |                                            |                                           |                                                      |                     |
| <b>Fudi podenote</b><br>Nadrejena enot | a moje enote                                                                                        | Status obravnave:                          |                                           |                                                      |                     |
| Enota naročanj<br>Moja enota           | a:                                                                                                  | Skupina aktivnosti:                        |                                           |                                                      |                     |
| Naročnik:                              |                                                                                                    | Aktivnost:                                 | BIV                                       |                                                      |                     |
| Izvajalec:                             |                                                                                                    | Stopnja nujnosti:                          |                                           |                                                      |                     |
| Moj zdravnik:<br>Stanja aktivnos       | L C Keirane<br>V Naročene<br>V Planirane<br>Izvajane<br>Končane                                     | Avtorizirane Poročane Zavrnjene Preklicane |                                           |                                                      |                     |
| Predviden čas r                        | aroč.:                                                                                              | Tip zač. odpusta:                          | S45 VS Način spreid                       | ma                                                   | <ins< td=""></ins<> |
|                                        | V oddobju enega meseca (+30 dni)<br>Ni določen čas naročila<br>Danes<br>☑ Ne zanima me čas naročila |                                            | 1 Sprejem o<br>2 Sprejem i<br>3 Sprejem i | od zunaj<br>znotraj dejavnosti<br>z druge dejavnosti | _                   |
| ajvečji razpon p<br>GQL pogoj          | oljubno vnešenega datumskega intervala je 30 dni                                                    |                                            | 4 Sprejem ;<br>5 Sprejem ;                | zacasno odpušćenega<br>po vikend odpustu             |                     |
| SIFRA031= '%<br>SIFRA060= '10          | ENOTA%' )) AND (((STATE260= '2' )) OR ((STATE2<br>38' ))INHERITEDFILTER                             | 60='3')) OR ((STATE                        | 260='1'))) AND                            |                                                      |                     |

Na samem pogledu lahko nastavite tudi stolpec za prikaz ali gre za vikend ali začasni odpust:

| Zarm narodo       P Antornal         zózari/viend odpust <ul> <li></li></ul>                                                                                                    | Pacienti danes -      | čakalna lista                 |               |                       |                             |     |                                  |        |                  |          |   |  |
|----------------------------------------------------------------------------------------------------|-----------------------|-------------------------------|---------------|-----------------------|-----------------------------|-----|----------------------------------|--------|------------------|----------|---|--|
| Partieni Cas         Primek in me         Matóbi indels Enota         Datum rigitva         Tip zá. odp.           10.11.0224/08:09         55971         URCIOGTA 03.06.1941         Sprejem polkend dipustu         Sprejem zokano odpužčenega           10.11.0224/08:09         13688         URCIOGTA 05.6.1939         Sprejem polkend dipustu         Sprejem zokano odpužčenega           0.11.0224/08:08         1324         URCIOGTA 05.6.1939         Sprejem polkend dipustu         Obi polja         Sprejem zokano odpužčenega           0.11.0224/08:09         33977         URCIOGTA 10.01.1986         Sprejem polkend dipustu         Sprejem polkend dipustu         Sprejem polkend dipustu           0.11.0224/08:09         2034         URCIOGTA 20.0.1936         Sprejem polkend dipustu         Sprejem polkend dipustu                                                                                                    | Zavrni naročilo       | Avtorizirai                   |               |                       |                             |     |                                  |        |                  |          |   |  |
| Izvazar/wiemi dopust.         Izvagałe.         Izvazałe         Erotas:         Izvazałe           Marzani dopust.         Sprijem po vlend dopust.         Sprijem po vlend dopust.         Sprijem po vlend dopust.         Sprijem po vlend dopust.           J0.11.0224 09:09         1868         URCUGIJA 03.06.1941         Sprijem po vlend dopust.         Sprijem po vlend dopust.         Sprijem po vlend dopust.           J0.11.0224 09:09         1833         URCUGIJA 10.06.1395         Sprijem po vlend dopust.         Sprijem po vlend dopust.           J0.11.0224 09:09         33377         URCUGIJA 20.02.1958         Sprijem po vlend dopust.         Sprijem po vlend dopust.           J0.11.0224 09:09         3003         URCUGIJA 20.01.1958         Sprijem po vlend dopust.         Sprijem po vlend dopust.           J0.11.0224 09:09         2574         URCUGIJA 20.01.1958         Sprijem po vlend dopust.         Sprijem po vlend dopust.         Sprijem po vlend dopust.           J0.11.0224 09:09         7313         URCUGIJA 20.01.1948         Sprijem po vlend dopust.         Sprijem po vlend dopust.         Sprijem po vlend dopust.           J0.11.0224 09:09         165372         URCUGIJA 10.02.193         Sprijem po vlend dopust.         Sprijem po vlend dopust.         Sprijem po vlend dopust.           J0.11.0224 09:09         197451         URCUGIJA 20.01.194         Spri                                                                                                    |                       |                               |               |                       |                             | Ure | di pogled                        |        |                  |          |   |  |
| Partnar dice         Primek in me         Match indek Erota         Datu rogitva         To zejem p viend dipusti           9 38.11.2024 09:09         15868         URCLOGIA 03.06.1939         Sprejem zviend dipusti         Sprejem zviend dipusti           10.11.2024 09:09         1324         URCLOGIA 04.12.1937         Sprejem zviend dipusti         Opis polja         Smina         Struktura izpisa         Polje         N           0.11.2024 09:09         1337         URCLOGIA 10.01.4937         Sprejem zviend dipusti         Sprejem zviend dipusti         Sprejemzviend dipusti         Sprejemzviend dipusti                                                                                 | začasni/vikend odpust | ~                             |               | Izvajalec:            | Enota:                      |     |                                  |        |                  |          |   |  |
| <ul> <li></li></ul>                                                                                                    | Planirani čas         | Priimek in ime                | Matični indek | s Enota Datum rojstva | Tip zač. odp.               |     |                                  |        |                  |          |   |  |
| 10.11.22409.09       1888       URCUCCILA 04.2.1927       Spreim zakano oduščenega         10.11.22406.080       124       URCUCCILA 05.0.1928       Spreim zakano oduščenega       Spreim zakano oduščenega         10.11.22406.080       4266       URCUCCILA 16.0.3199       Spreim zakano oduščenega       Dois polja ju       Smra       Smra                                                                                                    | 28.11.2024 09:09      | mar muture                    | 55471         | UROLOGIJA 03.06.1941  | Sprejem po vikend odpustu   |     | Na razpolagi so naslednja polja: |        |                  |          |   |  |
| 10.11.2024/06:06       1324       URCUCEIA 05.06.1939       Spreimp azdamo odpuščenega         10.11.2024/06:06       426.6       URCUCEIA 05.06.1939       Spreimp azdamo odpuščenega         09.11.2024/06:06       455.0       URCUCEIA 10.04.1937       Spreimp azdamo odpuščenega         09.11.2024/06:06       33977       URCUCEIA 20.0.1938       Spreimp azdamo odpuščenega         09.11.2024/06:09       30377       URCUCEIA 20.0.1938       Spreimp azdamo odpuščenega         09.11.2024/06:09       2003       URCUCEIA 20.0.1938       Spreimp azdamo odpuščenega         09.11.2024/06:09       2033       URCUCEIA 20.0.1938       Spreimp azdamo odpuščenega         09.11.2024/06:08       3544       URCUCEIA 20.0.1936       Spreimp azdamo odpuščenega         09.11.2024/06:08       35445       URCUCEIA 20.0.1936       Spreimp azdamo odpuščenega         09.11.2024/08:08       3322       URCUCEIA 21.0.1194       Spreimp azdamo odpuščenega         09.11.2024/08:08       155572       URCUCEIA 12.0.6.1942       Spreim pazdamo odpuščenega         09.11.2024/08:08       155572       URCUCEIA 20.0.1936       Spreim pazdamo odpuščenega         09.11.2024/08:09       164577       URCUCEIA 20.0.1936       Spreim pazdamo odpuščenega         09.11.2024/08:09       164771       URCUCEIA 20.0.1936 <td< th=""><th>10.11.2024 09:09</th><th>ACCOUNT OF A</th><th>18688</th><th>UROLOGIJA 04.12.1937</th><th>Sprejem začasno odpuščenega</th><th></th><th>Opis polija</th><th>Širina</th><th>Struktura izpisa</th><th>Polie</th><th>^</th><th></th></td<>                            | 10.11.2024 09:09      | ACCOUNT OF A                  | 18688         | UROLOGIJA 04.12.1937  | Sprejem začasno odpuščenega |     | Opis polija                      | Širina | Struktura izpisa | Polie    | ^ |  |
| 10.1.1.224/05:08       426       URCUCGIA 16.0.1393       Spreim po Wend dopustu       Integration of the status         09.1.1.224/09:09       33977       URCUCGIA 20.0.1938       Spreim po Wend dopustu       Integration of the status       Integration of the status       Integration of the status         09.1.1.224/09:09       3003       URCUCGIA 20.0.1938       Spreim po Wend dopustu       Integration of the status       Integration of the status       Integr                                           | 10.11.2024 08:08      | Hanter man area               | 1324          | UROLOGIJA 05.06.1939  | Sprejem začasno odpuščenega |     | Datum roistva                    | 112    | Šifra            | ROID 101 |   |  |
| 09.11.2024/09:09       8530       ⊌RCUCGIA 10.04.1937       Spreigen zakano odpuščenega         09.11.2024/09:09       3033       URCUCGIA 20.01.1936       Spreigen zakano odpuščenega       51. napotive       67       Šira       SJPAR.210         09.11.2024/09:09       2033       URCUCGIA 20.01.1936       Spreigen zakano odpuščenega       51. napotive       67       Šira       SJPAR.210         09.11.2024/09:09       2574       URCUCGIA 20.01.1936       Spreigen po viend odpustu       Protecta       45       Sira       SJPAR.210         09.11.2024/09:09       7813       URCUCGIA 20.01.1936       Spreigen po viend odpustu       Protecta       45       Šira       SJPAR.201         09.11.2024/08:08       3502       URCUCGIA 27.01.1945       Spreigen po viend odpustu       Districta       100       Šira       SJPAR.660         09.11.2024/08:08       5302       URCUCGIA 11.06.1914       Spreigen po viend odpustu       Districta       100       Šira       SJPAR.260         09.11.2024/08:08       15537       URCUCGIA 12.06.1914       Spreigen po viend odpustu       Districta       100       Šira       Spreigen po viend odpustu       USATA.260       Districta       Districta       200       Districta       Districta       Spreigen po viend odpustu       Spreigen po viend odpustu<                                                                                                    | 10.11.2024 08:08      | Baselos Praestijuna           | 4266          | UROLOGIJA 16.03.1939  | Sprejem po vikend odpustu   |     | Naslov                           | 184    | Šifra            | NASL 111 |   |  |
| 09.11.024/09:09       33977       URCLOGIA 22.09.1958       Spregen packeno dopatru       5.r.apooltve       6.7       5.sr.apooltve       6.7       5.sr.apooltve       5.sr.apooltve       6.7 <td>09.11.2024 09:09</td> <td>No. 100 - 1010</td> <td>8530</td> <td>UROLOGIJA 10.04.1937</td> <td>Sprejem po vikend odpustu</td> <td></td> <td>Mesto</td> <td>184</td> <td>Šifra</td> <td>KRA1 111</td> <td></td> <td></td>                                                                         | 09.11.2024 09:09      | No. 100 - 1010                | 8530          | UROLOGIJA 10.04.1937  | Sprejem po vikend odpustu   |     | Mesto                            | 184    | Šifra            | KRA1 111 |   |  |
| 09.11.2024/09:09       203       URCUCGIA 20.0.1936       Spreipen porkend odpustu         09.11.2024/09:09       2574       URCUCGIA 20.0.1936       Spreipen porkend odpustu         09.11.2024/09:09       7813       URCUCGIA 20.0.1936       Spreipen porkend odpustu         09.11.2024/09:09       7813       URCUCGIA 20.0.1936       Spreipen porkend odpustu         09.11.2024/08:08       354+5       URCUCGIA 27.0.1936       Spreipen porkend odpustu         09.11.2024/08:08       3522       URCUCGIA 10.0.1921       Spreipen porkend odpustu         09.11.2024/08:08       165372       URCUCGIA 12.0.6.1945       Spreipen porkend odpustu         09.11.2024/08:08       165372       URCUCGIA 20.0.1947       Spreipen začano odpuščenega         09.11.2024/09:09       165372       URCUCGIA 20.0.1943       Spreipen začano odpuščenega         09.11.2024/09:09       197451       URCUCGIA 20.0.1943       Spreipen začano odpuščenega         09.11.2024/09:09       99.33       URCUCGIA 20.0.1943       Spreipen začano odpuščenega         09.11.2024/09:09       99.31       URCUCGIA 60.0.1930       Spreipen začano odpuščenega         09.11.2024/09:09       197451       URCUCGIA 60.0.1930       Spreipen začano odpuščenega         09.11.2024/09:09       192210       URCUCGIA 60.0.1930       Spreipen                                                                                                    | 09.11.2024 09:09      | 10000.000-011                 | 33977         | UROLOGIJA 22.09.1958  | Sprejem začasno odpuščenega |     | Št. napotitve                    | 67     | Šifra            | SIFRA210 |   |  |
| 09.11.2024/09:09       2574       URCUGEDA 02.04.1924       Spreigen po viend odpustu         09.11.2024/09:09       7813       URCUGEDA 02.04.1924       Spreigen po viend odpustu         09.11.2024/09:09       35445       URCUGEDA 22.07.1936       Spreigen po viend odpustu         09.11.2024/08:08       332       URCUGEDA 22.07.1936       Spreigen po viend odpustu       Di Sife Sife Sife Sife Sife Sife Sife Sif                                                                                                    | 09.11.2024 09:09      | - COMPANY OF COLUMN           | 3003          | UROLOGIJA 20.02.1936  | Sprejem po vikend odpustu   |     | Obravnava                        | 64     | Šifra            | SIFRR231 |   |  |
| 09.11.2024/09:09       7813       URCUCGIA 10.01.1946       Spreipn ox Wend odpustu         09.11.2024/09:09       3544       URCUCGIA 20.01.1946       Spreipn ox Wend odpustu       DO       Šrfra       SJRAGOO         09.11.2024/09:08       332       URCUCGIA 27.0.1.1944       Spreipn ox Wend odpustu       DO       Šrfra       CUSTOW+C         09.11.2024/09:08       5392       URCUCGIA 11.02.1921       Spreipn ox Wend odpustu       DO       Šrfra       CUSTOW+C         09.11.2024/09:09       44576       URCUCGIA 12.04.1921       Spreipn ox Wend odpustu       DO       Šrfra       CUSTOW+C         09.11.2024/09:09       44576       URCUCGIA 12.06.1921       Spreipn ox Wend odpustu       DO       Šrfra       CUSTOW+C         00.11.2024/09:09       44576       URCUCGIA 12.06.1924       Spreipn ox Wend odpustu       DO       Šrfra       DATA_250         01.1.2024/09:09       129751       URCUCGIA 20.5194       Spreipn začano odpuščenega       DO       Spreipn začano odpuščenega       Spreipn začano odpuščenega       Spreipn začano odpuščenega       Spreipn začano odpuščenega       Spreipn začano odpuščenega       Spreipn začano odpuščenega       Spreipn začano odpuščenega       Spreipn začano odpuščenega       Spreipn začano odpuščenega       Struktura ipiaz:       DO       Špremeri         06.                                                                                                    | 09.11.2024 09:09      | COMPACING THE COMPANY         | 2574          | UROLOGIJA 02.04.1924  | Sprejem po vikend odpustu   |     | Prioriteta                       | 45     | Šifra            | PRIOR260 |   |  |
| 09.11.2024/08:08       35445       URCLOGIA 22.0.1936       Sprejen po klend odpustu       0.11.2024/08:08       100       Sfra       CUSTOM+C       100       Sfra       CUSTOM+C       100       Sfra       Sfra       CUSTOM+C       100       Sfra       Sfra       CUSTOM+C       100       Sfra       Sfra       CUSTOM+C       100       Sfra       Sfra       Sfra       Sfra       Sfra       Sfra       Sfra       Sfra       Sfra       Sfra       Sfra       Sfra       Sfra       Sfra       Sfra       Sfra       Sfra       Sfra       Sfra       Sfra       Sfra       Sfra       Sfra       Sfra       Sfra       Sfra       <                                                                                                    | 09.11.2024 09:09      | TABLE PARTY                   | 7813          | UROLOGIJA 10.01.1948  | Sprejem po vikend odpustu   |     | Aktivnost                        | 100    | Šifra            | SIFRA060 |   |  |
| 09.11.2024 08:08       332       UROLOGIJA 27.01.1944       Sprejem po viend odpubu       100       5fra       STATE260         09.11.2024 08:08       165372       UROLOGIJA 11.00.1921       Sprejem po viend odpubu       100       5fra       STATE260         09.11.2024 08:08       165372       UROLOGIJA 11.00.1921       Sprejem po viend odpubu       100       5fra       STATE260         08.11.2024 08:08       145572       UROLOGIJA 12.06.1994       Sprejem po viend odpubu       100       5fra       STATE260         05.11.2024 09:09       44576       UROLOGIJA 12.06.1994       Sprejem po viend odpubu       100       5fra       STATE260         05.11.2024 09:09       197451       UROLOGIJA 20.05.1942       Sprejem začano odpuščenga       100       5fra       STATE260         05.11.2024 09:09       94210       UROLOGIJA 20.05.1942       Sprejem začano odpuščenga       100       5fra       Strata sačano odpuščenga         05.11.2024 09:09       6414       20.01.9193       Sprejem začano odpuščenga       100       5fra       Strata sačano odpuščenga         05.11.2024 09:09       100       10.10.2192       Sprejem začano odpuščenga       100       5truktura izpisa: Copis       Struktura izpisa: Copis       Struktura izpisa: Copis       100       5truktura izpisa: Copis                                                                                                    | 09.11.2024 08:08      | PROFESSION PROFESSION         | 35445         | UROLOGIJA 22.07.1936  | Sprejem po vikend odpustu   |     | CUSTOMHC                         | 100    | Šifra            | CUSTOMHC |   |  |
| 99.11.2024 08:08       5302       URCLOGIA 11.02.1921       Spreim por Wend odpustu         90.11.2024 08:08       165572       URCLOGIA 11.02.1921       Spreim začano odpuščnega       Spreim začano odpuščnega       Spreim začano odpušč                           | 09.11.2024 08:08      | 10.000                        | 332           | UROLOGIJA 27.01.1944  | Sprejem po vikend odpustu   |     | Status aktivnosti                | 100    | Šifra            | STATE260 |   |  |
| 09.11.2024/08/06       165372       URLOCDIA 21.04.1999       Spreigen po viend odpubti         08.11.2024/08/06       204454       URLOCDIA 17.06.2001       Spreigen po viend odpubti         08.11.2024/08/06       204454       URLOCDIA 17.06.2001       Spreigen po viend odpubti         06.11.2024/08/06       204454       URLOCDIA 20.05.1942       Spreigen po viend odpubti         06.11.2024/08/09       197451       URLOCDIA 20.05.1942       Spreigen začano odpuščenga         06.11.2024/09/09       9833       URLOCDIA 20.01.930       Spreigen začano odpuščenga         05.11.2024/09/09       6447       URLOCDIA 06.02.1930       Spreigen začano odpuščenga         05.11.2024/09/09       6447       URLOCDIA 06.10.1950       Spreigen začano odpuščenga         05.11.2024/09/09       22       URLOCDIA 06.10.1950       Spreigen začano odpuščenga         06.11.2024/09/09       15157.9       URLOCDIA 27.01.1950       Spreigen začano odpuščenga         06.11.2024/09/09       1222131       URLOCDIA 27.01.1950       Spreigen po viend odpubtu         05.11.2024/09/09       1222131       URLOCDIA 27.01.1950       Spreigen po viend odpubtu         05.11.2024/09/09       128213       URLOCDIA 27.01.1950       Spreigen po viend odpubtu         05.11.2024/09/09       19231       URLOCDIA 27.01.1932                                                                                                    | 09.11.2024 08:08      | NUMBER OF                     | 5302          | UROLOGIJA 11.02.1921  | Sprejem po vikend odpustu   |     | Tip zač. odp.                    | 200    | Opis             | DATA_260 |   |  |
| 08.11.2024 09:09       44576       URCUCGIJA 12.06.1944       Sprejem povikend dopustu         08.11.2024 09:09       204454       URCUCGIJA 17.06.2001       Sprejem povikend dopustu       Italvano poje         05.11.2024 09:09       197451       URCUCGIJA 27.00.1943       Sprejem začano odpuščenega       Opis poje:       Tor zač. odp.         05.11.2024 09:09       9402       URCUCGIJA 20.01.1943       Sprejem začano odpuščenega       Smrejem začano odpuščenega       Smrejem začano odpuščenega         05.11.2024 09:09       6447       URCUCGIJA 20.01.1940       Sprejem začano odpuščenega       Smrejem začano odpuščenega       Smrejem začano odpuščenega         05.11.2024 09:09       151877       URCUCGIJA 27.01.1950       Sprejem po vikend odpustu       Struktura izpise: Opis v       Struktura izpise: Opis v       Sprejem začano odpuščenega         05.11.2024 09:09       151877       URCUCGIJA 27.01.1950       Sprejem po vikend odpustu       Struktura izpise: Opis v       Sprejem jo vikend odpustu         05.11.2024 09:09       10633       URCUCGIJA 27.01.1950       Sprejem po vikend odpustu       Sprejem po vikend odpustu       Sprejem po vikend odpustu       Sprejem po vikend odpustu       Sprejem po vikend odpustu       Sprejem po vikend odpustu       Sprejem po vikend odpustu       Sprejem po vikend odpustu       Sprejem po vikend odpustu       Sprejem po vikend odpustu       Sprejem po vik                                                                                                    | 09.11.2024 08:08      | THE ARE SHE                   | 165372        | UROLOGIJA 21.04.1959  | Sprejem začasno odpuščenega |     |                                  |        |                  |          | v |  |
| 08.11.2024 08:00       204454       UROLOGIJA 17.06.2001       Sprejem začano odpuku       Juže 200 08:00       Juže 200 08:00       <                                                                                                    | 08.11.2024 09:09      | THE REPORT                    | 44576         | UROLOGIJA 12.06.1944  | Sprejem po vikend odpustu   |     |                                  |        |                  |          |   |  |
| 07.11.2024/09:09     197451     UROLOGIJA 20.05.1942     Sprejem začano odpuščenega     Opia poljst. Tp zač. odp.       06.11.2024/09:09     94210     UROLOGIJA 27.01.1943     Sprejem začano odpuščenega     Opia poljst. Tp zač. odp.       06.11.2024/09:09     94210     UROLOGIJA 27.01.1943     Sprejem začano odpuščenega     Sima:     200       06.11.2024/09:09     6447     UROLOGIJA 28.07.1940     Sprejem začano odpuščenega     Sima:     200       06.11.2024/09:09     22     UROLOGIJA 28.07.1940     Sprejem začano odpuščenega     Sima:     200       06.11.2024/09:09     158779     UROLOGIJA 03.11.1943     Sprejem začano odpuščenega     Sima:     200       06.11.2024/09:09     158739     UROLOGIJA 27.01.1950     Sprejem po všeni odpuštu     Struktura izpisa:     Spis       06.11.2024/09:09     112231     UROLOGIJA 27.01.1950     Sprejem po všeni odpuštu     Sprejem po všeni odpuštu       05.11.2024/09:09     10633     UROLOGIJA 27.01.1953     Sprejem po všeni odpuštu     Spis       05.11.2024/09:09     10633     UROLOGIJA 27.01.1932     Sprejem po všeni odpuštu     Spis       05.11.2024/09:09     19531     UROLOGIJA 27.01.1932     Sprejem po všeni odpuštu     Spis       05.11.2024/09:09     19531     UROLOGIJA 27.01.1932     Sprejem po všeni odpuštu     Spis       13.                                                                                                    | 08.11.2024 08:00      | PERSONAL PROPERTY AND INCOME. | 204454        | UROLOGIJA 17.06.2001  | Sprejem po vikend odpustu   |     | Izbrano polie                    |        |                  |          |   |  |
| Ob.11.2024 09:09         9833         URCUCGIA 27:01.1943         Spreigen začano odpuščenega         Ope polis.         To záč. odp.         ✓         ▲           06.11.2024 09:09         647         URCUCGIA 28:07.1940         Spreigen začano odpuščenega         Sirna: 200         ✓         ✓         Medn           06.11.2024 09:09         647         URCUCGIA 28:07.1940         Spreigen začano odpuščenega         Sirna: 200         ✓         ✓         ✓         Spreigen začano odpuščenega         Struktura izpisa:         Spreigen začano odpuščenega         Spreigen začano odpuščenega         Spreigen po vikeni odpustu         Spreigen po vikeni odpustu                                                             | 07.11.2024 09:09      | Interfect Bernandte           | 197451        | UROLOGIJA 20.05.1942  | Sprejem začasno odpuščenega |     |                                  |        |                  |          |   |  |
| Ob. 11.024/09:09         94210         URCLOGIIA         65.02.1930         Spreim Začano odpuščenega         Sinna:         200         V/Vden           05.11.024/09:09         647         URCLOGIIA         65.01.03         Spreim Začano odpuščenega         Struktura tapisa:         Struktura tapisa:         Struktura tapisa:         Spreimen           06.11.024/09:09         122         URCLOGIIA         06.11.03         Spreim po všend dopustu         Struktura tapisa:         Spreim po všend dopustu         Struktura tapisa:         Spreim po všend dopustu         Spreim po všend dopustu         Spreimo všend dopustu         Spreim po všend dopustu                                                                         | 06.11.2024 09:09      | and these contacts            | 8933          | UROLOGIJA 27.01.1943  | Sprejem začasno odpuščenega |     | Opis polja: Tip zac. odp.        |        | × ^              |          |   |  |
| 06.11.2024/09:09         6447         URCLOGIJA         28.07.09:40         Sprejem začano odpuščenega         Struktura izpisa:         Dpis         Sprejem začano odpuščenega           06.11.2024/09:09         158179         URCLOGIJA         06.10.1950         Sprejem začano odpuščenega         Sprejem začano odpuščenega         Sprej | 05.11.2024 09:09      | Manufacture and               | 94210         | UROLOGIJA 06.02.1930  | Sprejem začasno odpuščenega |     | Širina: 200                      |        | Viden            |          |   |  |
| 06.11.2024/09:09         22         URCLOGIA 05.10.1950         Sprejem začano odpuščenega           06.11.2024/09:09         1581/79         URCLOGIA 03.11.1943         Sprejem zvšeno odpuščenega           06.11.2024/09:09         122231         URCLOGIA 27.09.1943         Sprejem začano odpuščenega           06.11.2024/09:09         10633         URCLOGIA 27.09.1943         Sprejem začano odpuščenega           05.11.2024/09:09         10633         URCLOGIA 27.01.1950         Sprejem začano odpuščenega           05.11.2024/09:00         47612         URCLOGIA 28.11.1925         Sprejem po všend odpustu           03.10.2024/16:00         9631         URCLOGIA 27.01.1932         Sprejem po všend odpustu           03.10.2024         11500         URCLOGIA 12.12.1932         Sprejem po všend odpustu                                                                                                    | 06.11.2024 09:09      | 1001100-00100                 | 6447          | UROLOGIJA 28.07.1940  | Sprejem začasno odpuščenega |     | Struktura izpisa: Opis           |        | -                | Spremeni |   |  |
| 06.11.2024/09:09         158.79         URCLOGIA 03.11.1943         Sprejen začamo odpuščenega           06.11.2024/09:09         122231         URCLOGIA 27.09.1943         Sprejen začamo odpuščenega           06.11.2024/09:09         10633         URCLOGIA 27.09.1943         Sprejen začamo odpuščenega           05.11.2024/09:00         10633         URCLOGIA 27.01.1925         Sprejen po vlend odpustu           05.11.2024/09:00         47612         URCLOGIA 28.11.1925         Sprejen po vlend odpustu           31.10.2024/16:00         9651         URCLOGIA 27.01.1932         Sprejen po vlend odpustu           32.10.2024         113000         URCLOGIA 12.12.1932         Sprejen po vlend odpustu                                                                                                    | 06.11.2024 09:09      | Manager Transport Strephone   | 22            | UROLOGIJA 06.10.1950  | Sprejem začasno odpuščenega |     |                                  |        | _                |          |   |  |
| 06.11.2024/09:09         122231         URCLOGIA 27.09.1943         Sprejem po vikend dopustu           06.11.2024/09:00         10633         URCLOGIA 27.01.1950         Sprejem po vikend dopustu           05.11.2024/09:00         47612         URCLOGIA 28.11.1925         Sprejem po vikend dopustu           03.10.2024/09:00         9631         URCLOGIA 27.01.1932         Sprejem po vikend dopustu           33.10.2024         19500         9631         URCLOGIA 27.01.1932         Sprejem po vikend dopustu                                                                                                    | 06.11.2024 09:09      | ARREST BLA                    | 158179        | UROLOGIJA 03.11.1943  | Sprejem po vikend odpustu   |     |                                  |        |                  |          |   |  |
| 06.11.2024/08:00         10633         UROLOGIJA 27.01.1950         Sprejem po vikend odpustu           05.11.2024/04:00         47612         UROLOGIJA 28.11.1925         Sprejem po vikend odpustu           31.10.2024 16:00         9651         UROLOGIJA 27.01.1932         Sprejem po vikend odpustu           28.10.2024         11500         UROLOGIJA 27.01.1932         Sprejem po vikend odpustu                                                                                                    | 06.11.2024 09:09      | and the second                | 122231        | UROLOGIJA 27.09.1943  | Sprejem začasno odpuščenega |     |                                  |        |                  |          |   |  |
| 05.11.202404:00 47612 URCUQGIJA 28.11.1925 Sprejem po vikend odpustu<br>31.10.2024 16:00 9631 URCUQGIJA 27.01.1932 Sprejem po vikend odpustu<br>28.10.2024 113003 URCUQGIJA 12.12.1932 Sprejem po vikend odpustu                                                                                                    | 06.11.2024 08:00      | THE DO LAND                   | 10633         | UROLOGIJA 27.01.1950  | Sprejem po vikend odpustu   |     |                                  |        |                  |          |   |  |
| 31.10.2024 16:00 9631 URCUGDIA 27.01.1932 Spretem po vikend odpustu<br>23.10.2024 113603 URCUGDIA 12.12.1932 Spretem po vikend odpustu                                                                                                    | 05.11.2024 04:00      | CONTRACTOR AND INCOME.        | 47612         | UROLOGIJA 28.11.1925  | Sprejem po vikend odpustu   |     |                                  |        |                  |          |   |  |
| 28.10.2024 113603 UROLOGIJA 12.12.1932 Sprejem po vikend odpustu                                                                                                    | 31.10.2024 16:00      | and the second                | 9631          | UROLOGIJA 27.01.1932  | Sprejem po vikend odpustu   |     |                                  |        |                  |          |   |  |
|                                                                                                    | 28.10.2024            | PROVIDE LANCEMENT             | 113603        | UROLOGIJA 12.12.1932  | Sprejem po vikend odpustu   |     |                                  |        |                  |          |   |  |
| 12.10.2024 09:09 2356 UROLOGIJA 05.07.1930 Correiem per vised adquest:                                                                                                    | 12.10.2024 09:09      | CONTRACTOR OF THE OWNER.      | 2356          | UROLOGIJA 05.07.1930  | Sprejem po viliend odpusta  |     |                                  |        |                  |          |   |  |

Prav tako see lahko na seznam doda akcija "Sprejem po začasnem odpustu za izbrane paciente". Akcija velja tudi za vikend odpuste.

| U.                    |                                                                                            |                |            |               | BIRPIS21 - UR U                  |
|-----------------------|--------------------------------------------------------------------------------------------|----------------|------------|---------------|----------------------------------|
| Splošno Up            | p <mark>ravljanje Obrazci Čakal</mark> na lista 🔅 <sup>p</sup> ovejte, kaj želite narediti |                |            |               |                                  |
| Zapri<br>okno<br>Okno | Sprejem po začasnem<br>odpustu za izbrane paciente<br>Arceje                               |                |            |               |                                  |
| 11.11.2024            | - 🖸 🚨 🖸 🖩 - 🖼 - =                                                                          |                |            |               |                                  |
| Drevo oken            | Pacienti danes - čakalna lista                                                             |                |            |               |                                  |
| Pacienti danes        | Zavrni naročilo 💦 Avtoriziraj                                                              |                |            |               |                                  |
| Katalogi in orodja    | začasni/vikend odpust v                                                                    |                | Izvajalec: |               | Enota:                           |
|                       | Planirani čas                                                                              | Matični indeks | Enota I    | Datum rojstva | Tip zač. odp.                    |
|                       | 28.11.2024 09:09                                                                           | 55471          | UROLOGIJA  | 03.06.1941    | Sprejem po vikend odpustu        |
|                       | 10.11.2024 09:09                                                                           | 18688          | UROLOGIJA  | 04.12.1937    | Sprejem začasno odpuščenega      |
|                       | 10.11.2024 08:08                                                                           | 1324           | UROLOGIJA  | 05.06.1939    | Sprejem začasno odpuščenega      |
|                       | 10.11.2024 08:08                                                                           | 4266           | UROLOGIJA  | 16.03.1939    | Sprejem po vikend odpustu        |
|                       | 00 11 2024 00-00                                                                           | 0520           |            | 10 04 1027    | Consistent on villaged adapted a |

# 1.2.9 DOPOLNITEV IZPISOV ZA VIKEND ODPUSTE (AKT\_113061)

Dopolnili smo nekaj izpisov gibanja pod Seznami\_in\_analize, da se upoštevajo tudi hospitalne obravnave, pri katerih je bila za začasni opdust uporabljena opcija 5-Vikend odpust ali ob sprejemu iz začasnega odpusta opcija 5-Sprejem po vikend odpustu.

| A destatistic atta                               |
|--------------------------------------------------|
|                                                  |
| > Administracija - AMBULANTE                     |
| > · Administracija - FUINKC, ENUTE               |
| Administracia - BOLNISNICINA                     |
| Gibanje iz obravnav                              |
| Sprejeti padenti                                 |
| Sprejeti pacienti - sprej.odd.                   |
| Lezeci pacienti                                  |
| Lezeci pacienti v obdobju                        |
| Seznam Lezecin Pacientov z 2225 stevilko         |
| Odeužšej pacienti                                |
|                                                  |
|                                                  |
| - Premesceni pacienti                            |
|                                                  |
| Umrli pacienti (podatki iz HOSPITALNE OBRAVNAVE) |
| Gibanje pacientov                                |
| Gibanje pacientov – po enotah                    |
| Lezalna doba iz obravnav                         |
| Zacasno odpusceni pacienti                       |
| - Analiza hosp.sprejemov po urah                 |
| Analiza hosp.odpustov po urah                    |
| Ležalni dnevi - po enotah                        |
| Gibanje iz bivanj                                |
| Sprejeti pacienti                                |
| Ležeci pacienti                                  |
| Ležeči pacienti v obdobju                        |
| - Ležeči pacienti, lečeči zdravniki              |
| Ležeči pacienti po tipu diagnoze                 |
| Pacienti po posteljah                            |
| Odpuščeni pacienti                               |
| Umrli pacienti (brez premeščenih)                |
| Gibanje pacientov                                |
| ···· Gibanje pacientov – po dnevih               |
| ···· Gibanje pacientov – po enotah               |
| ···· Ležalna doba iz bivanj                      |
| ···· Začasno odpuščeni pacienti                  |
| i i i i i i i i i i i i i i i i i i i            |

Ob sprejemih v hospital, premestitvah, odpustih in vmesnih začasnih odpustih se beležijo v Birpisu 'bivanja', na vsakem bivanju je podatek, na kakšen način je pacient začel to bivanje in kako je končal to bivanje. Možne vrednosti so razvidne na sliki spodaj. Izpisi pa morajo seveda upoštevati te podatke.

| Vačin | odpusta                   |
|-------|---------------------------|
| Ključ | Opis                      |
| 1     | Odpust iz bolnišnice      |
| 2     | Odpust znotraj dejavnosti |
| 3     | Odpust v drugo dejavnosti |
| 4     | Začasen odpust            |
| 5     | Vikend odpust             |

| S | 45 Nači | n sprejema                  |
|---|---------|-----------------------------|
| ľ | Način   | sprejema                    |
|   | Ključ   | Opis                        |
| Þ | 1       | Sprejem od zunaj            |
|   | 2       | Sprejem znotraj dejavnosti  |
|   | 3       | Sprejem iz druge dejavnosti |
|   | 4       | Sprejem začasno odpuščenega |
|   | 5       | Sprejem po vikend odpustu   |

# 1.2.10 URI SOČA

Enter topic text here.

# 1.2.10.1 Obračun storitev s količino 1 povezanih z materialom (2)

Določene storitve se na obravnavo dodajo preko dodajanja zdravil/materialov. Za neke storitve velja, da se morajo na ZZZS obračunati s količino 1.

Pri takih storitvah je potrebno v internem katalogu zdravil/materialov pri povezavi storitev - zdravilo/material na zavihku storitve, pri dodajanju storitve označiti Način določanja storitve: 10 - ZZZS količina je 1.

| Koda:                               | 149344 Grupa materiala za                                       | enoto:               |                                                                                                    |                                                                         |                     | Trenutno veljavna ce                                | na v CBZ:                    |
|-------------------------------------|-----------------------------------------------------------------|----------------------|----------------------------------------------------------------------------------------------------|-------------------------------------------------------------------------|---------------------|-----------------------------------------------------|------------------------------|
| Opis:<br>ATC koda:<br>Šifra iz CBZ: | BACL 2 mg/ml, 5 ml<br>M03BX01 baklofen<br>149344 Baklofen Sinte | tica 2 mg/ml razt.za | inf. ampula 5 🖍                                                                                                    | -                                                                       |                     | Cena CBZ:<br>Cena CBZ z DDV:<br>Veljavnost cene od: | 373,7<br>409,20<br>01.02.202 |
| odatni podatki                      | Crtne kode Storitve Cene                                        | Vsadki               |                                                                                                    |                                                                         | S                   | toritve                                             |                              |
| Dodaj                               | Popravi <u>B</u> riši                                           | Kreiraj storitev     | Povezava aplik. z VZD                                                                                                    | ovezava zdrav. z VZD                                                    | Samo veljavni zapi: | si                                                  |                              |
| Q0046                               | Polnjenje baklofenske črp.                                      | 1                    | Spreminjanje vrednosti<br>Storitev:<br>Količina:<br>Tip osnovnega plačnika:<br>Način določanja storitve<br>Povezava z VZD-jem:<br>Veljavna od:<br>Veljavna do:<br><u>OK</u> Preklič | Q0046<br>1<br><br>10 ▼ ZZZS količir<br>01.06.2024 ₽<br><br>01.06.2024 ₽ | Polnjenje baklofen  |                                                     |                              |

Na obravnavi se doda zdravilo/material s količino večjo od 1, pri pretvorbi v storitev pa X21 upošteva znesek, pomnožen s količino materiala, ampak s količino 1 za povezano storitev:

|                                                                                     | 522                                                                                        | 522 (G)                                                                            |                         |                                                                       |                                                                                    |                       |                |
|-------------------------------------------------------------------------------------|--------------------------------------------------------------------------------------------|------------------------------------------------------------------------------------|-------------------------|-----------------------------------------------------------------------|------------------------------------------------------------------------------------|-----------------------|----------------|
| tivnost:                                                                            | PR1522                                                                                     | ZDRAVLJENJE SPASTIČN                                                               | osti -va <del>s</del> e | GaBtoritev:                                                           | 000001                                                                             |                       | 💌 Prvi pregled |
| s naročila:                                                                         | 07.10.2024                                                                                 | 13:03                                                                              |                         |                                                                       |                                                                                    |                       |                |
| tum začetka izvajan                                                                 | 26 09 2024                                                                                 | D 13·03                                                                            | Datum                   | vonca izvajanja                                                       | 26.09.2024                                                                         |                       | 13-03          |
| um zacetka izvajari                                                                 | . 20.05.2021                                                                               | ÷ 15.05                                                                            | Datum                   | vonica izvajanija                                                     | 20.00.2021                                                                         | •                     | 10.00          |
| ota izvajanja:                                                                      | 522                                                                                        | SUB.A. ZA INTRAT                                                                   | Izvajale                | ec:                                                                   | 08435                                                                              |                       |                |
| 111111                                                                              |                                                                                            |                                                                                    |                         |                                                                       |                                                                                    |                       |                |
| a obračun                                                                           | -                                                                                          |                                                                                    |                         |                                                                       |                                                                                    |                       |                |
| i v                                                                                 |                                                                                            |                                                                                    |                         |                                                                       |                                                                                    | _                     |                |
| Koda                                                                                | Opis                                                                                       |                                                                                    |                         | Količina                                                              | Cena                                                                               |                       |                |
| 00046                                                                               | Polnienie bak                                                                              | lofenske čro                                                                       |                         | 1                                                                     | 734,13                                                                             |                       |                |
|                                                                                     |                                                                                            |                                                                                    |                         |                                                                       |                                                                                    |                       |                |
| Q0046                                                                               | Polnjenje bak                                                                              | lofenske črp.                                                                      |                         | 1                                                                     | 405,3                                                                              |                       |                |
| Q0046<br>Q0046                                                                      | Polnjenje bak<br>Polnjenje bak                                                             | lofenske črp.<br>lofenske črp.                                                     |                         | 1                                                                     | 405,3<br>5,11                                                                      |                       |                |
| Q0046<br>Q0046                                                                      | Polnjenje bak<br>Polnjenje bak                                                             | lofenske črp.<br>lofenske črp.                                                     |                         | 1<br>1<br>1                                                           | 405,3<br>5,11                                                                      |                       |                |
| Q0046<br>Q0046<br>ateriali/zdravila                                                 | Polnjenje bak<br>Polnjenje bak                                                             | lofenske črp.<br>lofenske črp.                                                     |                         | 1                                                                     | 405,3<br>5,11                                                                      |                       |                |
| Q0046<br>Q0046<br>ateriali/zdravila<br>Koda 0                                       | Polnjenje bak<br>Polnjenje bak                                                             | lofenske črp.<br>lofenske črp.                                                     | Dano                    | EM Dat.po                                                             | 405,3<br>5,11                                                                      | Raz                   | ĸ              |
| Q0046<br>Q0046<br>ateriali/zdravila<br>Koda 0<br>V149344 B.                         | Polnjenje bak<br>Polnjenje bak<br>pis<br>ACL 2 mg/ml, 5                                    | lofenske črp.<br>lofenske črp.<br>Zaloga                                           | Dano<br>5               | 1<br>1<br>1<br>EM Dat.po<br>AMP 10.10.2                               | 405,3<br>5,11<br>rabe materiala<br>2024 08:17:59                                   | Raz                   | k              |
| Q0046<br>Q0046<br>ateriali/zdravila<br>Koda 0<br>V149344 B.<br>V149343 B.           | Polnjenje bak<br>Polnjenje bak<br>pis<br>ACL 2 mg/ml, 5<br>ACL 0,5 mg/ml,                  | lofenske črp.<br>lofenske črp.<br>Zaloga<br>ml<br>20 ml                            | Dano<br>5 4             | 1<br>1<br>1<br>EM Dat.po<br>AMP 10.10.2<br>AMP 10.10.2                | 405,3<br>5,11<br>rabe materiala<br>2024 08:17:59<br>2024 08:18:06                  | Raz<br>00             | k              |
| Q0046<br>Q0046<br>ateriali/zdravila<br>Koda O<br>149344 B.<br>149343 B.<br>799990 N | Polnjenje bak<br>Polnjenje bak<br>pis<br>ACL 2 mg/ml, 5<br>ACL 0,5 mg/ml,<br>C-8540 KOMPLI | lofenske črp.<br>lofenske črp.<br>Zaloga<br>ml<br>20 ml<br>ET ZA DOSTOP DO KATETRA | Dano<br>5 .<br>9 .      | 1<br>1<br>1<br>EM Dat.po<br>AMP 10.10.2<br>AMP 10.10.2<br>KOS 10.10.2 | 405,3<br>5,11<br>rabe materiala<br>2024 08:17:59<br>2024 08:18:06<br>2024 08:20:13 | Raz<br>00<br>00<br>00 | K              |

## 1.2.10.2 lzpis hospitalnih odpustov z dodatnimi podatki (Akt\_112844)

V programu Birpis21 je pod Seznami in analize -> Administracija-BOLNIŠNIČNA dodan nov izpis : Odpuščeni pacienti (dodatni podatki). Osnovna zahteva je iz ustanove Uri Soča Ljubljana. Za izbrano obdobje izpiše odpuščene paciente s precej dodatnimi podatki, da se ob koncu meseca lažje preverja podatke pred fakturiranjem.

🚆 BIRPIS21 Seznami in analize

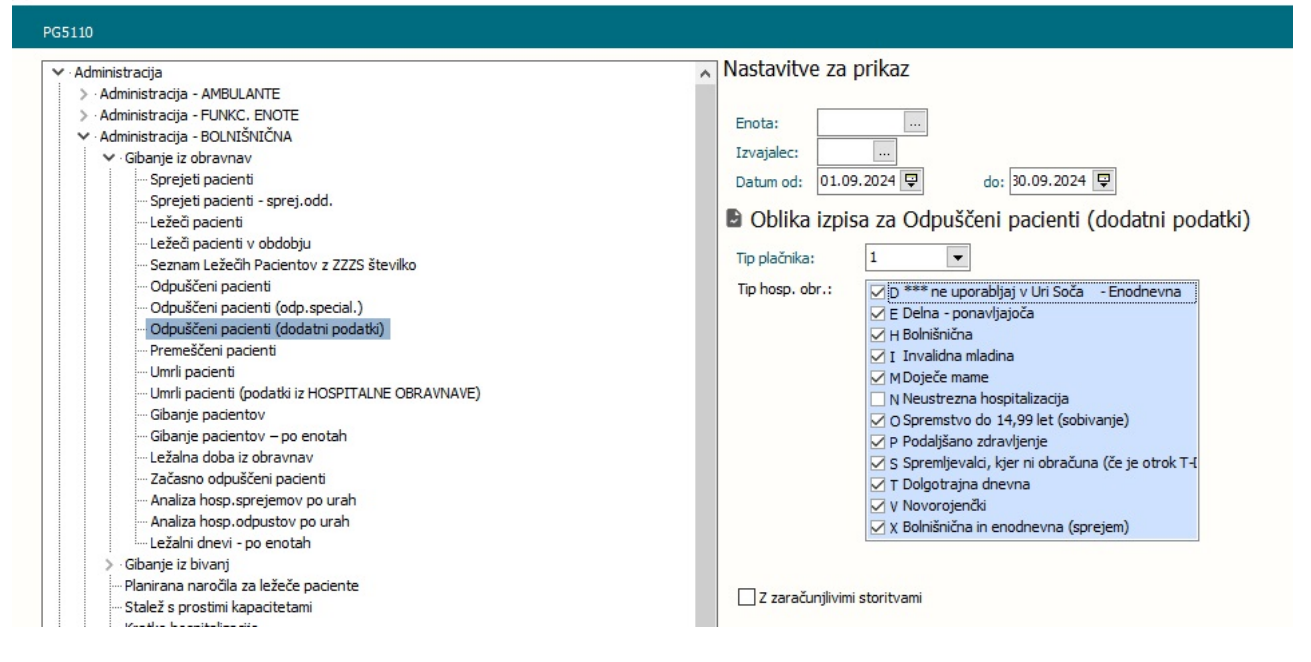

Kot pri večini izpisov je tudi tu omogočeno kopiranje v odložišče, da si nato shranite v svojo Excel datoteko. Ker je na tem novem izpisu precej podatkov v eni vrstici, je kopiranje v Excel tudi mnogo bolj primerno kot morda izpis na papir. Priporočamo uporabo opcije **V odložišče (XLS)**.

| Obrave           | a na njiga<br>Nave s plačniki |            |           |                                   | ~           | /                 | •                               |
|------------------|-------------------------------|------------|-----------|-----------------------------------|-------------|-------------------|---------------------------------|
| Išči: %          |                               | Išči       | Naslednji |                                   |             |                   |                                 |
| 🖶 <u>T</u> iskaj | Q, Pregled                    | V odložišč | če (TXT)  | 🔲 V odložišče (glava/noga strani) | V odložišče | V odložišče (XLS) | Ponovni pregled zadnjega izpisa |

Zgled , kako to dobim v Excel :

| A IN    | В                     | С          | D              | E         | F         | G        | н                | 1                | J     | к     | L        | м             | N      | 0           | Р             | Q       | R         |
|---------|-----------------------|------------|----------------|-----------|-----------|----------|------------------|------------------|-------|-------|----------|---------------|--------|-------------|---------------|---------|-----------|
| 1 Enota | Naziv enote           | Mat.indeks | Priimek in ime | Hosp. št. | St.obrav. | Tip obr. | Dat.od           | Dat.do           | Dgn.1 | Dgn.2 | Zdravnik | Ime zdravnika | Primer | Stanje obr. | Stanje obrač. | Plačnik | ST950 231 |
| 2 112   | BO ZA SPINALNE OKVARE | 209160     | 1 × 1          | 002400261 | 684060    | н        | 10.06.2024 09:17 | 05.09.2024 15:00 | G8245 | M4802 | 13180    | BIRK KLARA    | D      | 9           | 5             | 1       | 684060    |
| 3 112   | BO ZA SPINALNE OKVARE | 203597     | 1              | 002400595 | 689346    | Н        | 31.07.2024 08:40 | 06.09.2024 11:00 | G8246 | M501  | 14310    | SAKSIDA ANA   | D      | 5           | 5             | 1       | 689346    |
| 4 112   | BO ZA SPINALNE OKVARE | 191366     |                | 002400771 | 691984    | н        | 02.09.2024 08:02 | 13.09.2024 13:00 | G8216 | 1260  | 13180    | BIRK KLARA    | D      | 9           | 5             | 1       | 691984    |
| 5 112   | BO ZA SPINALNE OKVARE | 198678     | -              | 002400772 | 691986    | н        | 02.09.2024 08:05 | 30.09.2024 15:00 | G8226 | N318  | 14310    | SAKSIDA ANA   | D      | 9           | 5             | 1       | 691986    |

Če na opcijah izpisa na desni izberem spodaj še opcijo **Z zaračunljivimi storitvami**, dobim zraven še zaračunljive storitve. Tu je stolpcev še nekaj več, zato seveda tudi tu priporočamo kopiranje v Excel.

#### 1.2.10.3 Kontrola K14.1 na dan izvedbe, ne na celo obravnavo (Akt\_112835)

V programu smo dopolnili kontrolo K14.1 na vklop. Dopolnitev deluje tako, da se kontrola izvaja na datum izvedbe storitve in ne na celo obravnavo. Ta funkcionalnost je tiste izvajalce, ki uporabljajo eno obravnavo za več obiskov in na vsak obisk vnašajo iste storitve.

V okviru te funkcionalnosti je smiselno imeti tudi vklopljen parameter aiAccountCWPDateCompletion, ki obračunava in vzame zavarovanje na dan izvedve storitve.

Primer delovanja

Na enoti, kjer ni nastavljen parameter. V tem primeru javi napako, da se storitev K0001 in E0743 ne smeta obračunati na isti obravnavi:

| OKIIO                            | Akcije                                                                             |                                                            | PTEKIICI                                                        |                                                           |                  |
|----------------------------------|------------------------------------------------------------------------------------|------------------------------------------------------------|-----------------------------------------------------------------|-----------------------------------------------------------|------------------|
| 103.10.2024 🔻 🔽                  | 上 🖸 🖩 - 🛃 -                                                                        |                                                            |                                                                 |                                                           |                  |
| Drevo oken 🕸                     | [34301] NARAT MATJAŽ, 17                                                           | .06.1977 (47 let) NM - 15/22, Prim.am                      | o., 03.10.2024 (86801), Splošni zdravnik: VO                    | GA DENIS, Kreirana                                        |                  |
| Pacienti danes                   | Storitev + Storitev Aktivnost                                                      | + Aktivnost 📋 🖍 🗘 Grup, Obd. prev. zav.                    |                                                                 |                                                           | €+ Vse stor. 🔕 🕂 |
| Seznam pacientov<br>NARAT MATJAŽ | Aktivnosti s storitvami<br>Aktivnost / Za obračun<br>K0001-OBISK BREZ PREGLEDA (20 | Količina Točk<br>19) Izvedena: 03. 10. 2024 10:06 (162248) | Dodatno Upor. Datum ažuriranja<br>DUS 03.10.2024 10:06          |                                                           |                  |
| Seznam za obr                    | €+ K0001 Kratek obisk                                                              | Količina: 1 Št.elt.: 1.60                                  | DUS 03.10.2024 10:06                                            |                                                           |                  |
| 🔀 Katalogi in orodja             | OBRAČUNSKA AKTIVNOST Izveder                                                       | na: 04.10.2024 10:07 (162250)                              | DUS 03.10.2024 10:08                                            |                                                           |                  |
|                                  | €+ E0743 Menjava PEG                                                               | Količina: 1                                                | DUS 03.10.2024 10:08                                            |                                                           |                  |
|                                  |                                                                                    | Rezultati obračuna                                         |                                                                 |                                                           | ×                |
|                                  |                                                                                    | K 1430 ROB20377. Navedene storitve ni dovoj                | eno obračunati sočasno z ostalimi storitvami na obravnavi. (Pac | ient - 34301, Obravnava - 86801), storitev E0743, sklop 1 |                  |

Na enoti, kjer je nastavljen parameter. V tem primeru se obračunata obe storitvi K0001 in E0743, vsaka na svoj datum izvedbe:

| A                 |                                                   | Contraction Association for the standard state in the standard state of the standard state of the state of the state of |                 |
|-------------------|---------------------------------------------------|----------------------------------------------------------------------------------------------------|-----------------|
| eKarton           | Storitev + Storitev Aktivnost                     | + Aktivnost 📋 🎤 🗘 Grup. Obd. prev. zav.                                                                                                    | e stor. 🕲 🕂 📭 D |
| Katalog in orodja | Aktimost i zakrikani<br>Aktimost / Zakrikani<br>> | Kolčna         Točk         Dodatno           12 Izvedena: 19.09.2024 (8:04 (161836))         Kolčna: 1         Št.eti:: 1,60 / 1,60           ka: 20.09.2024 (8:05 (161837))         Kolčna:: 1         Kolčna:: 1           Kolčna:: 1         Št.eti:: 1,60 / 1,60         Kolčna:: 1           Rezultati obračuna         Scenarij KZZ: 11, Podatki OZZ so bili pridobljer           Celoten znesek:         180,31 EUR         Znesek v valuti: 180,31                                                                                                    | ×               |
|                   |                                                   | Vseh obr. elementov: 1,6 Vseh neobr. elementov: 0                                                                                                    |                 |
|                   |                                                   | Enota izvajanja (obravnava): SA108 - AMBULANTA SPLO: Izvajalec (obravnava): 50013 - ZDRAVNIK CRPP CERT18<br>Obračun po storitvah                                                                                                    | _               |
|                   |                                                   | Koda s. Naziv storitve Kol. Elem. Popust Cena brez DDV Valuta Znesek Za plačilo % obv.de Plač.na mini Fakt Datum Osn.p. Dop.p. VZD Koda osn.pl.<br>▶ K0001 Kratek obisk 1 1.6 0 3.32 EUR 5.31 0.00 100 0.00 D 19.09.2024 302001 100031                                                                                                    | EA .            |
|                   |                                                   | E0743 Menjava PEG 1 0 0 175,00 EUR 175,00 0,00 100 0,00 D 20.09.2024 302001 100031                                                                                                    |                 |
|                   |                                                   | <                                                                                                    | ~ >             |

## 1.2.10.3. Mastavitev Kontrola K14.1 na dan izvedbe, ne na celo obravnavo

Nastavitev parametra za vklop funkcionalnosti, da kontrola K14.1 dela samo na dan izvedbe in ne na celo obravnavo.

Nova vrednost v parametru aiZZZSSpecification ControlK14OnOneDay=TRUE/FALSE FALSE; privzeta vrednost in dela kontrola na nivoju cele obravnave TRUE; kontrola se izvede na datum izvedbe

| III PIT - Parameter Input Tool                                             |                                                  | - П X         |
|----------------------------------------------------------------------------|--------------------------------------------------|---------------|
| Datoteka Orodia Pomoč                                                      |                                                  | 2             |
| Na bazi "ZDR" je: 18 podvojenih definicij; 179 podvojenih vrednosti; 5 bri | isanih definicij; 4253 n 🍸 Odpri napredni filter | Cipboard)     |
|                                                                            | Opis, pomen parametra                            |               |
| Šifra 007: 3006                                                            |                                                  | ~             |
| Razred: Application                                                        |                                                  |               |
| Atribut: aiZZZSSpecification                                               |                                                  |               |
| Odv. 007: 0101                                                             |                                                  |               |
| Šifra 107: <b>40852</b>                                                    |                                                  |               |
| Odvisnost obravnavane vrednosti                                            |                                                  |               |
| ☐ Uporabnik<br>☑ Organizacija<br>☐ Postaja<br>☑ Aplikacija                 |                                                  |               |
| Tip org.: Organization Node V SA108 AMBULANTA SPLOŠNE MEDICINE             |                                                  |               |
| Aplikacija: ZDR                                                            | <                                                | ~             |
| Vrednost parametra                                                         |                                                  |               |
| APLOnlyOnLab=APL009,APL010;PackageSequence=10;ControlK14OnOneDay=TRUE      |                                                  | ^             |
|                                                                            |                                                  | ~             |
|                                                                            |                                                  | >             |
| QK Prekliči Shrani kot privzeto vrednost                                   |                                                  |               |
| Du                                                                         | ušan Saurin 03.10.2024 10:18:37 ZDR Okolje ni    | i definirano. |

## 1.2.10.4 lzpis vseh storitev na amb. obravnavi (Akt\_112844)

V programu je pod Seznami in analize pod Kontrolni izpisi dodan nov izpis, ki izpiše vse storitve na ambulantnih obravnavah, s statusom ali so obračunane in ali so fakturirane. Osnovna zahteva je iz ustanove Uri Soča Ljubljana.

Na filtru za izpis je omogočeno, da izpišemo samo aktivnosti, na katerih ni storitev. Poleg tega si lahko nastavite, katere aktivnosti se nikoli ne izpisujejo na tem izpisu (ker na njih nikoli ni storitev). To se nastavi v parametru v programu PIT.

Pozicija izpisa: Kontrolni izpisi - Storitve na ambulantnih obravnavah

| Administracija                                     | Nastavitve za prikaz                                                                |
|----------------------------------------------------|-------------------------------------------------------------------------------------|
| Blagaina                                           |                                                                                     |
| Opravlieno delo                                    |                                                                                     |
| Strokovni podatki                                  | Enota:                                                                              |
| Kazalniki kakovosti                                |                                                                                     |
| Zdravila                                           | Datum od: 01.09.2024 🐺 do: 30.09.2024 🐺                                             |
| Registri                                           |                                                                                     |
| Seznami                                            | Oblika izpisa za Storitve na ambulantnih obravnavah                                 |
| Statistika                                         |                                                                                     |
| Kontrolni programi                                 | Pacient:                                                                            |
| Kontrolni izpisi                                   | Kode izloženih aktivnosti, ložene z velicov, ETMER I ZMZDRA BIOLA DDI OBRAFT SPLIST |
| SPP kontrolni izpis                                |                                                                                     |
| ···· SPP kontrolni izpis - nadaljevanje SPP-ja     | Inniši samo aktivnosti braz staritav                                                |
| Kontrola SPP primerov                              | Lipisi samo akuvnosu brez storitev                                                  |
| Kontrole storitev za kužnine                       |                                                                                     |
| Kontrole storitev za Covid                         |                                                                                     |
| Kontrola več amb.obravnav na isti dan              |                                                                                     |
| Kontrola urgentni center - opazovalnica            |                                                                                     |
| Neskladni podatki umrlih pacientov                 |                                                                                     |
| … Neobračunane obravnave za izvedene aktivnosti    |                                                                                     |
| Obravnave z neveljavnim zavarovanjem               |                                                                                     |
| Izpis pacientov po načinu plačila                  |                                                                                     |
| Izpis pacientovih namestitev                       |                                                                                     |
| Prazne hospitalne številke                         |                                                                                     |
| Kontrolni izpis za RTG sevanje                     |                                                                                     |
| ···· Neavtorizirani op. posegi                     |                                                                                     |
| Izpis operacij                                     |                                                                                     |
| Izpis ponovno aktiviranih aktivnosti in obravnav   |                                                                                     |
| Ponovne hospitalizacije z bivanji                  |                                                                                     |
| Kontrola kombinacije diagnoze in vsebine obravnave |                                                                                     |
| Izpis amb. obračunov v 24 urah sprejema v hospital |                                                                                     |
| Obvezne diagnoze za ZZZS od 1.5.2016               |                                                                                     |
| > Kontrola podatkov na napotnicah                  |                                                                                     |
| Poslani zapisi                                     |                                                                                     |
| ···· Vpogled v pacienta                            |                                                                                     |
| Storitve na ambulantnih obravnavah                 |                                                                                     |

# Izgled izpisa:

| ontrolni izpisi - Storitve na ambulantnih obravnavah           |  |
|----------------------------------------------------------------|--|
| atum od: 26.09.2024 do: 26.09.2024                             |  |
| zločene aktivnosti: FIMER, LZMZDRA, BIOLA, DDI, OBRAFT, SPLIST |  |

| Pacient: 21   | .0152      | ZAVAROVANEC | DARJA       |           |             |           |   |
|---------------|------------|-------------|-------------|-----------|-------------|-----------|---|
| Obravnava: 68 | 84331      |             |             |           |             |           |   |
| Aktivnost:    | 26.09.2024 | 09:16 PR    | 2522 ZDI    | RAVLJENJE | SPASTIČNOST | I - 2543K |   |
| Storitev:     | Q0046      | Polnjenje   | baklofenske | črp.      | Obrač: D    | Faktur:   | D |
| Storitev:     | Q0046      | Polnjenje   | baklofenske | črp.      | Obrač: N    | Faktur:   | N |
| Storitev:     | Q0046      | Polnjenje   | baklofenske | črp.      | Obrač: N    | Faktur:   | N |
| Obravnava: 68 | 84336      |             |             |           |             |           |   |
| Aktivnost:    | 26.09.2024 | 10:21 PR    | 1522 ZDI    | RAVLJENJE | SPASTIČNOST | I - 2543P |   |
| Storitev:     | Q0046      | Polnjenje   | baklofenske | črp.      | Obrač: D    | Faktur:   | D |
| Obravnava: 6  | B4296      |             |             |           |             |           |   |
| Aktivnost:    | 26.09.2024 | 12:10 PR    | 1522 ZDI    | RAVLJENJE | SPASTIČNOST | I - 2543P |   |
| Aktivnost:    | 26.09.2024 | 13:03 PR    | 1522 ZDI    | RAVLJENJE | SPASTIČNOST | I - 2543P |   |
| Storiteva     | Q0046      | Polnjenje   | baklofenske | črp.      | Obrač: D    | Faktur:   | D |
| Storiteva     | Q0046      | Polnjenje   | baklofenske | črp.      | Obrač: D    | Faktur:   | D |
| Storiteva     | Q0046      | Polnjenje   | baklofenske | črp.      | Obrač: D    | Faktur:   | D |
|               |            |             |             |           |             |           |   |

#### 1.2.10.4. Mastavitev parametra

Na izpisu se lahko določene aktivnosti izključijo iz izpisa. To se uredi v parametru aiPrintExcludedActs, kjer se aktivnosti naštejejo z vejico.

Nastavitev parametra aiPrintExcludedActs:

Aplikacija: ZDR

Razred: Application

Atribut: aiPrintExcludedActs

Kratek opis: Izključene aktivnosti na izpisu Izpis vseh storitev na ambulantni obravnavi Najvišja možna odvisnost parametra: Aplikacija

Opis, pomen parametra: Izključene aktivnosti na izpisu Izpis vseh storitev na ambulantni obravnavi. Aktivnosti, ki se ne upoštevajo za ta izpis se naštejejo z vejico: CODE\_060, CODE\_060, CODE\_060, ...

V vrednost parametra se vpišejo kode izključenih aktivnosti za parameter, naštete z vejico.

| A                                                |                                                                               | aiPrintExcludedActs                  |              |          |                                          |            |                 |                             |                                  |      |
|--------------------------------------------------|-------------------------------------------------------------------------------|--------------------------------------|--------------|----------|------------------------------------------|------------|-----------------|-----------------------------|----------------------------------|------|
| Šifra 007                                        | Razred                                                                        | Atribut                              |              | 0dv. 007 | Kratek opis                              | Ažuriral   | Ažuriral        | (ime)                       | Ažurirano dne                    |      |
| ► 3066                                           | Application                                                                   | aiPrintExcludedActs                  |              | 0001     | Izključene aktivnosti na izpisu Izpis vs | SUR        | Urša Se         | ega                         | 10.10.2024 11:05:51              |      |
| Popravi defi<br>Seznam v<br>Šifra 107<br>▶ 40863 | inicijo Nova definicija<br>rednosti parametrov<br>Odv. 107 Uporab. Up<br>0001 | Briši definicijo<br>Tiporabnik (ime) | p X31 Koda N | Vaziv    | Postaja                                  | App<br>ZDR | Ažuriral<br>SUR | Ažuriral (ime)<br>Urša Šega | Ažurirano dne<br>02.10.2024 14:3 | 9:15 |
| Vrednost                                         | FTMER.LZMZDF                                                                  | 34 BIOLA DDI OBRAFT                  | SPLIST       |          |                                          |            |                 |                             |                                  |      |
| 37 znakov                                        | v                                                                             |                                      |              |          |                                          |            |                 |                             |                                  |      |

## 1.2.10.5 Planiranje terapij dopolnitve (Akt\_112627)

# 1. Iskanje termina glede na povezano aktivnost in zasedenost izvajalca pri drugem pacientu

V programu smo dopolnili, da se za določeno terapijo z ustrezno nastavitvijo preverja ali je izvajalec posamezne terapije že zaseden pri neki drugi (povezani) terapiji na drugem pacientu. Vsak terapevt ima svoje terapevtsko mesto in je znano kater izvajalec je povezan na tem terapevtskem mestu. Za terapijo, ki se razporeja, pa se pri iskanju prostega termina preverja ali se izvajalec že nahaja v istem terminu pri neki drugi povezani terapiji pri drugem pacientu in obratno. V kolikor je terapevt že zaseden pri drugem pacientu prostega termina ne ponuja.

Aktivnost, ki je vezana direktno na terapevtsko mesto ima podatek kdo je izvajalec (PO261PER.SIFRA051) povezani aktivnosti imata pa v dodatnih informacijah na aktivnosti določeno nastavitev parametra.

RelatedSchedulingActivitiesForPlan=CODE\_060\_1,CODE\_060\_2,CODE\_060\_3

Ostale aktivnosti, ki so vezane na terapevtsko mesto kot je nek aparat in ga uporabljajo različni izvajalci, mora biti izvajalec na planu določen, da se zanj izvaja preverjanje pri iskanju termina, če je izvajalec že zaseden pri drugem pacientu. Če izvajalec ni določen na terapiji na planu deluje po starem.

Primer nastavitve na aktivnosti FIZIO

RelatedSchedulingActivitiesForPlan=LOKOMN,MAGNET,LASER

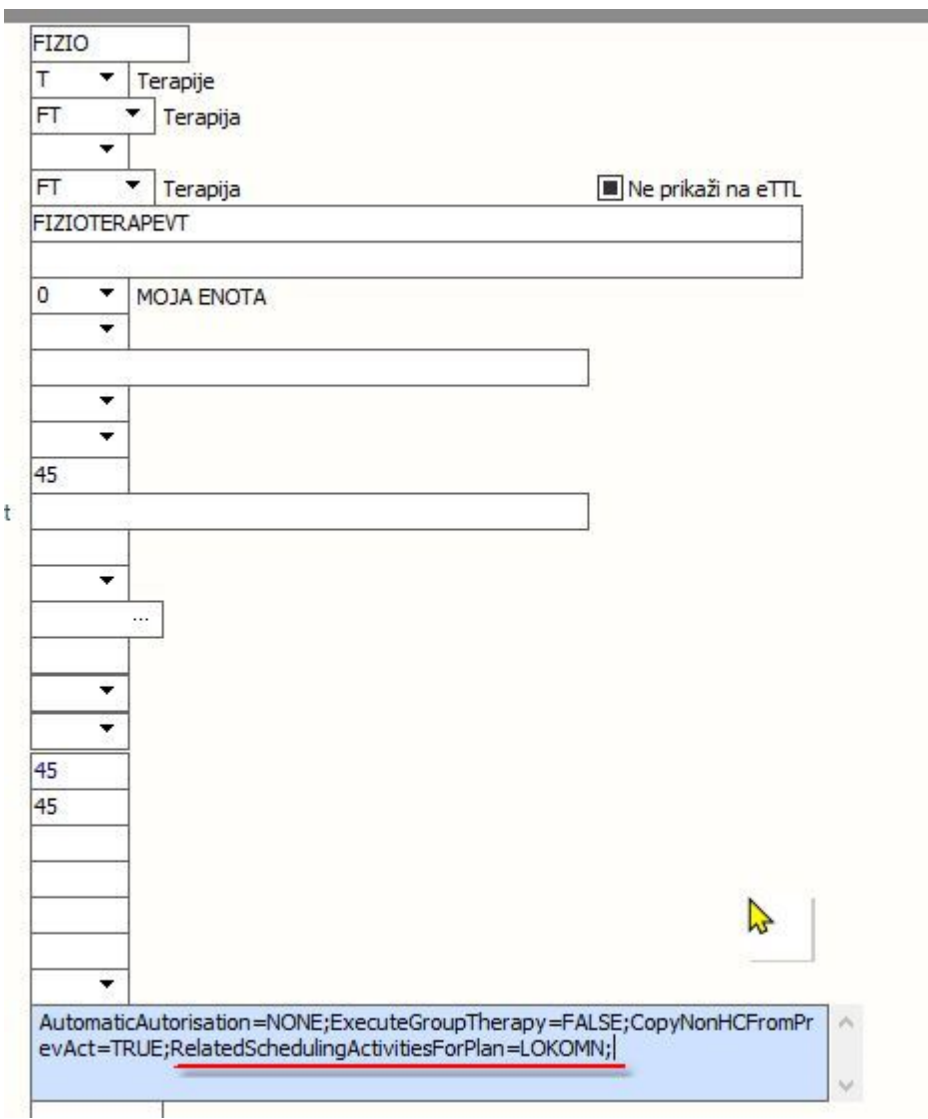

# 2. Prikaz pacientovih ostalih terapij na dan v hint aktivnosti

Na oknu za razporejanju terapij, v kolikor se postavite z miško na terapijo se vam izpiše 'hint' s podatki o ostalih terapijah tega dne in terapevtsko mesto, kjer se izvaja terapija. Koda terapije in koda terapevtskega mesta.

| ✓ [115175] | (115175)<br>(115175)<br>(11 | ✓ [115175]<br>23.09<br>04.10.<br>FIZIO-FIZIOTR                                                                                                    |                                                                                                    | ✓ [115175]<br>23.09<br>04.10.<br>FIZIO-FIZIOTI |                                                                                                    | ✓ [115175]<br>23.09<br>04.10.<br>FIZIO-FIZIOTE |
|------------|----------------------------------------------------------------------------------------------------|----------------------------------------------------------------------------------------------------|----------------------------------------------------------------------------------------------------|------------------------------------------------|----------------------------------------------------------------------------------------------------|------------------------------------------------|
|            |                                                                                                    | (205929)<br>25.09<br>25.09. | <ul> <li>✓ [80412]</li> <li>25.09</li> <li>04.10.</li> <li>✓ [205929]</li> <li>25.09</li> <li>10.</li> <li>08.10.</li> <li>08.10.</li> <li>024</li> </ul> |                                                | <ul> <li>✓ [80412]</li> <li>25.09<br/>04.10.</li> <li>✓ [205929]</li> <li>25.09<br/>08.10.</li> </ul> |                                                |

# 3. Ob tiskanju vabila/obvestila iz ČV, lahko doda več napotitev iz plana.

V primeru tiskanja obvestila iz čakalne vrste se z ustrezno nastavitvijo dodajo vsi prvi termini posameznih aktivnosti iz plana s katerim je zapis v čakalni vrsti povezan.

Nastavitev: Ba~í É Ñäcáē íq ÜÉê-éó=

| Termin pres | gleda: |               |
|-------------|--------|---------------|
| 25.09.2024  | 09:00  | FIZIOTERAPEVT |
| 25.09.2024  | 10:00  | MAGNET        |
| 25.09.2024  | 08:00  | BAZEN         |

#### 4. Opomba na urniku katera terapija po vrsti poteka na določen dan

Na urniki se že sedaj vidi začetna in končna terapija, dodali smo da se v 'hint' na terapiji vidi še vse vmesne zaporedne terapije glede na plan.

N

| ✓ [115175]<br>23.09<br>04.10.<br>FIZIO-FIZIOTE | 23.09<br>04.10.<br>FIZIO-FIZIOTE | ✓ [115175]<br>23.09<br>04.10.<br>FIZIO-FI<br>✓ [205929]                                            |                                              | ✓ [115175] 23.09 04.10. FIZIO-FIZIOTE |                                                                                                 | ✓ [115175]<br>23.09<br>04.10.<br>FIZIO-FIZIOTE |
|------------------------------------------------|----------------------------------|----------------------------------------------------------------------------------------------------|----------------------------------------------|---------------------------------------|-------------------------------------------------------------------------------------------------|------------------------------------------------|
|                                                |                                  | ✓ [80412]     ✓ [80412]     ✓ [25.09                                                               | ZIOTE (80412)<br>25.09<br>04.10.<br>(705929) |                                       | <ul> <li>✓ [80412]</li> <li>25.09</li> <li>04.10.</li> <li>✓ [205929]</li> <li>25.00</li> </ul> |                                                |
|                                                |                                  | 23.03.1<br>08.1<br>10:00-10:30<br>[205929] REBOLJ IGOR<br>MAGNET-MAGNET<br>Izvajalec: 13178 ALIČ Ž | 25.09 08.10.                                 |                                       | 08.10.                                                                                          |                                                |
|                                                |                                  | Obdobje: 25.09.2024 - (<br>BREZ napotnega doku<br>FIZIO FIZIOTERAPEVT<br>BAZEN<br>BAZEN<br>BAZEN   | nenta!                                       |                                       |                                                                                                 |                                                |
|                                                |                                  | Termin: 07:30 - 18:00                                                                              |                                              |                                       |                                                                                                 |                                                |

## 1.2.10.6 NDK - nadomestna komunikacija izpis v B21 (Akt\_112973)

Za Uri Soča smo posebaj naredili izpis klinične poti za nadomestno komunikacijo v Birpis21.

Vidnost izpis se z ustrezno nastavitvijo vklopi, na parameter *aiPaidComponentList* - ClinicalPathWaysNDK=TRUE

Pozicija izpisa:

Seznami in analize -> Strokovni podatki -> Klinične poti -> Izpis aktivnosti NDK

Izbere se:

- Enota
- Izvajalec
- Obdobje lahko tudi samo obdobje
- Iščete lahko vse ali Nezaključeni komunikatorji (prvizeto označeno).

S klikom na [V odložiče] zajamete podatke in jih prenesete v xls.

| Išči: | %              |           | Išči        | Naslednji |                                   |             |                                 |
|-------|----------------|-----------|-------------|-----------|-----------------------------------|-------------|---------------------------------|
| ē     | <u>T</u> iskaj | Q Pregled | V odložišče | e (TXT)   | 🔽 V odložišče (glava/noga strani) | V odložišče | Ponovni pregled zadnjega izpisa |

Podatki iz aktivnosti NDK v XLSX.

| URI Soča                                |        |                      |                 |             |             |                                  |                              |                    |           |                |           |                                         |             |
|-----------------------------------------|--------|----------------------|-----------------|-------------|-------------|----------------------------------|------------------------------|--------------------|-----------|----------------|-----------|-----------------------------------------|-------------|
| Linhartova cesta 51                     |        |                      |                 |             |             |                                  |                              |                    |           |                |           |                                         |             |
| Klinične poti - Izpis aktivnosti NDK    |        |                      |                 |             |             |                                  |                              |                    |           |                |           |                                         |             |
| Dat.izposoje: 01.06.2024 do: 31.10.2024 |        |                      |                 |             |             |                                  |                              |                    |           |                |           |                                         |             |
| Enota                                   | мі     | Priimek in ime       | Pogodba         | Dat.izposoj | Dat.vrnitve | Razlog vrnitve                   | Tip komunikatorja            | Dodatna oprema     | St.Braica | Inventarna št. | LZM Šifra | LZM Naziv                               | Opomba      |
| 304 - SUB.A ZA NDK ODRASL               | 1020   | terran and           | 54646/2024      | 28.10.2024  |             |                                  | Tobii Dynavox I-16           | sobni nosilec      |           | 346546/54564   | Q0300     | Enostavni elektronski komun. pripomoček | SDFGSD SJ   |
| 304 - SUB.A ZA NDK ODRASL               | 1021   | Version Statements   | 464344/213/2024 | 28.10.2024  | 31.10.2024  | ostalo: ostalo 2 še nekaj teksta | Ostalo: nek drug komunikator | : še neka          |           | 4811224/82121  | Q0300     | Enostavni elektronski komun. pripomoček | TEST OPON   |
| 304 - SUB.A ZA NDK ODRASL               | 195802 | the last methods     |                 | 04.06.2024  |             |                                  | Tobii Dynavox I-16           | sobni nosilec      | 272       | 364854         |           |                                         |             |
| 304 - SUB.A ZA NDK ODRASL               | 210001 | 2                    | ztz             | 06.06.2024  | 12.06.2024  | ostalo                           | Tobii Dynavox I-16           | sobni nosilec      |           |                |           |                                         |             |
| 304 - SUB.A ZA NDK ODRASL               | 162847 | CALCULAR STREET      |                 | 03.06.2024  |             |                                  | Tobii Dynavox I-110          | torba              | 287       | 365012         |           |                                         | ovitek + na |
| 304 - SUB.A ZA NDK ODRASL               | 118832 | A                    |                 | 05.06.2024  |             |                                  | Ostalo: Tobii Dynavox Indi   | torba              | 59        | 358367         |           |                                         | ovitek      |
| 304 - SUB.A ZA NDK ODRASL               | 1001   | salating property of | 20158/5201-2024 | 17.10.2024  | 18.10.2024  | ni več v uporabi                 | Tobii Dynavox I-110          | nosilec na vozičku | 12589     | 0215-54/502    | Q0298     | Enostavni grafični komun. pripomoček    | Tekst aljsd |
| 304 - SUB.A ZA NDK ODRASL               | 1003   | enveloped second     | 125021/82024    | 17.10.2024  | 24.10.2024  | ni več v uporabi                 | Tobii Dynavox I-16           | sobni nosilec      | 2589      | 31313135       | Q0301     | Zahtevni elektronski komun. pripomoček  | čdlfglhdml  |

#### 1.2.10.7 Izdaja oz. pošiljanje MP naročilnic v OnLine (Akt\_112813)

Omogočili smo nekaj dodatnih stvari za izdajo MP naročilnic; popravek datuma naročilnice (dokler še ni poslana v OnLine), izpis neposlanih, izpis nenatisnjenih, prikaz datuma tiskanja naročilnice. Podrobna razlaga je spodaj.

#### 1. Popravek datuma naročilnice - dokler še ni poslana v OnLine

V nekaterih ustanovah za izdajo MP naročilnic večino podatkov vpiše in shrani administratorka ali medicinska sestra, ki pa na svoji profesionalni kartici za OnLine (PK) nima pravice, da bi to zapisala v ZZZS sistem OnLine in zato ostane ta vrstica na ekranu rdeče barve. Seveda tudi ZZZS številka naročilnice še ni bila dodeljena in je zato to polje še prazno. Zgled - vnešeno je bilo za 4.10.2024 :

| pripomockov - [218081           | ] ZAVARO                                                                                                    | VANE                                                                                                    | C KLEMEN,                                                                                                    | 15.01.200                                                                                                    | )9 (15 let                                                                                                    | t 8 mes                                                                                                    | )                                                                                                    |                                                                                                    |                                                                                                    |                                                                                                    |                                                                                                    |
|---------------------------------|----------------------------------------------------------------------------------------------------|----------------------------------------------------------------------------------------------------|----------------------------------------------------------------------------------------------------|----------------------------------------------------------------------------------------------------|----------------------------------------------------------------------------------------------------|----------------------------------------------------------------------------------------------------|----------------------------------------------------------------------------------------------------|----------------------------------------------------------------------------------------------------|----------------------------------------------------------------------------------------------------|----------------------------------------------------------------------------------------------------|----------------------------------------------------------------------------------------------------|
|                                 |                                                                                                    |                                                                                                    |                                                                                                    |                                                                                                    | -                                                                                                    | -                                                                                                    |                                                                                                    |                                                                                                    | -                                                                                                    |                                                                                                    |                                                                                                    |
| sta artikla I                   | Datum izdaje                                                                                                    | Količina                                                                                                    | Predpisano dne                                                                                                    | Prodpis.Kolić.                                                                                                    | Predpisano                                                                                                    | - zdravnik                                                                                                    | Predpisano                                                                                                    | - ustanova                                                                                                    | Obdobje                                                                                                    | Izposoja do                                                                                                    | Št.izd.naroč.                                                                                                    |
| 01 BERGLA 1 KOMAD               |                                                                                                    |                                                                                                    | 04.10.2024                                                                                                    | 1                                                                                                    | 06813                                                                                                    | VIDRIH AN                                                                                                    | K4                                                                                                    | UROLOŠKA                                                                                                    |                                                                                                    |                                                                                                    |                                                                                                    |
| 42 PODKOLENSKA PROTEZA -        | 17.01.2019                                                                                                    | 1                                                                                                    |                                                                                                    | 1                                                                                                    | 06813                                                                                                    | VIDRIH AN                                                                                                    | XXXXX                                                                                                    | NEZNANA I                                                                                                    |                                                                                                    |                                                                                                    |                                                                                                    |
| 52 OLIVA individualna (fotopla: | 14.01.2018                                                                                                    | 1                                                                                                    |                                                                                                    |                                                                                                    |                                                                                                    |                                                                                                    | XXXXX                                                                                                    | NEZNANA I                                                                                                    |                                                                                                    |                                                                                                    |                                                                                                    |
| 03 OČALA Z MINERALNIMI ALI      | 21.03.2013                                                                                                    | 1                                                                                                    | 21.03.2013                                                                                                    | 1                                                                                                    | 06813                                                                                                    | VIDRIH AN                                                                                                    | 33081                                                                                                    | ART OPTIK                                                                                                    |                                                                                                    |                                                                                                    | 130342300144                                                                                                    |
|                                 | ta artikla<br>11 BERGLA 1 KOMAD<br>12 PODKOLENSKA PROTEZA -<br>23 OĽALA Z MINERALNIMI ALI<br>13 OČALA Z MINERALNIMI ALI | ta artikla Datum izdaje<br>11. BERGLA 1 KOMAD<br>12. PODKOLENSKA PROTEZA - 17.01.2019<br>23. OLTVA individualna (fotopla; 14.01.2018<br>03. OČALA Z MINERALNIMI ALI 21.03.2013 | ta artikla Datum izdaje Količina<br>11. BERGLA 1 KOMAD<br>12. PODKOLENSKA PROTEZA - 17.01.2019 1<br>15. OLTVA individualna (fotopla: 14.01.2018 1<br>03. OČALA Z MINERALNIMI ALI 21.03.2013 1 | ta artikla Datum izdaje Količina Predpisano dne<br>01. BERGLA 1 KOMAD 04.10.2024<br>42. PODKOLENSKA PROTEZA - 17.01.2019 1<br>52. OLTVA individualna (fotopla: 14.01.2018 1<br>D3. OČALA Z MINERALNIMI ALI 21.03.2013 1 21.03.2013 | ta artikla Datum izdaje Količina Predpisano dne Problevičič.<br>11. BERGLA 1 KOMAD 04.10.2024 1<br>42. PODKOLENSKA PROTEZA - 17.01.2019 1<br>52. OLTVA individualna (fotopla: 14.01.2018 1<br>D3. OČALA Z MINERALNIMI ALI 21.03.2013 1 21.03.2013 1 | ta artikla         Datum izdaje         Količina         Predpisano dne         Brodpistkolič.         Predpisano           11         BERGLA 1 KOMAD         04.10.2024         1         06813           12         PODKOLENSKA PROTEZA -         17.01.2019         1         1         06813           22         OLVA individualna (fotopla:         14.01.2018         1         1         06813           03         OČALA Z MINERALNIMI ALI         21.03.2013         1         21.03.2013         1         06813 | ta artikla Datum izdaje Količina Predpisano dne Brodpis.Količ. Predpisano - zdravnik<br>04. 10. 2024 1 06813 VIDRIH AJ<br>22 PODKOLENSKA PROTEZA - 17.01.2019 1 06813 VIDRIH AJ<br>23 OČALA Z MINERALNIMI ALI 21.03.2013 1 21.03.2013 1 06813 VIDRIH AJ | ta artikla Datum izdaje Količina Predpisano dne Predpisano - zdravnik Predpisano - zdravnik Predpisano - zdrav | ta artikla Datum izdaje Količina Predpisano dne Predpisano - zdravnik Predpisano - ustanova<br>11. BERGLA 1 KOMAD 04.10.2024 1 06813 VIDRIH A/ K4 UROLOŠKA<br>42. PODKOLENSKA PROTEZA - 17.01.2019 1 06813 VIDRIH A/ XXXXX NEZNANA 1<br>20. LITVA individualna (fotopla: 14.01.2018 1 XXXXX NEZNANA 1<br>03. OČALA Z MINERALNIMI ALI 21.03.2013 1 21.03.2013 1 06813 VIDRIH A/ 33081 ART OPTIK | The point occover         The predpisano de construction         Predpisano de construction         Pred | ta artikla Datum izdaje Količina Predpisano dne Predpisano - zdravnik Predpisano - ustanova Obdobje Izposoj do<br>11. BERGLA 1 KOMAD 04.10.2024 1 06813 VIDRIH A/ K4 UROLOŠKA<br>22. PODKOLENSKA PROTEZA - 17.01.2019 1 106813 VIDRIH A/ XXXXX NEZNANA 1<br>23. OLTVA individualna (fotopla: 14.01.2018 1 XXXXX NEZNANA 1<br>D3. OČALA Z MINERALNIMI ALI 21.03.2013 1 21.03.2013 1 06813 VIDRIH A/ 33081 ART OPTIK |

Zdravnik, ki bo to poslal v OnLine, včasih to nadaljuje šele naslednji dan. Zato smo zdaj za neposlane zapise (rdeče vrstice na ekranu) omogočili popravek datuma izdaje naročilnice (na sliki spodaj glej puščico) :

| Pouskupina:                                |         | <u></u>                       |                                                     |                              |   |  |
|--------------------------------------------|---------|-------------------------------|-----------------------------------------------------|------------------------------|---|--|
| Količina / dan:                            |         | Za obdobje:                   | [dni]                                               |                              |   |  |
| Artikel:                                   | 0501    | BERGLA 1 KOMA                 | D                                                   |                              | 1 |  |
| Količina:                                  | 1       | Za obdobje:                   | [dni]                                               |                              | / |  |
| -                                          |         |                               |                                                     |                              |   |  |
|                                            |         |                               |                                                     |                              |   |  |
| osr. podatek:                              | 1 💌 Pod | latki o izdaji MP             | Zap. št. na                                         | r dla: 💽                     |   |  |
| osr. podatek:<br>rimopoč. prejet:          | 1 💌 Pod | datki o izdaji MD             | Zap. št. na<br>Iztek zp                             | osoje:                       |   |  |
| osr. podatek:<br>rimopoč. prejet:<br>atum: | 1 Pod   | datki o izdaji MD<br>9<br>4 📮 | Zap. št. na<br>Iztek zpo<br>Pred iztekom trainostne | pola: 💌<br>osoje:<br>dobe: 💽 |   |  |
| osr. podatek:<br>rimopoč. prejet:<br>atum: | 1 Pod   | datki o izdaji MD<br>4 😨      | Zap. št. na<br>Iztek zp<br>Pred iztekom trainostne  | osoje:<br>dobe: 💌            | Ţ |  |

Torej ko zdravnik želi to poslati v OnLine, odpre rdeči zapis, levo spodaj popravi na današnji dan in uporabi gumb *Pošlji\_v\_Online*. Če je vse OK, se bo MP naročilnica kot normalno zapisala v OnLine, pri tem bo dodeljena Številka naročilnice in zapis se bo na ekranu obarval zeleno.

Opozarjamo še na tole : Tisti dan, ko bo izveden zapis MP naročilnice v OnLine, mora najprej nekdo prebrati zavarovanje (to je zahteva ZZZS). Torej za zgled na slikah zgoraj: najprej mora nekdo prebrati zavarovanje za 7.10.2024. Tehnično to lahko izvede administratorka ali sestra in šele nato opozori zdravnika, naj to pošlje v OnLine.

Seveda je taka 'delitev dela' za izdajo MP naročilnic stvar dogovora znotraj ustanove, nikakor ni priporočilo ali navodilo iz Infoneta, da del tega tipkanja za MP naročilnice prevzame administracija ali medicinske sestre.

Zavarovanja NE moremo brati vnaprej, torej ne moreš že 4.10.2024 prebati zavarovanja za 7.10.2024, da bi zdravnik lahko potem 7.10.2024 samo še poslal v OnLine.

# 2. Rešitev za možni zaplet, da neka MP naročilnica ostane neizpisana in je torej pacient ni dobil

Potem ko je zdravnik poslal MP naročilnico v OnLine, jo mora nekdo izpisati in predati pacientu. Ponekod zdravnik morda nima tiskalnika oz. so se dogovorili, da pač izpiše in pacientu preda nekdo drug, ne zdravnik. V tem primeru obstaja nevarnost, da se kaj pozabi. Zato smo zdaj vgradili v program beleženje, kdaj se neka MP naročilnica natisne in ta podatek se prikaže spodaj pod Podrobnosti. Zgled :

| Seznam medi     | icinskih pri | omo     | čkov - <b>[218081] Z</b>                                     | AVAROVANE           |             | <b>EN,</b> 1 | 5.01.2009 | 9 (15 let 8     | mes)        |          |                |                |            |                  |
|-----------------|--------------|---------|--------------------------------------------------------------|---------------------|-------------|--------------|-----------|-----------------|-------------|----------|----------------|----------------|------------|------------------|
| MTP             | ~            |         |                                                              |                     |             |              |           |                 |             |          |                |                |            |                  |
| Status          |              | Vrsta a | rtikla                                                       |                     |             |              |           | Da              | tum izdaje  | Količina | Predpisano dne | Predpis.količ. | Predpisano | - zdravnik Predp |
| Predpisan, ONL  | ni OK        | 0501    | BERGLA 1 KOMAD                                               |                     |             |              |           |                 |             |          | 07.10.2024     | 1              | 06813      | VIDRIH AK4       |
| Izdan           |              | 0142    | PODKOLENSKA PROTEZA - SKELETNA-ZA TELESNO MANJ AKTIVNE-DESNA |                     |             |              |           |                 | .01.2019    | 1        |                | 1              | 06813      | VIDRIH AI XXXX   |
| Izdan           |              | 1652    | OLIVA individualna (fotop                                    | last trdi)          |             |              |           | 14              | .01.2018    | 1        |                |                |            | XXXXX            |
| Izdan-arhiv     |              | 1903    | OČALA Z MINERALNIMI A                                        | LI PLASTIČNIMI STEK | (LI ZA DALJ | JAVO nad     | 2 Dcyl    | 21              | .03.2013    | 1        | 21.03.2013     | 1              | 06813      | VIDRIH AI 3308   |
| Artikel:        | 0501         | BERGLA  | 1 KOMAD                                                      |                     |             |              |           | in narociini    | ca izpisali |          | 10.32, D02     | U UIII         |            |                  |
| Podskupina:     |              |         |                                                              |                     |             |              |           |                 |             |          |                |                |            |                  |
| Status:         | 4 💌 MTP pr   | edpisan | , ni posredovan v OnLine                                     |                     |             |              | C         | Opis obsega va  | zdrževanja  |          |                |                |            |                  |
| Datum izdaje:   | 5            | 1       |                                                              | Izdana količina:    |             |              |           |                 |             |          |                |                |            |                  |
| Datum predpisa: | 07.10.2024 📮 | 1       |                                                              | Predpisana kol.:    | 1           |              | K         | Količina / dan: |             |          |                |                |            |                  |
| Nasl. izdaja:   | 🖫            | 1       |                                                              | Preostala kol.:     |             |              | -         | Opia pasabaas   | ti ob izdaŭ |          |                |                |            |                  |
| Naročilnica:    | -            |         |                                                              | Prevzem možen:      |             | Ţ            | U         | opis posebnos   | u ob izūdji |          |                |                |            |                  |
| Za obdobje:     | [dni]        |         |                                                              | Iztek izposoje:     |             | Ţ            |           |                 |             |          |                |                |            |                  |
| Enota-Predp.:   | K4           | UROL    | OŠKA AMB TESTIRAM BO                                         | žo                  |             |              |           |                 |             |          |                |                |            |                  |

# 3. Omogočili smo izpis naročilnic, ki niso poslane v OnLine in izpis takih, ki niso natisnjene (niso izpisane)

Že 10 let obstaja izpis oz. analiza MP naročilnic za vašo ustanovo. Na tem izpisu smo zdaj dodali opcije, da dobite poimenski izpis takih, ki niso poslane v OnLine, ali pa izpis takih, ki niso natisnjene (niso izpisane na papir) :

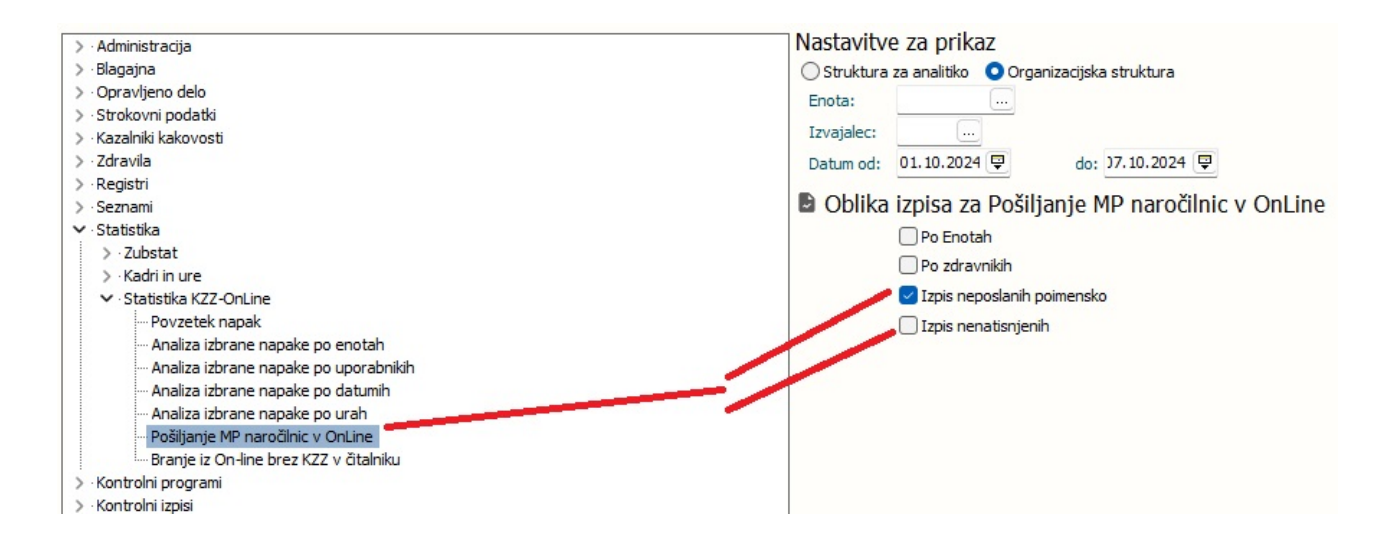

Na tem izpisu smo za opcije po enotah ali po zdravnikih tudi dopolnili, da ne izpisuje več tistih vrstic, kjer ni nobene naročilnice (doslej so prišel gor vrstice z ničlo).

Ker se že nekaj let uporablja kratica MP namesto MTP (tudi ZZZS je tako spremenil), smo zdaj v drevesu izpisov pod *Seznami\_in\_analize* še za dva naziva izpisa popravili, da piše MP in ne več MTP. Tako da kdor je bil navajen spodaj pri iskanju izpisa uporabiti %mtp , morda zdaj uporabiti %mp :

| > · Administracija                                               |          | N | astavitve za prika | az                 |
|------------------------------------------------------------------|----------|---|--------------------|--------------------|
| > · Blagajna                                                     |          |   |                    | O Organizacijska s |
| > Opravljeno delo                                                |          |   |                    |                    |
| > Strokovni podatki                                              |          |   | Enota:             |                    |
| > Kazalniki kakovosti                                            |          |   | Izvajalec:         |                    |
| > Zdravila                                                       |          |   | Datum odi          | 1 10 2024          |
| > Registri                                                       |          |   | Datum ou:          | 1.10.2024 😴        |
| > Seznami                                                        |          |   |                    |                    |
| > Statistika                                                     |          |   |                    |                    |
| <ul> <li>Kontrolni programi</li> <li>Kontrolni iznisi</li> </ul> |          |   |                    |                    |
| > .7dravstvena nega                                              |          |   |                    |                    |
| > Prehrana                                                       |          |   |                    |                    |
| > Seznami in analize do                                          | kumentov |   |                    |                    |
| y beenamin an analize de                                         |          |   |                    |                    |
|                                                                  |          |   |                    |                    |
|                                                                  |          |   |                    |                    |

## 1.2.10.8 lzpis Kritične značilnosti - kužnine (Akt\_112519)

V Birpis21 smo pod Seznami in analize dodali možnost izpisa Kritičnih značilnosti - kužnin, ki se nahaja pod razdelkom Kazalniki kakovosti.

Izpis lahko pripravite na tri načine:

- Sumarno po kužninah
- Sumarno po kužninah in enotah obravnave
- po pacientih

| K5100 |                                                                                                    |
|-------|----------------------------------------------------------------------------------------------------|
|       | Nastavitve za prikaz<br>Struktura za analitiko Organizacijska struktura<br>Enota:<br>Datum od: 01.12.2022 do: 33.10.2024<br>Oblika izpisa za Kritične značilnosti - kužnin<br>Osumarno po kužninah<br>Sumarno po enotah<br>Po pacientih |
### 1.2.10.9 Reimplantacija baklofenske črpalke

Za obračun reimplantacije baklofenske črpalke se uporabljata storitvi:

- \* Q0241A REIMPLAN.BAKLOFEN.ČRP., MEDTRONIC SYNCHROMED 40 ML
- \* Q0241B REIMPLAN.BAKLOFEN.ČRP., MEDTRONIC SYNCHROMED 20 ML

Obe storitvi se pri obračunu pretvorita v ZZZS storitev Q0241.

Za sam obračun se v Birpis vpiše pravilna storitev Q0241A oz. Q0241B ter zdravila, ki so bila uporabljena pri reimplantaciji in se pretvorijo v ZZZS storitev Q0046:

| [212842] ZAVAROVANEC JANEZ      | 15.01.1987 (37 let)  | PIRANSKA CESTA 23 6000                  | KOPER - CAPODISTRIA Sek amb    | 21.11.2024 (700482) Kreirana X    |
|---------------------------------|----------------------|-----------------------------------------|--------------------------------|-----------------------------------|
| ferred in a manual of a mentery | istoritisor (strict) | , , , , , , , , , , , , , , , , , , , , | there ere oblighter y belading | , Entrice (100 loc), Including /( |

| Repire are rios ar                          | 522                | 522 (G)                          |                      |                                  |                                               |                  |           |   |  |
|---------------------------------------------|--------------------|----------------------------------|----------------------|----------------------------------|-----------------------------------------------|------------------|-----------|---|--|
| · · · · · · · · · · · · · · · · · · ·       | D.L.C.             | 522 (G)                          |                      |                                  |                                               |                  |           |   |  |
| ktivnost:                                   | BAKLO              | REIMPLANTACIJA BC                |                      |                                  |                                               |                  |           |   |  |
| as naročila:                                | 21,11,2024         | 08:47                            |                      |                                  |                                               |                  |           |   |  |
|                                             |                    |                                  |                      |                                  |                                               |                  |           |   |  |
| atum začetka izvajanja                      | : 21.11.2024       | 908:47                           | Datum konc           | a izvajanja:                     | 21.11.2024                                    | 9 08             | B:47      |   |  |
| nota izvajanja:                             | 522                | SUB.A. ZA INTRAT                 | Izvajalec:           | år <mark>.</mark>                | 08435                                         |                  |           |   |  |
|                                             |                    |                                  |                      |                                  |                                               |                  |           |   |  |
| a obračun                                   | <b></b>            |                                  |                      |                                  |                                               |                  |           |   |  |
| Koda                                        | Opis               |                                  |                      | Količina                         | Cena                                          | T                |           |   |  |
| Q0241A                                      | REIMPLAN.BA        | KLOFEN.ČRP., MEDTRONIC S         | SYNCHROME            | 1                                |                                               |                  |           |   |  |
| Q0046 ····                                  | Polnjenje baklo    | ofenske črp.                     |                      | 1                                |                                               |                  |           |   |  |
|                                             |                    |                                  |                      | 1                                |                                               |                  |           |   |  |
|                                             |                    |                                  |                      |                                  |                                               |                  |           |   |  |
| Materiali/zdravila                          |                    | -                                |                      |                                  |                                               |                  |           |   |  |
| 1ateriali/zdravila                          |                    | Zaloga                           | Dave EN              |                                  |                                               |                  |           |   |  |
| 1ateriali/zdravila<br>Koda Op               |                    | Zaloga                           | Dano EM              | Dat.por                          | abe materiala                                 | Razk             | Nab. cena | 1 |  |
| 1ateriali/zdravila<br>Koda Op               | is<br>KLOFEN 2 MG/ | Zaloga<br>ZALOGA                 | Dano EM<br>1 AM      | Dat.por<br>PL 21.11.2<br>21 11 2 | abe materiala<br>024 08:52:21<br>024 08:52:24 | Razk 00          | Nab. cena | a |  |
| Materiali/zdravila<br>Koda Op<br>149344 BA  | is<br>KLOFEN 2 MG/ | Zaloga                           | Dano EM<br>1 AM<br>1 | Dat.por<br>PL 21.11.2<br>21.11.2 | abe materiala<br>024 08:52:21<br>024 08:52:24 | Razk<br>00<br>00 | Nab. cena | a |  |
| Materiali/zdravila<br>Koda Op<br>149344 BA  | is<br>KLOFEN 2 MG/ | Zaloga<br>ML AMP 5X5ML SINTETICA | Dano EM<br>1 AM<br>1 | Dat.por<br>PL 21.11.2<br>21.11.2 | abe materiala<br>024 08:52:21<br>024 08:52:24 | Razk<br>00<br>00 | Nab. cena | 3 |  |
| Materiali/zdravila<br>Koda Op<br>149344 BA  | is<br>KLOFEN 2 MG/ | Zaloga<br>ML AMP 5X5ML SINTETICA | Dano EM<br>1 AM<br>1 | Dat.por<br>PL 21.11.2<br>21.11.2 | abe materiala<br>024 08:52:21<br>024 08:52:24 | Razk<br>00<br>00 | Nab. cena | a |  |
| Materiali/zdravila<br>Koda Op<br>2149344 BA | is<br>KLOFEN 2 MG/ | Zaloga<br>ML AMP 5X5ML SINTETICA | Dano EM<br>1 AM<br>1 | Dat.por<br>PL 21.11.2<br>21.11.2 | abe materiala<br>024 08:52:21<br>024 08:52:24 | Razk<br>00<br>00 | Nab. cena | 3 |  |
| Materiali/zdravila<br>Koda Op<br>149344 BA  | is<br>KLOFEN 2 MG/ | Zaloga<br>ML AMP 5X5ML SINTETICA | Dano EM<br>1 AM<br>1 | Dat.por<br>PL 21.11.2<br>21.11.2 | abe materiala<br>024 08:52:21<br>024 08:52:24 | Razk<br>00<br>00 | Nab. cena | 3 |  |
| Materiali/zdravila<br>Koda Op<br>149344 BA  | is<br>KLOFEN 2 MG/ | Zaloga<br>ML AMP 5X5ML SINTETICA | Dano EM<br>1 AM<br>1 | Dat.por<br>PL 21.11.2<br>21.11.2 | abe materiala<br>024 08:52:21<br>024 08:52:24 | Razk<br>00<br>00 | Nab. cena | 3 |  |

Pri obračunu pa se potem storitvi Q0241A oz. Q0241B pretvorita v storitev Q0241:

| Storitev + Storitev Aktivnost                                                                                                    | Rezultati obrač | una                                                                    |          |       |        |                 |                          |                                          |                     |      |
|----------------------------------------------------------------------------------------------------|-----------------|------------------------------------------------------------------------|----------|-------|--------|-----------------|--------------------------|------------------------------------------|---------------------|------|
| Aktivnosti s storitvami<br>Aktivnost / Za obračun<br>/ ■ REIMPLANTACIJA BČ Izvedena: 1<br>€+ Q0046 Polnjenje baklofenske čr<br>€+ 00241A REIMPLAN.BAKLOFEN. | Samopla<br>Vseh | čniški delež: 0,00 EU<br>Celoten znesek: 9.830,94<br>obr. elementov: 0 | R<br>EUR |       |        | Zı<br>Vseh neol | Scen<br>nesek<br>br. ele | arij KZZ: 1<br>v valuti: 9<br>ementov: 0 | 1, Podat<br>.830,94 | ci ( |
| E QUZ41A REIMPLAN, BARLOFEN, C                                                                                                    | Obračun po si   | toritvah<br>Naziv storitva                                             | Kol      | Flom  | Popust | Cena brez DDV   | Valuta                   | Znesek                                   | Za plačilo          | 0    |
|                                                                                                    | Q0241           | Dodatna reimplantacija bak                                             | 1        | Liem. | 0      | 9.749,88        | EUR                      | 9.749,88                                 | 0,0                 | 0    |
|                                                                                                    | Q0046           | Polnjenje baklofenske črp.                                             | 1        |       | 0      | 81,06           | EUR                      | 81,06                                    | 0,0                 | 0    |

Glede na to, da ZZZS ne plača vsake reimplantacije, se storitev še vseeno vnese (za potrebe analitike opravljenih storitev), ampak se pred obračunom na obračunskih pogojih za storitev označi, da storitev ni zaračunljiva. Obračunskih pogojev ni potrebno spreminjati, v primeru da storitev je zaračunljiva.

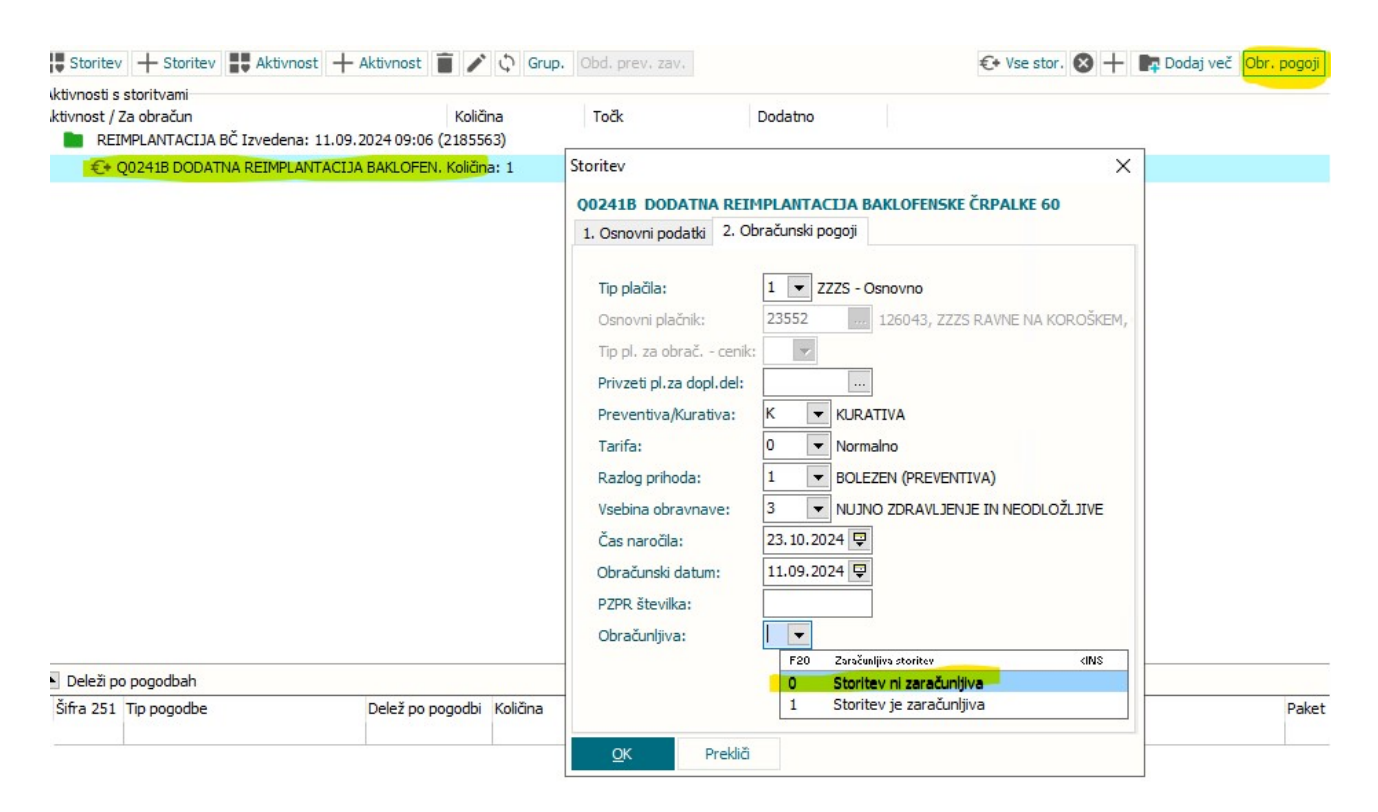

## 1.2.11 SPP PROJEKT

Enter topic text here.

### 1.2.11.1 Izpis za SPP projekt v Birpisu

Med sezname in analize smo dodali izpis za prikaz vseh podatkov, ki se poročajo preko SPP projekta. Zaradi velikega števila podatkov, ki se poročajo, se možno ta izpis delati na dva načina. V primeru sumarnih podatkov, se lahko izberejo vse vsebine, v primeru po pacientih, pa samo posamezno vsebino oz. sklop podatkov. V tem primeru vas program tudi opozori, da izberite samo en sklop

Izpis podatkov za SPP

Filtri za izpis:

Enota; za katero enoto želimo delati izpis

Datum od do; vnese se datumsko obdobje za katerega želimo dobiti podatke

Po datumu odpusta/Po datumu začetka hospitalizacije; privzeto je označeno, da dela izpis po datumu odpusta. V primeru, da želimo zajeti tudi podatke iz obravnav neodpuščenih pacientov, se izbere Po datumu začetka hospitalizacije

Sklopi vsebine:

Storitve:

- Obračunske storitve; storitve, ki so se obračunale

- Neobračunane storitve; storitve, ki se še niso obračunale ali pa se ne bodo obračunale, ker se ne smejo na hospitalnih obravnavah

- Material storitve; če je to označeno, se prikažejo se storitve, ki imajo v katalogu storitev tak Tip za stroškovno analizo, ki ima v dodatnem opisu MedicinskiMaterial=

- Laboratorijske storitve; če je to označeno, se prikažejo se storitve, ki imajo v katalogu storitev tak Tip za stroškovno analizo, ki ima v dodatnem opisu StoritveLaboratorija=TRUE

- Kri in plazma; če je to označeno, se prikažejo se storitve, ki imajo v katalogu storitev tak Tip za stroškovno analizo, ki ima v dodatnem opisu KriPlazma=

- Izbira storitev; če je to označeno, lahko vnesemo posamezne storitve, za katere se izpišejo podatki ali pa interval storitev

Zdravila:

Zdravila seznama A; prikažejo se zdravila seznama A

- Zdravila seznama B; prikažejo se zdravila seznama B

- Ostala zdravila; prikažejo se zdravila, ki niso na seznamu A ali B

- Izbira zdravil; če je to označeno, lahko vnesemo posamezna zdravila, za katere se izpišejo podatki ali pa interval zdravil

Material:

- Izbira materiala; lahko vnesemo posamezen material, za katere se izpišejo podatki ali pa interval materialov

Ostali podatki: tukaj se šteje vsaka izmed vrstic svoja vsebina za izpis po pacientih

- Podatki o operacijah; ta izpis delajte 'V odložišče' in nato v excel; izpišejo se vsi podatki, ki so povezani z operacijo

- Podatki o KZN; prikažejo se podatki o kategoriji nege
- Podatki o porodni sobi; prikažejo se podatki o porodni sobi
- Podatki o diagnozah; prikažejo se podatki o diagnozah
- Podatki o postopkih; prikažejo se podatki o postopkih

Način izpisa:

Po pacientih ali Sumarno; v primeru Po pacientih, se lahko izbere samo eno vsebino.

|                                         | Nastavila an culler-         |              |                                       |           |
|-----------------------------------------|------------------------------|--------------|---------------------------------------|-----------|
| Administracija                          | ivastavitve za prikaz        |              |                                       |           |
| Blagajna                                | 🔿 Struktura za analitiko 🔘   | Organizacijs | ka struktura                          |           |
| Opravljeno delo                         | Enota: HOSP .                | - HOSPITAL   |                                       |           |
| · Strokovni podatki                     |                              |              |                                       |           |
| > · AMBULANTE                           | 01 10 2024                   | a            | 15 10 2024                            |           |
| ✓ HOSPITAL                              | Datum od: 01.10.2024 😜       | do           | : 15.10.2024 😌                        |           |
| Diagnoze za statistiko                  | De detury educate            |              |                                       |           |
| Hospitalne diagnoze                     |                              |              |                                       |           |
| SPP diagnoze                            | O Po datumu začetka hosp     | italizacije  |                                       |           |
| Izpis števila SPP postopkov             | Chlika iznica za D           | a datlei aa  | CDD                                   |           |
| Popis - število diagnoz                 |                              | OUDIKI ZD    | SPP                                   |           |
|                                         | Storitve:                    |              |                                       |           |
| SPP grupe                               |                              |              | Neobračunana                          | storitus  |
| SPP grupe regija                        |                              |              |                                       | storitive |
| ···· Operacije, SPP grupe               | Material storitve            |              | Laboratorijske s                      | storitve  |
| Izpis popisov                           | Izbira storitve              | žie i        | Kri in plazma                         |           |
| ···· Premeščeni v drugo ustanovo        |                              | Sifra sto    | ritve                                 |           |
| Merila za sprejem                       | <ul> <li>Interval</li> </ul> | Šifra        | Opis                                  |           |
| Mehanska ventilacija                    | Naštete vredposti            |              |                                       |           |
| ···· Mehanska ventilacija (BOLOB)       | C Nastelle Vicanosa          |              |                                       |           |
| Intenzivna-terapija (BOLOB)             |                              |              |                                       |           |
| Podatki za SPP                          |                              |              |                                       |           |
| ···· Pacientove obravnave               |                              | + =          | 1                                     |           |
| ···· Posegi po SKO                      | 1997 - 1997                  | T            |                                       |           |
| Anestezija                              | Zdravila:                    |              | -                                     |           |
| Klinični postopki po ICD 10             | Zdravila seznama A           |              | Zdravila seznan                       | na B      |
| Diagnoze, Klinični postopki, SPP        | Izbira zdravila              |              | 🗌 Ostala zdravila                     |           |
| ··· Prometne nesreče                    |                              | Šifra zdra   | avila                                 |           |
| Popis - število posegov / postopkov     | Interval                     | Šifra        | Opis                                  |           |
| Po tipu obravnave                       |                              |              |                                       |           |
| Predpisana zdravila                     | Naštete vrednosti            |              |                                       |           |
| Pacienti s podvojenimi storitvami       |                              |              |                                       |           |
| ···· MP – izpis podatkov po pacientih   |                              |              |                                       |           |
| Zdravila(stalna + akutna terapija)      |                              |              |                                       |           |
| Pacienti z eRecepti                     |                              | + 1          |                                       |           |
| Zaključek terapije                      | Material:                    |              |                                       |           |
| > Infekti                               | Izbira materiala             | Šifra mat    | eriala                                |           |
| Seznam pacientov s kemoterapijo         | Otetered                     | Šifra        | Onis                                  |           |
| ···· Napotne diagnoze (IOV)             |                              | Sind         | opis                                  |           |
| Kritični podatki                        | Naštete vrednosti            |              |                                       |           |
| Seznami cepljenih oseb                  |                              |              |                                       |           |
| Cepljenja                               |                              |              |                                       |           |
| Covid 19 – hitri testi                  |                              |              |                                       |           |
| Kontrole ambulantnih storitev           |                              | + =          | i i i i i i i i i i i i i i i i i i i |           |
| > ·Klinične poti                        | Ostali podatki:              |              |                                       |           |
| Podatki o trajanju ambulantne obravnave | Ostali podatki:              |              |                                       |           |
| Zdravila                                | Podatki o operaciji          |              |                                       |           |
| Registri                                | Podatki o KZN                |              |                                       |           |
| Seznami                                 | Podatki o porodni sobi       |              |                                       |           |
| Statistika                              | Podatki o diagnozah          |              |                                       |           |
| · Kontrolni programi                    | Podatki o postopkih          |              |                                       |           |
| Kontrolni izpisi                        |                              |              |                                       |           |
| Zdravstvena nega                        | Način izpisa: Po pa          | cientih      | ~                                     |           |
| Prehrana                                | Popa                         | cionum       | v                                     |           |
| Seznami in analize dokumentov           |                              |              |                                       |           |
|                                         |                              |              |                                       |           |
| 0/ Těž Nadadni                          | -                            |              |                                       |           |
| 1SCI Nasiednji                          |                              |              |                                       |           |
|                                         |                              |              |                                       |           |
|                                         |                              |              |                                       |           |

Izpis operacije deluje tako, da ga prenesemo v excel preko gumba V odložišče. To pomeni, da če želimo pregledati operacije, jih vedno preko gumba 'V odložišče':

| dministracija                           | Nastavitve za prikaz         |              |                         |  |
|-----------------------------------------|------------------------------|--------------|-------------------------|--|
| lagajna                                 | O Struktura za analitiko     | Organizaciis | ka struktura            |  |
| pravljeno delo                          | Enota: HOSP                  | HOSPITAL     |                         |  |
| trokovni podatki                        | Enota:                       | HUSPITAL     |                         |  |
| AMBULANTE                               | 2010 No. 1                   |              |                         |  |
| ✓ HOSPITAL                              | Datum od: 01.10.2024 🖵       | da           | : 15.10.2024 🖵          |  |
| Diagnoze za statistiko                  | 0                            |              |                         |  |
| Hospitalne diagnoze                     | Po datumu odpusta            |              |                         |  |
| SPP diagnoze                            | O Po datumu začetka hospi    | talizacije   |                         |  |
| Izpis števila SPP postopkov             |                              |              |                         |  |
| Popis - število diagnoz                 | Oblika izpisa za Po          | odatki za    | SPP                     |  |
| Izpis števila SPP diagnoz               | Charibuca                    |              |                         |  |
| ···· SPP grupe                          |                              |              | Nachar Xurana ataribus  |  |
| ···· SPP grupe regija                   | Obracunske storitve          |              | Neobracunane storitve   |  |
| ···· Operacije, SPP grupe               | Material storitve            |              | Laboratorijske storitve |  |
| Izpis popisov                           | Izbira storitve              | ×            | Kri in plazma           |  |
| - Premeščeni v drugo ustanovo           |                              | Sifra sto    | ritve                   |  |
| Merila za sprejem                       | Interval                     | Šifra        | Opis                    |  |
| menanska ventiläcija                    | Naštete vrednosti            |              |                         |  |
| menanska ventiläcija (BOLOB)            | S restere restrond           |              |                         |  |
| Intenzivna terapija (BOLOB)             |                              |              |                         |  |
| - Pacientove obravnave                  |                              |              |                         |  |
| Poseni no SKO                           |                              | + 1          |                         |  |
| - Anestezija                            | Zdravila:                    |              |                         |  |
| Kinižni postanki po ICD 10              | Zdravila sezoama A           |              | Zdravila seznama B      |  |
| Disperare Klipični postanki SPR         |                              |              |                         |  |
| Prometne necreže                        |                              | Šifra wło    | avila                   |  |
| Ponis - število posenov / postonkov     |                              | ana zur      | Only                    |  |
| Po tinu obravnave                       | O Interval                   | Sifra        | Opis                    |  |
| - Prednisana zdravila                   | Naštete vrednosti            |              |                         |  |
| Pacienti s podvojenimi storitvami       |                              |              |                         |  |
| MP – iznis podatkov po pacientih        |                              |              |                         |  |
|                                         |                              |              |                         |  |
| - Pacienti z eRecepti                   |                              | + =          | 1                       |  |
| Zaključek terapije                      | Material                     |              |                         |  |
| Infekti                                 | Izbira materiala             | Šifra mat    | teriala                 |  |
| Seznam pacientov s kemoterapijo         |                              | č.           | Onlin                   |  |
| Napotne diagnoze (IOV)                  | <ul> <li>Interval</li> </ul> | ыта          | Opis                    |  |
| Kritični podatki                        | Naštete vrednosti            |              |                         |  |
| - Seznami cepljenih oseb                |                              |              |                         |  |
| Cepljenja                               |                              |              |                         |  |
| Covid 19 – hitri testi                  |                              |              |                         |  |
| Kontrole ambulantnih storitev           |                              | + 1          | ī l                     |  |
| Klinične poti                           | Ostali podatki:              |              |                         |  |
| Podatki o trajanju ambulantne obravnave | Podatki o operaciji          |              |                         |  |
| dravila                                 | Pedatki o K7N                |              |                         |  |
| egistri                                 |                              |              |                         |  |
| eznami                                  | Podatki o porodni sobi       |              |                         |  |
| tatistika                               | Podatki o diagnozah          |              |                         |  |
| ontrolni programi                       | Podatki o postopkih          |              |                         |  |
| ontrolni izpisi                         |                              |              |                         |  |
| dravstvena nega                         | Način izpisa: Po pac         | ientih       | ~                       |  |
| rehrana                                 |                              |              |                         |  |
| eznami in analize dokumentov            |                              |              |                         |  |
| 6 Išči Naslednji                        |                              |              |                         |  |
|                                         |                              |              |                         |  |

Program javi, ko so operacije pripravljene za kopiranje v excel.

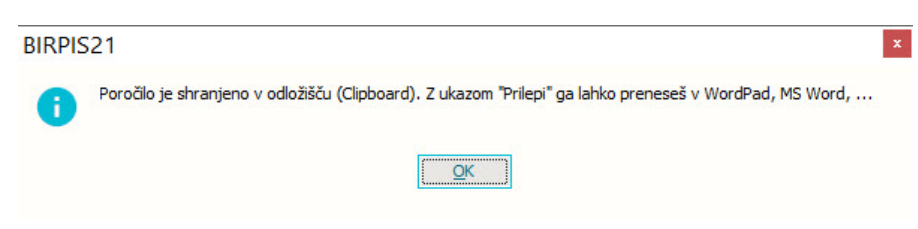

Izgled podatkov o operacijah v excelu:

| м          | D         |                              | U             | c                | r,            | 0           | -         |              | ,             | N                 | L                  | IVI      | IN        | 0            | ٣            | ч         | n         | 0          | 1  | U |
|------------|-----------|------------------------------|---------------|------------------|---------------|-------------|-----------|--------------|---------------|-------------------|--------------------|----------|-----------|--------------|--------------|-----------|-----------|------------|----|---|
|            |           |                              |               |                  |               |             |           |              |               |                   |                    |          |           |              |              |           |           |            |    |   |
| 5          |           |                              |               |                  |               |             |           |              |               |                   |                    |          |           |              |              |           |           |            |    |   |
| C          |           |                              |               | 0                |               |             |           |              |               |                   |                    |          |           |              |              |           |           |            |    |   |
|            |           |                              |               |                  |               |             |           |              |               |                   |                    |          |           |              |              |           |           |            |    |   |
| н          | OSPITAL   | - Podatki za SPP             |               |                  |               |             |           |              |               |                   |                    |          |           |              |              |           |           |            |    |   |
|            | ooto UOS  | D HOSDITAL                   |               |                  |               |             |           |              |               |                   |                    |          |           |              |              |           |           |            |    |   |
| C          | atum odu  | eusta 01 10 2024 dei 15 10   | 2024          |                  |               |             |           |              |               |                   |                    |          |           |              |              |           |           |            |    |   |
| 0          | atum od   | pusta: 01.10.2024 do: 15.10. | 2024          |                  |               |             |           |              |               |                   |                    |          |           |              |              |           |           |            |    |   |
| 0          | peracija  |                              |               |                  |               |             |           |              |               |                   |                    |          |           |              |              |           |           |            |    |   |
|            | odatki co | informatiuni, točni podatk   | i co priprovi | io no fakturiran |               | u dokumov   | tou no 77 | 70           |               |                   |                    |          |           |              |              |           |           |            |    |   |
| P          | ouacki so | rinormativin, tochi podatk   | i se pripravi | jo po rakturiran | ju in sprejem | u uokumer   | nov na zz | 23.          |               |                   |                    |          |           |              |              |           |           |            |    |   |
|            |           |                              |               |                  |               |             |           |              |               |                   |                    |          |           |              |              |           |           |            |    |   |
|            |           |                              |               |                  |               |             |           |              |               |                   |                    |          |           |              |              |           |           |            |    |   |
| Oporacija: |           |                              |               |                  |               |             |           |              |               |                   |                    |          |           |              |              |           |           |            |    |   |
| operacija. |           |                              |               |                  |               |             |           |              |               |                   |                    |          |           |              |              |           |           |            |    |   |
| N          |           | Priimek in ime               | Obravnav      | Snreiem          | Odpust        | Šifra aktiv | Šifra nos | tr Število n | o Datum onera | Trajanje operacij | Trajanje anestezi  | Operator | Asistent  | Inštrumer Ar | esteziolo A  | nesteziis | Dinlomira | Perfuzioni | ct |   |
|            |           | FILMER III IIIE              | Obravilav     | oprejem          | oupust        | JIIId dktiv | Jina pos  | u stevno p   | obatumopera   | majarije operacij | frajarije anestezi | operater | Asisterit | instrumer Ar | lesterioio A | nestezija | orpromina | renuzioni  | 51 |   |
|            | 13303     |                              | 5049980       | 08.10.2024       | 09.10.2024    | 21956519    | 30445-00  |              | 08.10.2024    | 35                | 50                 | 11286    | 15838     |              | 10302        | 10041     |           |            |    |   |
|            | 130576    |                              | 5052456       | 11.10.2024       | 11.10.2024    | 21965745    | 30653-00  |              | 1             |                   |                    | 10821    | 13059     |              |              |           |           |            |    |   |
|            | 130576    |                              | 5052456       | 11.10.2024       | 11.10.2024    | 21965745    | 36800-00  |              | 1             |                   |                    |          |           |              |              |           |           |            |    |   |
|            | 130576    |                              | 5052456       | 11.10.2024       | 11.10.2024    | 21965745    | 36812-00  |              | 1             |                   |                    |          |           |              |              |           |           |            |    |   |
|            | 130576    |                              | 5052456       | 11.10.2024       | 11.10.2024    | 21965745    | 36836-00  |              | 1             |                   |                    |          |           |              |              |           |           |            |    |   |
|            | 149609    |                              | 5049142       | 07.10.2024       | 08.10.2024    | 21953611    | 30676-01  |              | 1 07.10.2024  | 15                | 35                 | 13199    | 12942     |              | 18284        | 10041     | 18820     |            |    |   |
|            | 384775    |                              | 5049977       | 08.10.2024       | 09.10.2024    | 21955440    | 30609-03  |              | 1 08.10.2024  | 48                | 60                 | 11286    | 15961     |              | 10302        |           | 16081     |            |    |   |
|            | 384775    |                              | 5049977       | 08.10.2024       | 09.10.2024    | 21955440    |           |              | 1 08.10.2024  | 48                | 60                 |          |           |              | 10041        |           |           |            |    |   |
|            | 382579    |                              | 5049121       | 07.10.2024       | 09.10.2024    | 21952160    | 49542-00  |              | 1 07.10.2024  | 85                | 130                | 13354    | 12892     |              | 18944        | 9860      | 18820     |            |    |   |
|            | 133085    |                              | 5044956       | 29.09.2024       | 07.10.2024    | 21933781    | 47522-00  |              | 1 30.09.2024  | 110               | 140                | 12553    | 10251     |              | 9800         | 19089     | 16081     |            |    |   |
|            | 133085    |                              | 5044956       | 29.09.2024       | 07.10.2024    | 21933781    |           |              | 1 30.09.2024  | 110               | 140                |          | 54        |              |              |           |           |            |    |   |
|            | 385834    |                              | 5050901       | 09.10.2024       | 09.10.2024    | 21959040    | 30676-00  |              | 1 09.10.2024  | 5                 | 10                 | 12553    |           |              | 18944        | 10041     |           |            |    |   |
|            | 176061    |                              | 5045140       | 30.09.2024       | 01.10.2024    | 21933253    | 30614-02  |              | 1 30.09.2024  | 45                | 56                 | 13199    | 12942     |              |              | 10442     | 18645     |            |    |   |
|            | 167724    |                              | 5054389       | 15.10.2024       | 15.10.2024    | 21974514    | 35638-10  |              | 1 15.10.2024  | 40                | 53                 | 18555    | 11402     |              | 18221        |           |           |            |    |   |
|            | 363174    |                              | 5049109       | 07.10.2024       | 07.10.2024    | 21952972    | 39331-00  |              | 1 07.10.2024  | 37                | 47                 | 6170     | 15838     |              |              | 12493     | 16210     |            |    |   |
|            |           |                              |               |                  |               |             |           |              | 57.10.2024    | 51                |                    | 0170     | 10000     |              |              |           | -0210     |            |    |   |

- Sklopi vsebine katere je možno izbrati:
- ali storitve
- ali zdravila
- ali materiale
- ali eno izmed ostalih podatkov

| Administracija                                       | Nastavitve za prikaz            |                               |
|------------------------------------------------------|---------------------------------|-------------------------------|
| Blagajna                                             | O Struktura za analitiko Orga   | anizaciiska struktura         |
| Opravljeno delo                                      | Enota: HOSP HO                  |                               |
| Strokovni podatki                                    | Enota: HOSP HO                  | JOPTI AL                      |
| > AMBULANTE                                          |                                 |                               |
| ✓ HOSPITAL                                           | Datum od: 01.10.2024 🖵          | do: 15.10.2024 🖵              |
| Diagnoze za statistiko                               |                                 |                               |
| Hospitalne diagnoze                                  | Po datumu odpusta               |                               |
| SPP diagnoze                                         | O Po datumu začetka hospitaliza | acije                         |
| Izpis števila SPP postopkov                          |                                 |                               |
| Popis - število diagnoz                              | Oblika izpisa za Podat          | tki za SPP                    |
| Izpis števila SPP diagnoz                            |                                 |                               |
| SPP grupe                                            | Storitve:                       | TALING TO BE READ AND AND AND |
| ···· SPP grupe regija                                | Obračunske storitve             | Neobračunane storitve         |
| ···· Operacije, SPP grupe                            | Material storitve               | Laboratorijske storitve       |
| ···· Izpis popisov                                   | Izbira storitve                 | Kri in plazma                 |
| Premeščeni v drugo ustanovo                          | Š                               | lifra storitve                |
| Merila za sprejem                                    | () Interval                     | Šifra Opis                    |
| Mehanska ventilacija                                 |                                 |                               |
| Mehanska ventilacija (BOLOB)                         | Naštete vrednosti               |                               |
| Intenzivna terapija (BQLOB)                          |                                 |                               |
| Podatki za SPP                                       | -                               |                               |
| - Pacientove obravnave                               |                                 | 1 =                           |
| Posegi po SKO                                        |                                 | + 8                           |
| Anestezija                                           | Zdravila:                       |                               |
| Klinični postopki po ICD 10                          | Zdravila seznama A              | Zdravila seznama B            |
| Diagnoze, Klinični postopki, SPP                     | Izbira zdravila                 | Ostala zdravila               |
| Prometne nesreče                                     | š                               | ŝifra zdravila                |
| Popis - število posegov / postopkov                  | Interval                        | Šifra Opis                    |
| Po tipu obravnave                                    |                                 |                               |
| Predpisana zdravila                                  | Naštete vrednosti               |                               |
| Pacienti s podvojenimi storitvami                    | -                               |                               |
| MP – izpis podatkov po pacientih                     |                                 |                               |
| - Zdravila(stalna + akutna terapija)                 |                                 |                               |
| Pacienti z eRecepti                                  |                                 | + 💼                           |
| Zaključek terapije                                   | Material:                       |                               |
| > Infekti                                            | 1zbira materiala Š              | Sifra materiala               |
| Seznam pacientov s kemoterapijo                      | Interval                        | Šifra Opis                    |
| Napotne diagnoze (IOV)                               |                                 |                               |
| Kritični podatki                                     | Naštete vrednosti               |                               |
| Seznami cepljenih oseb                               |                                 |                               |
| Cepljenja                                            |                                 |                               |
| Covid 19 – hitri testi                               |                                 |                               |
| Kontrole ambulantnih storitev                        | -                               | + 💼                           |
| > Klinične poti                                      | Ostali podatki:                 |                               |
| <sup>i</sup> Podatki o trajanju ambulantne obravnave |                                 |                               |
| Zdravila                                             |                                 |                               |
| Registri                                             |                                 |                               |
| Seznami                                              | Podatki o porodni sobi          |                               |
| Statistika                                           | Podatki o diagnozah             |                               |
| Kontrolni programi                                   | Podatki o postopkih             |                               |
| Kontrolni izpisi                                     |                                 |                               |
| Zdravstvena nega                                     | Način izpisa: Po pacientił      | h ~                           |
| Prehrana                                             |                                 |                               |
| Seznami in analize dokumentov                        |                                 |                               |
| 94 Ičči Madedoji                                     |                                 |                               |
| 70 ISCI INdSIECITJI                                  |                                 |                               |
|                                                      |                                 |                               |

Napaka, če se izbere več različnih vsebin in izbere način izpisa Po pacientih:

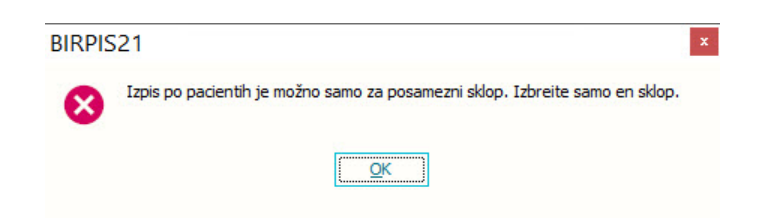

Izpis se vidi, če je vklopljen v parametru aiSPPProjekt in v njem vrednost PrintoutOnAnalyses=TRUE

| 11. PIT - Parameter Input Tool                                                                                    | - D X                                 |
|----------------------------------------------------------------------------------------------------|---------------------------------------|
| Datoteka Orodia Pomoč                                                                                             |                                       |
|                                                                                                    |                                       |
| Na bazi "BIRJES" je: 284 podvojenih vrednosti; 3 brisanih definicij; 18987 nesi                                   | Y Odpri napredni filter               |
| Opi                                                                                                    | nis, pomen parametra                  |
| Šifra 007: 2192                                                                                                   | ^                                     |
| Razred: Application                                                                                               |                                       |
| Atribut: aiSPPProjekt                                                                                             |                                       |
| Odv. 007: 0001                                                                                                    |                                       |
| Šifra 107: <b>112518</b>                                                                                          |                                       |
| Odvisnost obravnavane vrednosti                                                                                   |                                       |
| ☐ Uporabnik<br>☐ Organizacija<br>☐ Postaja<br>☑ Aplikacija                                                        |                                       |
| Aplikacija: ZDR                                                                                                   | >                                     |
| Vrednost parametra<br>Enabled-TRUE CheckEcyCPPPack agesCtate=EALSE Printer#OnCentact=TRUE Printer#OnAnalyses=TRUE |                                       |
|                                                                                                    |                                       |
| <                                                                                                    | >                                     |
| OK Prekliči Shrani kot privzeto vrednost                                                                          |                                       |
| Dušan Saurin Infoi 13.11.2024                                                                                     | 07:32:38 BIRJES Okolje ni definirano. |

## 1.2.11.2 Izpis za SPP projekt v Birpisu iz obravnave

V programu smo omogočili tudi izpis za SPP projekt iz hospitalne obravnave. Na izpisu se prikažejo vsi podatki, ki se poročajo preko SPP projekta. Na obravnavi bo nov gumb za izpis.

Izgled izpisa:

| TIInfoRep | ortSPP |        |          |     |            |    |       |
|-----------|--------|--------|----------|-----|------------|----|-------|
| Ispisal:  | Dušan  | Saurin | Infonet, | dne | 25.10.2024 | ob | 12:17 |

| Stran: | 1 | od | 2 |
|--------|---|----|---|

Zdravstveni dom Infonet Cesta talcev 39, 4000 Kranj

MI Priimek in ime: 214040 NARAT MATJAŽ Obravnava: 1898190 Sprejem: 17.10.2024 Odpust: 17.10.2024

Podatki so informativni, točni podatki se pripravijo po fakturiranju in sprejemu dokumentov na ZZZS.

#### Storitve:

| VZD    | Storitve | Število storitev | Število enot | Vrednost |  |
|--------|----------|------------------|--------------|----------|--|
| 106301 | Z64B     | 1                | 0,56         | 0        |  |
| 106301 | E0811    | 1                |              | 50,45    |  |

zdravila:

zdravil Količin AEM Nabavna vrednost Vrednost

Material:

Material Količin AEM Nabavna Vrednost

Podatki o operacijski dvorani:

Postopki operacije:

KZN:

| TIInfoReportSFP                                                                                                    |               |
|----------------------------------------------------------------------------------------------------|---------------|
| Ispisal: Dušan Saurin Infonet, dne 25.10.2024 ob 12:17                                                                                                    | Stran: 2 od 2 |
| Kategorija nege Število BOD                                                                                                    |               |
| Porodna soba:                                                                                                    |               |
| Trajanje poroda                                                                                                    |               |
| Diagnoza:                                                                                                    |               |
| Šifra diagnoze Število diagnoz                                                                                                    |               |
| 2000 1                                                                                                    |               |
| Postopki:                                                                                                    |               |
| Šifra postopka Število postopkov                                                                                                    |               |
| Ostali podatki:<br>Razlog obravnave: 1 - Bolezen<br>Vsebina obravnave: 3 - NUNO ZDRAVJENJE IN NEODLOŽLJIVE ZDR. STORITVE<br>Matična številka sprejema v bolnišnico: 002400040<br>Razlog bolnišnične obravnave: 1 - Bolezen<br>Tip bolnišnične obravnave: 10<br>Šifra vrste bolnišnične obravnave istega tipa: 2 -<br>Premestitev iz druge bolnišnice: 1 - DA -<br>Indikator sprejema: 2<br>Ponovni sprejema: 4 - Ponovno za isto dgn. do 28. dneva po prejšnji obr.<br>Lečeća zdravstena služba z lokacijo: 0407107001<br>Status obravnave istega tipa:<br>Napotitev stanje ob zaključku bolnišnične obravnave: 1 - Domov<br>Vrsta napotitev v drugo bolnišnico: -<br>Šifra druge bolnišnice:<br>Ure intenzivne terapije: 0<br>Ure mehanske terapije: 0<br>Število dni neakutne obravnave: 0<br>Število dni neakutne obravnave: 0 |               |

UC 04.192

Vklopi se v paramteru aiSPPProjekt z vrednostjo PrintoutOnContact=TRUE

| DIT Darameter Innut Tool                                                                   |                                                      |                    | ~    |
|--------------------------------------------------------------------------------------------|------------------------------------------------------|--------------------|------|
|                                                                                            |                                                      | - U                | ^    |
| Datoteka Orodja Pomoc                                                                      |                                                      |                    |      |
| Na bazi "BIRJES" je: 284 podvojenih vrednosti; 3 brisanih definicij                        | j; 18987 nesi Y Odpri napredni filter                | odložišče (Clipboa | ard) |
|                                                                                            | Opis, pomen parametra                                |                    |      |
| Šifra 007: 2192                                                                            |                                                      |                    | ^    |
| Razred: Application                                                                        |                                                      |                    |      |
| Atribut: aiSPPProjekt                                                                      |                                                      |                    |      |
| Odv. 007: 0001                                                                             |                                                      |                    |      |
| Šifra 107: <b>112518</b>                                                                   |                                                      |                    |      |
| Odvisnost obravnavane vrednosti                                                            |                                                      |                    |      |
| Aplikacija: ZDR                                                                            | <                                                    |                    | >    |
| Vrednost parametra<br>Enabled=TRUE;CheckForSPPPackagesState=FALSE;PrintoutOnContact=TRUE;P | nAnalyses=TRUE                                       |                    | < >  |
|                                                                                            |                                                      |                    | >    |
| OK Prekliči Shrani kot privzeto vrednost                                                   |                                                      |                    |      |
| Dušan Saurin In                                                                            | for 13.11.2024 07:33:06 BIRJES Okolje ni definirano. |                    |      |

# 1.2.12 ONEMOGOČENO JE BRISANJE OBRAVNAVE, ČE VSEBUJE NEK MEDICINSKI PODATEK, KI GA SME POPRAVLJATI SAMO DOLOČEN UPORABNIK (NAP\_36325)

Za določen medicinski podatek lahko nastavimo, da ga sme popravljati samo določen uporabnik (EditOnlyUserActrg=TRUE, recimo za Potek zdravljenja, raport,..).

Če je na neki pacientovi obravnavi tak medicinski podatek, ne more kar vsak uporabnik brisati take obravnave.

Za neke posebne uporabnike (recimo koordinatorji oz. skrbniki oz. vzdrževalci) s posebno pravico 361 omogočimo, da to vseeno lahko brišejo.

Na terenu je to ponekod nagajalo. Zdaj smo te kontrole dopolnili in se pravilno preverja, kdo sme kaj brisati (tudi če uporabnik v katalogu zdravstvenih delavcev nima povezave na kratico uporabnika).

# 1.2.13 DOPOLNITEV KATALOGA DIAGNOZ, DOPOLNITEV PRIJAVE NALEZLJIVE BOLEZNI (AKT\_112992)

## Dopolnitev kataloga diagnoz:

V katalog diagnoz smo dodali podatka o

• spolno prenosljivih oboljenjih oz. boleznih

## • obstaja cepljenje za to bolezen

### Ta podatka se prikažeta v dialogu za vnos diagnoz, na zavihku za iskanje po poglavjih:

| iskanje: Diagno:  | za                                                                |                 |                                                              |      |        |          |        | ×        |
|-------------------|-------------------------------------------------------------------|-----------------|--------------------------------------------------------------|------|--------|----------|--------|----------|
| 1. Iskanje po klj | jučnih besedah 2. Iskanje po poglavjih 3. Pacientovi primeri K    | 4. Najbolj pog  | oste za zdravnika                                            |      |        |          |        |          |
| Poglavja          |                                                                   | Sklopi          |                                                              |      |        |          |        |          |
| MKB koda          | Naziv                                                             | MKB koda        | Naziv                                                        |      |        |          |        | ^        |
| A00-B99           | Nekatere infekcijske in parazitarne bolezni (A00-B99)             | A00-A09         | Črevesne infekcijske bolezni (A00-A09)                       |      |        |          |        |          |
| C00-D48           | Neoplazme (C00-D48)                                               | A15-A19         | Tuberkuloza (A15-A19)                                        |      |        |          |        |          |
| D50-D89           | Bolezni krvi in krvotvornih organov ter nekatere imunsko po       | A20-A28         | Nekatere zoonoze, ki jih povzročajo bakterije (A20-A28)      |      |        |          |        |          |
| E00-E89           | Endokrine, prehranske (nutricijske) in presnovne (metabolič       | A30-A49         | Druge bolezni, ki jih povzročajo bakterije (A30-A49)         |      |        |          |        |          |
| F00-F99           | Duševne in vedenjske motnje (F00-F99)                             | A50-A64         | Okužbe, prenosljive pretežno s spolnimi odnosi (A50-A64)     |      |        |          |        |          |
| G00-G99           | Bolezni živčevja (G00-G99)                                        | A65-A69         | Druge bolezni, ki jih povzročajo spirohete (A65-A69)         |      |        |          |        |          |
| H00-H59           | Bolezni očesa in očesnih adneksov (H00-H59)                       | A70-A74         | Druge bolezni, ki jih povzročajo klamidije (A70-A74)         |      |        |          |        | ~        |
| H60-H95           | Bolezni ušesa in mastoida (H60-H95)                               | Kategorije in ( | Diagnose                                                     |      |        |          |        | _        |
| 100-199           | Bolezni obtočil (I00-I99)                                         | MKR koda        | Nariu                                                        | Cool | Malaz  | Coal b   | Cooli  | 1.       |
| 300-399           | Bolezni dihal (J00-J99)                                           | MIND KOUA       | Kintenneridiaza                                              | Spor | Nalez. | Spoi. D. | cepij. | <b>^</b> |
| K00-K93           | Bolezni prebavil (K00-K93)                                        | A072            | I appariaza                                                  | 0    | 0      | 0        | 0      | ŧ.       |
| L00-L99           | Bolezni kože in podkožja (L00-L99)                                | A073            | 120sponoza<br>Druga opradaljana protozojska žravesna bolazni | 0    | 0      | 0        | 0      | Ł        |
| M00-M99           | Bolezni mišičnoskeletnega sistema in vezivnega tkiva (M00-        | 4078            | Brotozojska čravasna bolazan, peopradaljana                  | 0    | 0      | 0        | 0      | ŧ.       |
| N00-N99           | Bolezni sečil in spolovil (N00-N99)                               | A079            | Virusno in drugo oprodoliono črovosno okučbo                 | -    | 0      | 0        | 0      | ŧ.       |
| 000-099           | Nosečnost, porod in poporodno obdobje (puerperij) (O00-C          | A080            |                                                              | 0    | D      | 0        | 1      |          |
| P00-P96           | Nekatera stanja, ki izvirajo v perinatalnem (obporodnem) o        | A081            | Akutna gastroenteropatija, ki jo povzroča Norovirus          | 0    | D      | 0        | 0      | ŧ.       |
| Q00-Q99           | Prirojene malformacije, deformacije in kromosomske nenorn         | 4082            | Adenovirusni enteritis                                       | -0   | D      | 0        | 0      | ŧ.       |
| R00-R99           | Simptomi, znaki ter nenormalni klinični in laboratorijski izvidi, | 4083            | Drugi virusni enteritis                                      | 0    | D      | 0        | 0      | ŧ.       |
| S00-T98           | Poškodbe, zastrupitve in nekatere druge posledice zunanjił        | 4084            | Črevesna virusna okužba, neopredeljena                       | 0    | 0      | 0        | 0      |          |
| U50-Y98           | Zunanji vzroki obolevnosti in umrljivosti (U50-Y98)               | 4085            | Druge onredeliene črevesne okužbe                            | 0    | 0      | 0        | 0      |          |
| Z00-Z99           | Dejavniki, ki vplivajo na zdravstveno stanje in na stik z zdra    |                 |                                                              |      |        |          |        | 1 V      |
| <                 | >                                                                 | <               |                                                              |      |        |          | 7      | >        |
| Protect Talance   | - ( Dedebieriediene                                               | 4.              |                                                              |      |        |          |        | _        |
| [Enter] - Iskanje | 2 / potrdi [Insert] - Sima / opis Dodatni opis diagnoz            | le:             |                                                              |      |        |          |        |          |
| [200] -12100      | [+][-] - Connepo tabeli                                           |                 |                                                              |      |        |          |        |          |
| <u>о</u> к        | Prekliä                                                           |                 |                                                              |      |        |          |        |          |

### Podatka sta vidna tudi v katalogu diagnoz in na dialogu podrobnosti diagnoze:

#### Diagnoze

1. Iskanje po ključnih besedah 2. Iskanje po poglavjih 3. Pacientovi primeri K 4. Diagnoze na obravnavi 5. Pacientove vse dgn. 6. Najbolj pogoste za zdravnika

| Poglavja |                                                                   |          | Sklopi            |                                                          |     |       |     |          |        |        |
|----------|-------------------------------------------------------------------|----------|-------------------|----------------------------------------------------------|-----|-------|-----|----------|--------|--------|
| MKB koda | Naziv                                                             | <b>~</b> | MKB koda          | Naziv                                                    |     |       |     |          |        |        |
| A00-B99  | Nekatere infekcijske in parazitarne bolezni (A00-B99)             |          | A00-A09           | Črevesne infekcijske bolezni (A00-A09)                   |     |       |     |          |        |        |
| C00-D48  | Neoplazme (C00-D48)                                               |          | A15-A19           | Tuberkuloza (A15-A19)                                    |     |       |     |          |        |        |
| D50-D89  | Bolezni krvi in krvotvornih organov ter nekatere imunsko po       |          | A20-A28           | Nekatere zoonoze, ki jih povzročajo bakterije (A20-A28)  |     |       |     |          |        |        |
| E00-E89  | Endokrine, prehranske (nutricijske) in presnovne (metabolič       |          | A30-A49           | Druge bolezni, ki jih povzročajo bakterije (A30-A49)     |     |       |     |          |        |        |
| F00-F99  | Duševne in vedenjske motnje (F00-F99)                             |          | A50-A64           | Okužbe, prenosljive pretežno s spolnimi odnosi (A50-A64) |     |       |     |          |        |        |
| G00-G99  | Bolezni živčevja (G00-G99)                                        |          | A65-A69           | Druge bolezni, ki jih povzročajo spirohete (A65-A69)     |     |       |     |          |        |        |
| H00-H59  | Bolezni očesa in očesnih adneksov (H00-H59)                       |          | A70-A74           | Druge bolezni, ki jih povzročajo klamidije (A70-A74)     |     |       |     |          |        |        |
| H60-H95  | Bolezni ušesa in mastoida (H60-H95)                               |          | Make and the last |                                                          |     |       |     |          |        |        |
| 100-199  | Bolezni obtočil (IOO-I99)                                         |          | Kategorije in     | Jiagnoze                                                 |     |       |     |          |        |        |
| 300-399  | Bolezni dihal (J00-J99)                                           |          | MKB koda          | Naziv                                                    | Spo | I Nal | ez. | Spol. b. | Ceplj. | Ostalo |
| K00-K93  | Bolezni prebavil (K00-K93)                                        |          | A50               | Prirojeni sifilis                                        | 0   | D     |     | 1        | 0      | 0      |
| L00-L99  | Bolezni kože in podkožja (L00-L99)                                |          | A500              | Zgodnji prirojeni sifilis, simptomatski                  | 0   | D     |     | 1        | 0      | 0      |
| M00-M99  | Bolezni mišičnoskeletnega sistema in vezivnega tkiva (M00-I       |          | A501              | Zgodnji prirojeni sifilis, latenten                      | 0   | D     |     | 1        | 0      | 0      |
| N00-N99  | Bolezni sečil in spolovil (N00-N99)                               |          | A502              | Zgodnji prirojeni sifilis, neopredeljen                  | 0   | D     |     | 1        | 0      | 0      |
| 000-099  | Nosečnost, porod in poporodno obdobje (puerperij) (O00-C          |          | A503              | Okvara očesa pri poznem prirojenem sifilisu              | 0   | D     |     | 1        | 0      | 0      |
| P00-P96  | Nekatera stanja, ki izvirajo v perinatalnem (obporodnem) o        |          | A504              | Pozni prirojeni nevrosifilis [juvenilni nevrosifilis]    | 0   | D     |     | 1        | 0      | 0      |
| Q00-Q99  | Prirojene malformacije, deformacije in kromosomske nenorn         |          | A505              | Druge vrste pozni prirojeni sifilis, simptomatski        | 0   | D     |     | 1        | 0      | 0      |
| R00-R99  | Simptomi, znaki ter nenormalni klinični in laboratorijski izvidi, |          | A506              | Pozni prirojeni sifilis, latenten                        | 0   | D     |     | 1        | 0      | 0      |
| S00-T98  | Poškodbe, zastrupitve in nekatere druge posledice zunanjih        |          | A507              | Pozni prirojeni sifilis, neopredeljen                    | 0   | D     |     | 1        | 0      | 0      |
| U50-Y98  | Zunanii vzroki obolevnosti in umrliivosti (U50-Y98)               |          | A509              | Prirojeni sifilis, neopredeljen                          | 0   | D     |     | 1        | 0      | 0      |
| Z00-Z99  | Dejavniki, ki vplivajo na zdravstveno stanje in na stik z zdra    |          | A51               | Zgodnji sifilis                                          | 0   | D     |     | 1        | 0      | 0      |
| U00-U92  | Kode za posebne namene (U00-U92)                                  |          | A510              | Primarni genitalni sifilis                               | 0   | D     |     | 1        | 0      | 0      |
|          |                                                                   |          | A511              | Primarni analni sifilis                                  | 0   | D     |     | 1        | 0      | 0      |
|          |                                                                   |          | A512              | Primarni ekstragenitalni sifilis                         | 0   | D     |     | 1        | 0      | 0      |
|          |                                                                   |          | A513              | Sekundarni sifilis kože in sluznic                       | 0   | D     |     | 1        | 0      | 0      |
|          |                                                                   |          | A514              | Druge vrste sekundarni sifilis                           | 0   | D     |     | 1        | 0      | 0      |
|          |                                                                   |          | A515              | Zgodnji sifilis, latenten                                | 0   | D     |     | 1        | 0      | 0      |
|          |                                                                   |          | A519              | Zgodnji sifilis, neopredeljen                            | 0   | D     |     | 1        | 0      | 0      |
|          |                                                                   |          | A52               | Pozni sifilis                                            | 0   | 0     |     | 0        | 0      | 0      |
|          |                                                                   |          |                   |                                                          |     |       |     |          |        |        |

| Zgodnji sifilis, neopredeljer | 1                             |                              |        |            |        | × |
|-------------------------------|-------------------------------|------------------------------|--------|------------|--------|---|
| Izbrana diagnoza              | Zgodnji sifilis, neopred      | leljen                       |        |            |        |   |
|                               |                               |                              |        |            |        |   |
| Koda diagnoze:                | A519                          |                              |        |            |        |   |
| MKB:                          | 4                             |                              |        |            |        |   |
| Naziv diagnoze:               | Zgodnji sifilis, neopredeljen |                              |        |            |        |   |
| Velja za spol:                | 0                             |                              |        |            |        |   |
| Prijava nalezljive bolezni:   | D 🗸 DA                        | Spolno prenosljivo obolenje: | 1 🔻 DA | Cepljenje: | 0 V NE |   |
| Ne sme biti glavna:           |                               |                              |        |            |        |   |
| Dodaten podatek:              | 0                             |                              |        |            |        |   |
| Posebnosti:                   |                               |                              |        |            |        |   |
| Posebne oznake:               | 18                            |                              |        |            |        |   |
| Poglavje:                     |                               |                              |        |            |        |   |
| Sklop:                        |                               |                              |        |            |        |   |
| Oproščen doplačila:           | 2                             |                              |        |            |        |   |
| Glava:                        | 1A50A64                       |                              |        |            |        |   |
| Infekt:                       | ~                             |                              |        |            |        |   |
| Dodatni opis diagnoze:        | Zgodnji sifilis, neopredeljen |                              |        |            |        |   |
| Opozorilo:                    |                               |                              |        |            |        |   |
|                               |                               |                              |        |            |        |   |
| <u>O</u> K Prekliä            |                               |                              |        |            |        |   |

Dopolnitev pri poročanju nalezljivih bolezni:

Pri vnosu podatkov o nalezljivi bolezni se glede na oznako diagnoze določi, ali gre za spolno bolezen.

Prav tako se na podlagi oznake o cepljenju, če za to bolezen ni cepljenja, avtomatsko napolni podatke 'Cepljenje' na vrednost '2 - ne'.

## 1.2.14 DIETE OZ. IZPISI ZA KUHINJO (AKT\_112955)

V precej bolnišnicah sem prehrana vnaša v Birpisu, kuhinja dela povzetke za vsak obrok pod Seznami\_in\_analize. Tam so omogočene so tudi sumarne mesečne analize, to tabelo smo zdaj tehnično dopolniti, da je razvidno zaporedje Priprav.

# 1.3 PACIENTOVI PODATKI SPREMEMBA DESNEGA ZAVIHKA

"Pacientova pasica" je v medicinskem kontekstu del dokumentacije, ki vsebuje osnovne informacije o pacientu. Pasica se nahaja na desni strani aplikacije X21 in se lahko privzeto nastavi tako, da je vedno razprta ali zaprta/plavajoča. Nastavitev si program zapomni na uporabnika.

Primer nastavitve razprte pasice

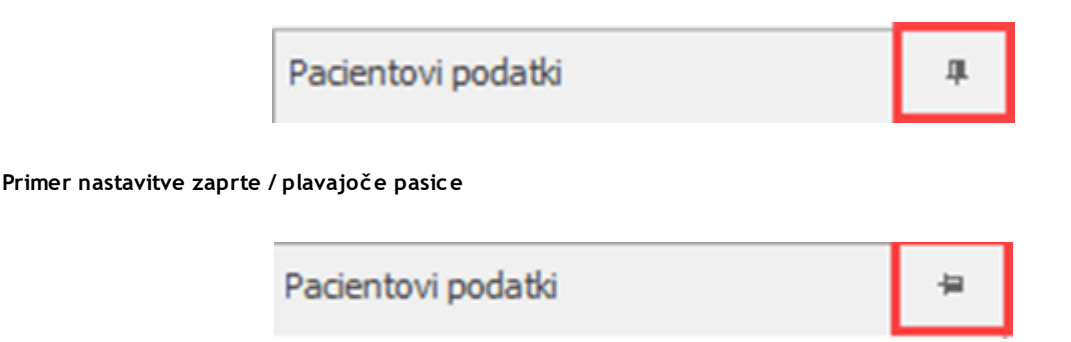

Pasica vsebuje podatke razdeljene po sekcijah.

Vsaka sekcija se obarva modro, ko se uporabnik z miško postavi na posamezno sekcijo. Uporabniku se pri tem pokaže tudi namig (hint) za vsako sekcijo posebej, ki hkrati pomeni 'Uredi sekcijo'.

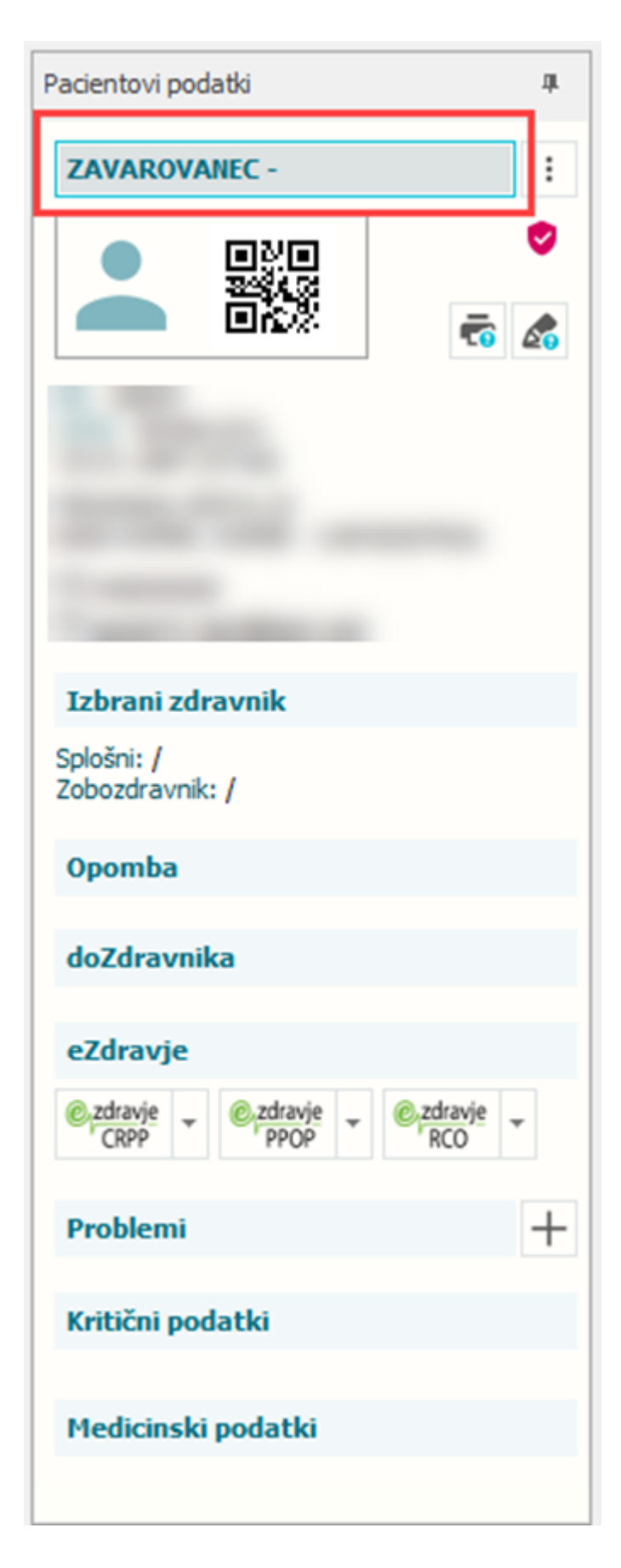

S klikom na miški se sproži odpiranje posamezne sekcije z možnostjo uredi.

Vklop / Izklop posamezne sekcije lahko uporabnik uredi sam tako, da se postavi na pacientovo pasico in z desnim klikom na miški označi katere sekcije želi imeti vklopljene oz. katerih do katerih ne želi dostopati.

Vse sekcije, ki imajo kljukico, bodo prikazane, brez kljukice ne bodo prikazane.

- Osnovni podatki
- Izbrani zdravnik
- Opomba
  - doZdravnika
- ✓ eZdravje
- Problemi
- Kritični podatki
- Medicinski podatki
- Klinične poti

### Sekcije

### **1. PACIENT - OSNOVNI PODATKI**

- Ime in priimek pacienta
- Spol pacienta

za odrasle (ženski spol / moški spol)

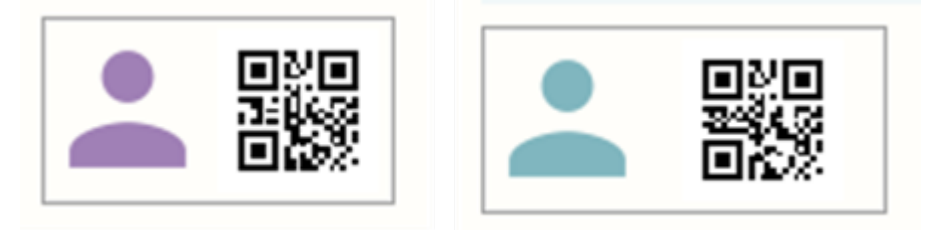

za otroke (ženski spol / moški spol)

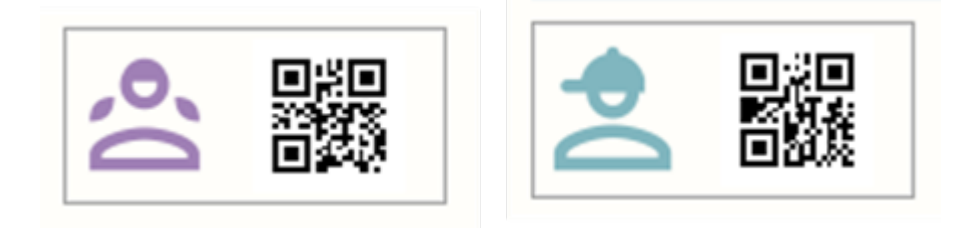

### • Privolitve

## - Privolitev tiskanja

6

Privolitev tiskanja se ob kliku na ikono takoj odpre.

# pacient je podal soglasje

| $\times$ |
|----------|
|          |
|          |
|          |
| -        |

pacient še ni podal soglasja

| Tiskanje dokumentacije                                                                                           |      | × |
|----------------------------------------------------------------------------------------------------|------|---|
| Strinjanje pacienta, da tiskanje ni potrebno. Dokumentacija je dostopna v drugih virih<br>(doZdravnika, z VEM,). | DANE |   |
| Uvozi                                                                                                    |      |   |
| Shrani Prekliči                                                                                                  |      |   |

### - Privolitev doZdravnika

Privolitev Dozdravnika se ob kliku na ikono takoj odpre. Ne odpiramo več pacientovih podatkov in se postavimo na 9. Privolitve/soglasja

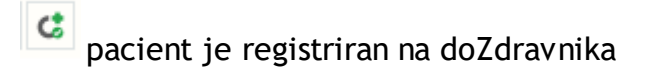

| Pacie                                                                                                    | ,                                                                                                    |                                                                                                    |                                 |  |
|----------------------------------------------------------------------------------------------------|----------------------------------------------------------------------------------------------------|----------------------------------------------------------------------------------------------------|---------------------------------|--|
| Pacient v siste                                                                                                    | mu                                                                                                    | Pacient iz d                                                                                                    | oZdravnika                      |  |
| lat. indeks:                                                                                                    | 35089                                                                                                    | A1                                                                                                    |                                 |  |
| acient:                                                                                                    | TEST META                                                                                                    | Pacient:                                                                                                    | Sajovic Marjetka                |  |
| ZZ:                                                                                                    | 037560108                                                                                                    | KZZ:                                                                                                    | 037560108                       |  |
| mail:                                                                                                    | meta.sajovic@infonet.si                                                                                                    | Email:                                                                                                    | metasajovic77@gmail.com         |  |
| elefon:                                                                                                    | 031325154                                                                                                    | Telefon:                                                                                                    | 031325154                       |  |
| atum rojstva:                                                                                                    | 22.05.1976, LJUBLJANA                                                                                                    | Datum rojstv                                                                                                    | a: 22.05.1976                   |  |
| pol:                                                                                                    | ŽENSKI                                                                                                    | Spol:                                                                                                    | ŽENSKI                          |  |
| aslov:                                                                                                    | GOLNIK 177, GOLNIK                                                                                                    |                                                                                                    |                                 |  |
| ošta:                                                                                                    | 4204 GOLNIK                                                                                                    |                                                                                                    |                                 |  |
| – Dacia                                                                                                    | ent se strinia s nošilianie                                                                                                    | m dokumentacije                                                                                                    | na doZdravnika                  |  |
| Pošiljanje pacie<br>Pošiljanje pacie<br>Zapri<br>pacient<br>ravnika - regist                                                                                                    | ent se strinja s pošiljanje<br>ntove dokumentacije na doZdravnika<br>ni registriran na doZc<br>racija in verifikacija uporabnikov                                                                                                    | m dokumentacije<br>Iravnika                                                                                                    | e na doZdravnika.               |  |
| Pošiljanje pacie<br>Pošiljanje pacie<br>apri<br>pacient<br>ravnika - regist<br>Pacie<br>Pacie                                                                                                    | ent se strinja s pošiljanje<br>ntove dokumentacije na doZdravnika<br>ni registriran na doZc<br>racija in verifikacija uporabnikov<br>ent ni registriran v doZdr<br>mu                                                                                                    | em dokumentacije<br>Iravnika<br>avnika<br>Pacient iz d                                                                             | e na doZdravnika.<br>oZdravnika |  |
| Pacie<br>Pošiljanje pacie<br>apri<br>pacient<br>ravnika - regist<br>Pacie<br>Pacie<br>Pacie                                                                                                    | ent se strinja s pošiljanje<br>ntove dokumentacije na doZdravnika<br>ni registriran na doZc<br>racija in verifikacija uporabnikov<br>ent ni registriran v doZdr<br>mu<br>1104                                                                                                    | em dokumentacije<br>Iravnika<br>avnika<br>Pacient iz d                                                                             | e na doZdravnika.<br>oZdravnika |  |
| Pacie<br>Pošiljanje pacie<br>apri<br>pacient<br>pacient<br>Pacie<br>pacient<br>pacient<br>pacient<br>pacient                                                                                                    | ent se strinja s pošiljanje<br>ntove dokumentacije na doZdravnika<br>ni registriran na doZc<br>racija in verifikacija uporabnikov<br>ent ni registriran v doZdr<br>mu<br>1104<br>JUVAN RIHARD                                                                                          | em dokumentacije<br>Iravnika<br>avnika<br>Pacient iz d<br>Pacient iz d<br>Pacient iz d                                             | e na doZdravnika.<br>oZdravnika |  |
| Pacie     Pacie     Pošiljanje pacie     apri     pacient     pacient     pacient     pacient     content     content                                                                                                    | ent se strinja s pošiljanje<br>ntove dokumentacije na doZdravnika<br>ni registriran na doZd<br>racija in verifikacija uporabnikov<br>ent ni registriran v doZdr<br>mu<br>1104<br>JUVAN RIHARD<br>034339940                                                                             | em dokumentacije<br>Iravnika<br>avnika<br>Pacient iz d<br>Pacient:<br>KZZ:                                                         | e na doZdravnika.<br>oZdravnika |  |
| Pacie<br>Pošiljanje pacie<br>apri<br>pacient<br>pacient                                                                                                    | ent se strinja s pošiljanje<br>ntove dokumentacije na doZdravnika<br>ni registriran na doZd<br>racija in verifikacija uporabnikov<br>ent ni registriran v doZdr<br>mu<br>1104<br>JUVAN RIHARD<br>034339940                                                                             | em dokumentacije<br>Iravnika<br>avnika<br>Pacient iz d<br>Pacient:<br>KZZ:<br>Email:<br>Email:                                     | e na doZdravnika.<br>oZdravnika |  |
| Pacie<br>Pošiljanje pacie<br>(apri<br>pacient<br>pacient                                                                                                    | ent se strinja s pošiljanje<br>ntove dokumentacije na doZdravnika<br>ni registriran na doZd<br>racija in verifikacija uporabnikov<br>ent ni registriran v doZdr<br>mu<br>1104<br>JUVAN RIHARD<br>034339940                                                                             | em dokumentacije<br>Iravnika<br>avnika<br>Pacient iz d<br>Pacient:<br>KZZ:<br>Email:<br>Telefon:                                   | e na doZdravnika.<br>oZdravnika |  |
| Pacient<br>Pošiljanje pacie<br>pacient<br>pacient<br>pac                                                                                                    | ent se strinja s pošiljanje<br>ntove dokumentacije na doZdravnika<br>ni registriran na doZc<br>racija in verifikacija uporabnikov<br>ent ni registriran v doZdr<br>mu<br>1104<br>JUVAN RIHARD<br>034339940<br>02.07.1947<br>ženove                                                     | em dokumentacije<br>Iravnika<br>avnika<br>Pacient iz d<br>Pacient:<br>KZZ:<br>Email:<br>Telefon:<br>Datum rojstv.<br>Catum rojstv. | e na doZdravnika.<br>oZdravnika |  |
| Pacie<br>Pošiljanje pacie<br>apri<br>pacient<br>pacient<br>pacient<br>pacie<br>pacie | ent se strinja s pošiljanje<br>ntove dokumentacije na doZdravnika<br>ni registriran na doZc<br>racija in verifikacija uporabnikov<br>ent ni registriran v doZdr<br>mu<br>1104<br>JUVAN RIHARD<br>034339940<br>02.07.1947<br>ŽENSKI<br>ULICA KETIDENCU 2. U JURI 2004                   | em dokumentacije<br>Iravnika<br>avnika<br>Pacient iz d<br>Pacient:<br>KZZ:<br>Email:<br>Telefon:<br>Datum rojstvi<br>Spol:         | e na doZdravnika.<br>oZdravnika |  |
| Pacie<br>Pošiljanje pacie<br>apri<br>pacient<br>pacient<br>Pacient<br>Pacient                                                                                                    | ent se strinja s pošiljanje<br>ntove dokumentacije na doZdravnika<br>ni registriran na doZc<br>racija in verifikacija uporabnikov<br>ent ni registriran v doZdr<br>mu<br>1104<br>JUVAN RIHARD<br>034339940<br>02.07. 1947<br>ŽENSKI<br>ULICA K STUDENCU 2, LJUBLJANA<br>1000 LJUBLJANA | em dokumentacije<br>Iravnika<br>avnika<br>Pacient iz d<br>Pacient:<br>KZZ:<br>Email:<br>Telefon:<br>Datum rojstvi<br>Spol:         | e na doZdravnika.<br>oZdravnika |  |

- Privolitev Soglasja - e-diabetični karton

Zapri

🗌 Pošiljanje pacientove dokumentacije na doZdravnika

Registriraj na doZdravnika

Soglasje e-diabetični karton ob kliku na ikono odpre okno, za izbiro soglasij.

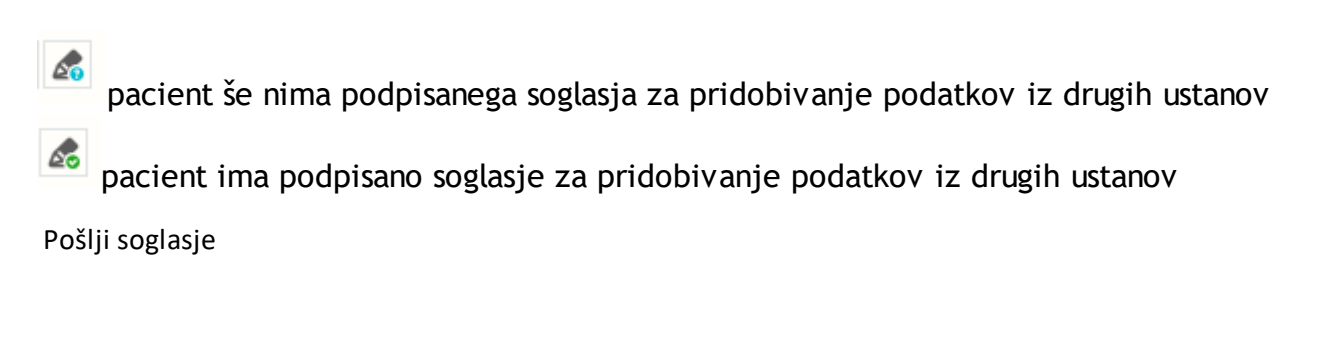

| Soglasje za E-diabetični karton               | X                                        |
|-----------------------------------------------|------------------------------------------|
| Soglasje: DA                                  | pri zdravniku 50013 ZDRAVNIK CRPP CERT18 |
| * Generiraj/uvozi soglasje<br>Generiraj Uvozi |                                          |
| Pošlji <b>Prekliči</b>                        |                                          |

Pošlji razveljavitev soglasja / pošlji nesoglasje

| lesoglasje za E-diabetič | ini karton / Razveljavitev soglasja za diab | etični karton X                          |
|--------------------------|---------------------------------------------|------------------------------------------|
| Soglasje: NE             |                                             | pri zdravniku 50013 ZDRAVNIK CRPP CERT18 |
| * Generiraj/uvozi nese   | oglasje                                     |                                          |
| Pošiji                   | Prekliči                                    |                                          |

- Matični indeks pacienta
- ZZZS: KZZ številka pacienta
- Datum rojstva (in starost)
- Naslov pacienta
- Mobilna številka

-če je zapisana s črno barvo, pacient nima označeno obveščanje po SMS  $\,$ 

-če je zapisano z modro barvo, ima pacient označeno obveščanje po SMS 💬

 $_{\odot}$  Elektronski naslov

-če je zapisana s črno barvo, pacient nima označeno obveščanje po elektronski pošti

-če je zapisano z **modro barvo**, ima pacient označeno obveščanje po elektronski pošti

Z dvoklikom na modro obarvano mobilno številko ali elektronski naslov se odpre okno za pošiljanje sms-a ali elektronskega pošiljanja izbranemu pacientu.

| Pacientovi podatki 4                                                                                        | Pacientovi podatki 🏨                                                                                  |
|----------------------------------------------------------------------------------------------------|----------------------------------------------------------------------------------------------------|
| ZAVAROVANEC -                                                                                               | ZAVAROVANEC ALENKA                                                                                    |
|                                                                                                    |                                                                                                    |
| MI: 34654<br>ZZZS: 903001231<br>15.01.1987 (37 let)<br>PIRANSKA CESTA 23<br>6000 KOPER, KOPER - CAPODISTRIA | MI: 34562<br>Št. kartona: RF2200007<br>ZZZS: 903001825<br>15.01.1960 (64 let)<br>MIKLOŠIEEVA CESTA 24 |
| ⊡ 040000000 (sestra)<br>⊡ pacient1.test@test.com (mož)                                                      | 1000 LJUBLJANA<br>고 031031031<br>고 alenka.zavarovanec@gmail.co                                        |

Kontaktne podatke o pacientu vnesemo na oknu 'Urejanje pacienta' (spodnja slika). V primeru, da je med kontakti navedena mobilna številka druge osebe (npr. mame/očeta,...) se tudi ta podatek vidi na pasici pacienta.

| Kontaktni podatki              |                            |              |
|--------------------------------|----------------------------|--------------|
| 🗹 Kontaktni poda               | atki pripadajo drugi osebi |              |
|                                |                            | Lastnik:     |
| Mobilni telefon:               | 04000000                   | sestra       |
| Elektronski nasl.:             | pacient1.test@test.com     | mož          |
| Telefon:                       | 045555555                  |              |
| Posreduj konta     Obveščanje: | aktne podatke v eNaročanje |              |
| 🗹 Obveščanje po                | SMS                        | Pošlji SMS   |
| < Obveščanje po                | o e-pošti                  | Pošlji eMail |

Status zavarovanja ali podatke o zavarovalnici

pacient ima osnovno zavarovanje

pacient nima zavarovanja

Ø

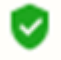

pacient ima osnovno in dodatno zavarovanje

### 2. Izbrani zdravnik

Sekcija prikazuje izbranega splošnega zdravnika, ginekologa in zobozdravnika pacienta. Barva obarvanega imena zdravnika pomeni:

- če je ime zdravnika obarvano **ZELENO**, pomeni, da je za tega pacienta prijavljeni zdravnik tudi njegov izbrani zdravnik
- če je ime zdravnika obarvano **RDEČE**, pomeni, da za tega pacienta prijavljeni zdravnik ni njegov izbrani zdravnik

### Izbrani zdravnik

Splošni: PAVLIN DESTOVNIK ZOJA Ginekolog: PODLIPNIK MARJETA Zobozdravnik: UDIR NIELS

### 3. Opomba

Sekcija prikazuje zabeležke na pacientu.

Splošna opomba je vidna vsem po celotni ustanovi. Vsak jo lahko ureja.

eKarton opomba je opomba vklopljena uporabnikom znotraj neke skupine in samo tisi, ki jo imajo vklopljeno je navedena opomba vidna.

## Opomba

Splošna opomba vidna je vsem uporabnikom. Opomba je vidna uporabnikom v tej dejavnosti.

### 4. doZdravnika

Sekcija odpre okno doZdravnika, če ima ustanova to funkcionalnost omogočeno.

#### 5. eZdravje

Dvoklik naslovne sekcije odpre PPOP. Vse kar je vneseno in poslano na PPOP je vidno tudi na pasici.

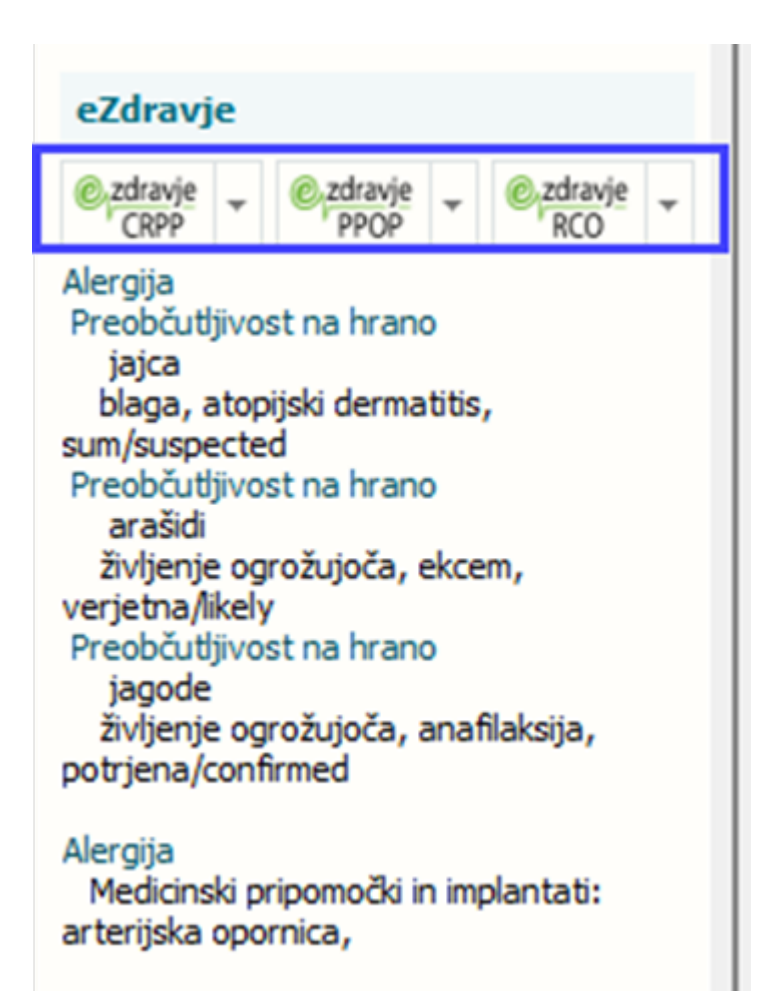

### 6. Problemi

S klikom na sekcijo se odpre nabor vseh problemov pacienta z možnostjo urejanja. V hitrem pregledu na pasici vidimo samo nabor potrjenih pacientovih problemov.

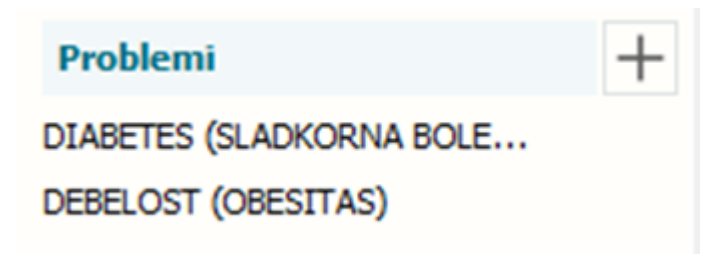

### 7. Kritični podatki

Prikazuje nabor trenutnih pacientovih problemov.

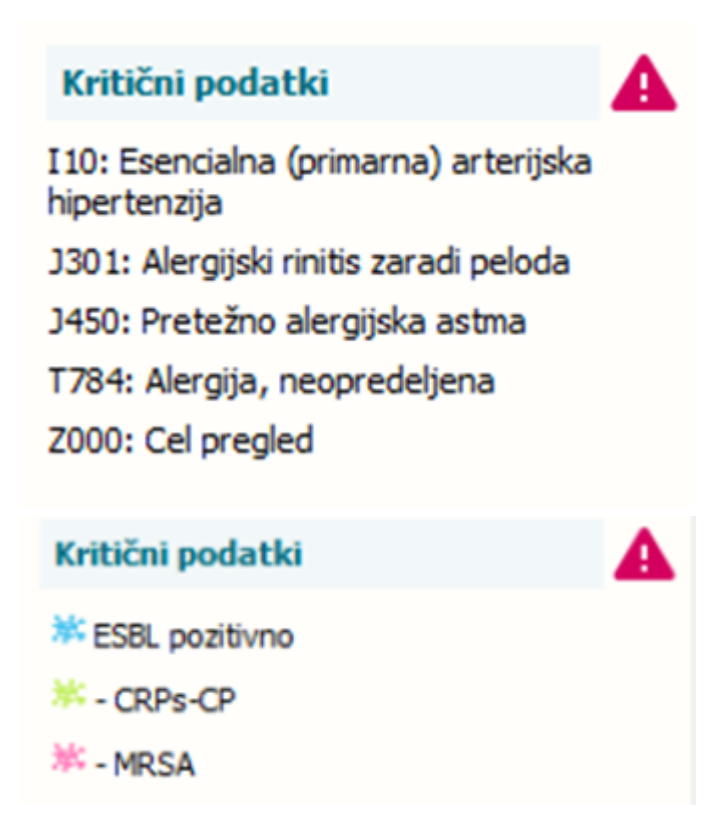

### 8. Medicinski podatki

Prikazuje nabor vnesenih posebnih medicinskih podatkov na pacientu. Vsi navedene opcije nimajo vklopljene.

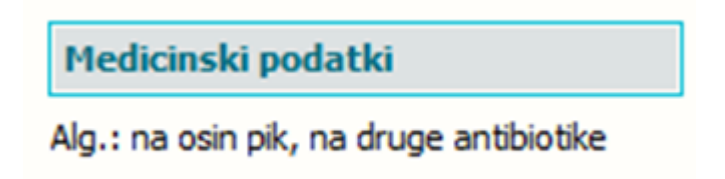

### 9. Klinične poti

Prikazuje nabor vnesenih kliničnih poti na pacientu. Z dvoklikom na posamezno klinično pot program odpre dotično klinično pot.

| Klinične poti          | + |
|------------------------|---|
| Dg infiltrati/plevra   |   |
| Testiram verzijo 17.04 |   |

#### Nova verzija programa BIRPIS21

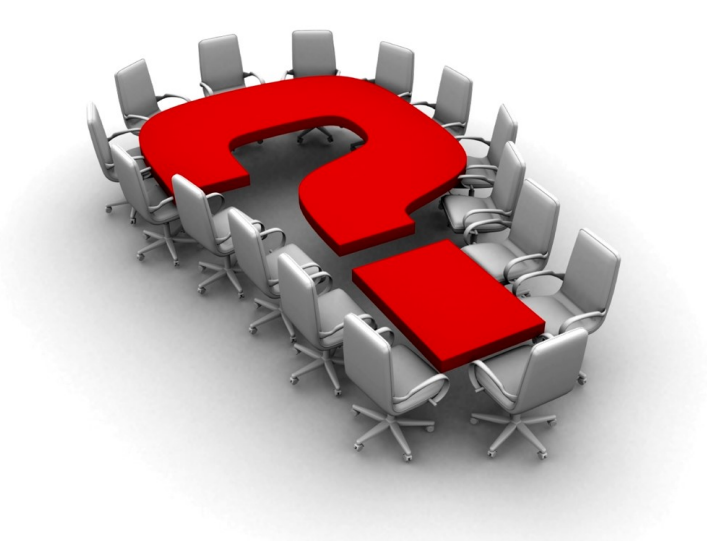

Za dodatne informacije oddajte zahtevek preko spletne strani

## https://podpora.infonet.si/

ali pokličite

## 04 600 76 00

ali pošljite elektronsko pošto na

podpora@infonet.si